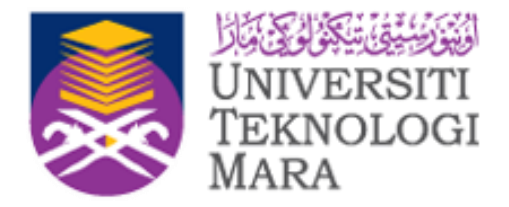

# Google Workspace for Education

# USER MANUAL FOR UITM STAFF & STUDENT

©2021 Seksyen Emel & Aplikasi Pejabat, Unit Automasi Pejabat, Bahagian Operasi ICT Jabatan Infostruktur, PPII, Universiti Teknologi MARA, 40450, Shah Alam,Selangor

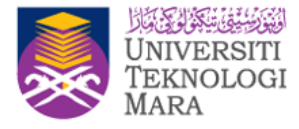

#### Table of Contents

| Introduction to Google Workspace       | 11 |    |
|----------------------------------------|----|----|
| Which Internet Browsers Work Well with | 12 |    |
| Google Workspace?                      | 12 |    |
| Logging On                             | 13 |    |
| Logging Off                            | 18 |    |
| Work with the Gmail                    | 19 |    |
| Get started with integrated Gmail      |    | 20 |
| Your Gmail Inbox                       |    | 21 |
| Snooze the Emails                      |    | 22 |
| View Calendar, Tasks, Keep & Add-ons   |    | 23 |
| Keep track of things-to-do with Task   |    | 24 |

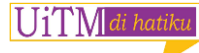

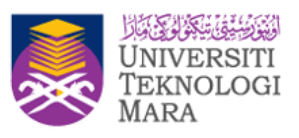

| What can we do with task?      | 25 |
|--------------------------------|----|
| Hover Card                     | 26 |
| Top things to know about Gmail | 27 |
| What can you do with Gmail?    | 30 |
| Create and Send                | 31 |
| What is Smart Compose?         | 32 |
| Undo send                      | 33 |
| Reply to Email                 | 34 |
| Change recipients and subjects | 35 |
| Save and print attachments     | 36 |
| Gmail Offline                  | 37 |
| What are Labels?               | 38 |
| Create and apply labels        | 39 |

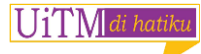

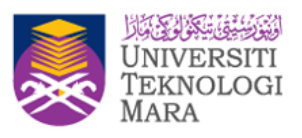

| Move email out of your inbox            | 40 |
|-----------------------------------------|----|
| Star important emails                   | 41 |
| Organize your Inbox                     | 42 |
| Find emails                             | 43 |
| Signatures                              | 44 |
| Filters: Automatically processmessages  | 45 |
| Categories                              |    |
| Enabling and Disabling Categories       | 48 |
| Moving an email to a different Category | 49 |
| Enable Priority Inbox                   | 50 |
| Save time using pre-written replies     | 53 |
| Mailbox delegation                      |    |
| Options for 2 Step Verifications        | 58 |

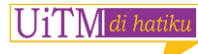

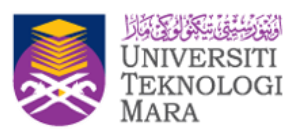

| Understanding and selecting authentication methods |    | 59 |
|----------------------------------------------------|----|----|
| Proper sign out                                    |    | 60 |
| Security & awareness                               |    | 61 |
| Gmail on Mobile                                    |    | 65 |
| Gmail limitations                                  |    | 66 |
| Password Manager                                   |    | 67 |
| Work with Google Calendar                          | 69 |    |
| Events on calendar                                 |    | 70 |
| Check guest attendance                             |    | 72 |
| Delete/Restore Events                              |    | 73 |
| Share the Calendar                                 |    | 74 |
| Shareable Link                                     |    | 75 |
| Share with people who do not use GoogleCalendar    |    | 76 |

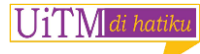

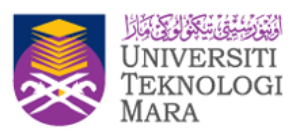

| View other people's calendars               | 77 |
|---------------------------------------------|----|
| Create and share team calendar              | 79 |
| Find the best time for internal meetings    | 80 |
| Keep track of your time with a daily agenda | 81 |
| Email your attendees                        | 82 |
| How to import ics file to Google Calendar   | 83 |
| Limitations                                 | 84 |
| Chat85                                      |    |
| What can you do with Chat?                  | 86 |
| Send Direct Message & Groups                |    |
| Create a Room                               | 88 |
| Start multiple conversations in a room      | 91 |
| Bots                                        | 92 |

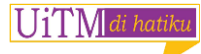

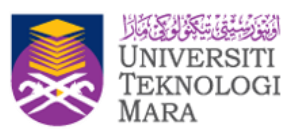

| Collaborate in Chat                              |     | 93  |
|--------------------------------------------------|-----|-----|
| Manage Chat                                      |     | 97  |
| Work with Google Meet                            | 102 |     |
| Meet                                             |     | 103 |
| Start or join a video meeting on a mobile device |     | 104 |
| Schedule a video meeting                         |     | 106 |
| Add or view participants or present your screen  |     | 108 |
| Raise your hand, take a poll, and more           |     | 110 |
| Limitation                                       |     | 112 |
| What can you do with Drive?                      | 113 |     |
| Benefits                                         |     | 114 |
| Why Google Drive?                                |     | 115 |
| Working with My Drive                            |     | 116 |

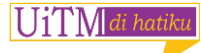

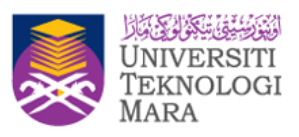

| What is Shared Drives?                           |     | 117 |
|--------------------------------------------------|-----|-----|
| Recommendation on when to use which drive        |     | 118 |
| Key points on Sharing files                      |     | 119 |
| Work smarter with the new Priority page in Drive |     | 121 |
| Workspaces                                       |     | 122 |
| What can you do with Docs?                       | 123 |     |
| Create a new Document                            |     | 124 |
| Import and convert old documents to Docs         |     | 125 |
| Edit and format                                  |     | 126 |
| Add pictures, links, tables and more             |     | 128 |
| Create page columns                              |     | 129 |
| Share the Document                               |     | 130 |
| Add comments and replies                         |     | 131 |

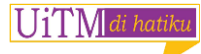

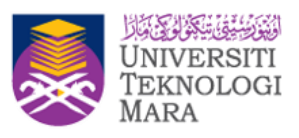

| Suggest edits                                 |     | 132 |
|-----------------------------------------------|-----|-----|
| Chat with people directly                     |     | 133 |
| Print and download                            |     | 134 |
| Download versions in other formats            |     | 135 |
| Make a copy in Docs                           |     | 136 |
| Email a copy as an attachment                 |     | 137 |
| What can you do with Sheets?                  | 138 |     |
| Create a new spreadsheet                      |     | 139 |
| Import and convert old spreadsheets to Sheets |     | 140 |
| Edit and format                               |     | 141 |
| Work with rows, columns and cells             |     | 142 |
| Work with multiple sheets                     |     | 143 |
| Share Your Sheet                              |     | 144 |

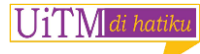

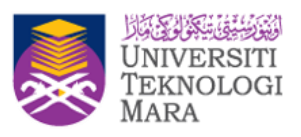

| Add comments and replies                       |     | 145 |
|------------------------------------------------|-----|-----|
| Print and download                             |     | 146 |
| Download versions in other formats             |     | 147 |
| Make a copy in Sheets                          |     | 148 |
| Email a copy as an attachment                  |     | 149 |
| What can you do with Slides?                   | 150 |     |
| Create a new document                          |     | 151 |
| Import and convert old presentations to Slides |     | 152 |
| Add content                                    |     | 153 |
| Add and edit content                           |     | 154 |
| Customize your slides                          |     | 155 |
| Create and arrange slides                      |     | 156 |
| Share your Slides                              |     | 157 |

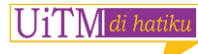

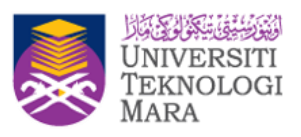

| Add comments and replies           | 158 |
|------------------------------------|-----|
| Present, print and download        | 159 |
| Print your presentation            | 160 |
| Download versions in other formats | 161 |
| Make a copy in Slides              | 162 |
| Email a copy as an attachment      | 163 |

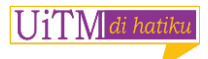

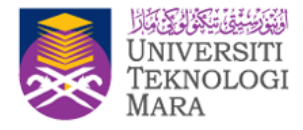

# Introduction to Google Workspace

Google Workspace (formerly G Suite) seamlessly and securely brings together messaging, meetings, docs, and tasks.

11

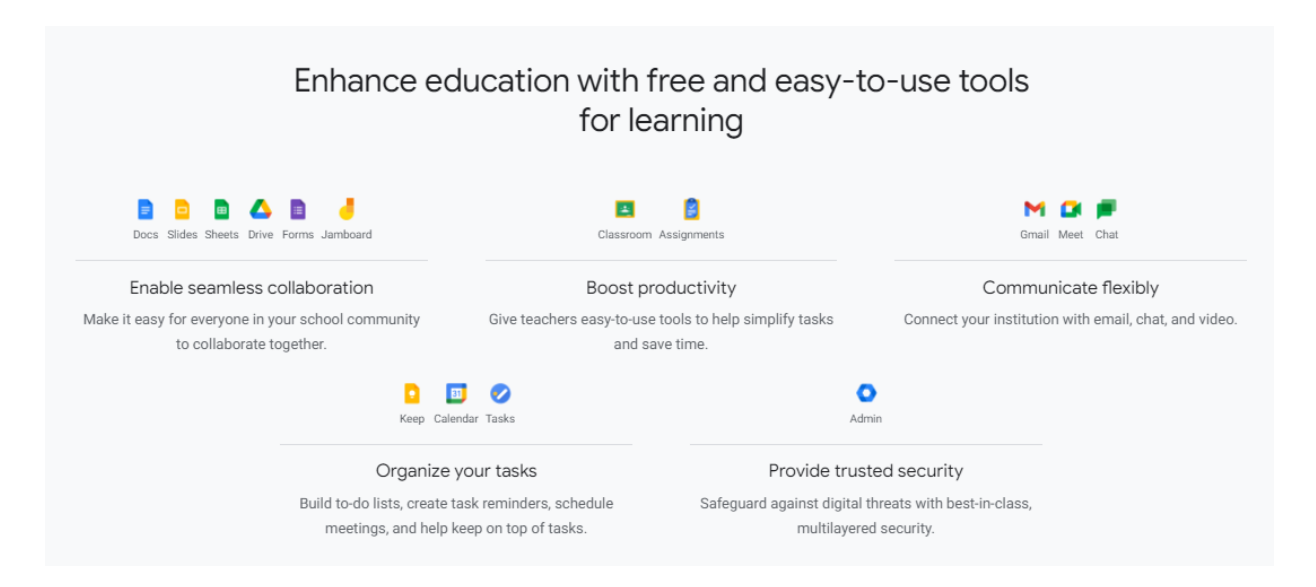

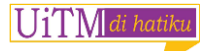

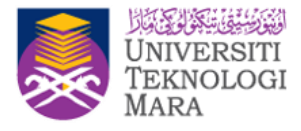

# Which Internet Browsers Work Well with Google Workspace?

| Chrome 🛛                     | Supports all Google Workspace features and functionality.                                                                                                    |
|------------------------------|----------------------------------------------------------------------------------------------------|
|                              | For customers entitled to support, Google also provides one-to-one support for Chrome core functionality (under the Google Workspace agreement).                                                                                               |
| Firefox 🛛                    | Works well with Google Workspace, but doesn't support: <ul> <li>Offline access to Gmail, Calendar, Docs, Sheets, Slides</li> </ul>                                                                                                    |
| Safari 🗹<br>Microsoft Edge 🖄 | <ul> <li>Works well with Google Workspace, but doesn't support:</li> <li>Offline access to Gmail, Calendar, Docs, Sheets, Slides</li> <li>Desktop notifications in Gmail</li> <li>Accessibility tools (for example, screen readers)</li> </ul> |

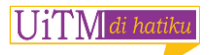

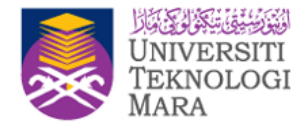

# Logging On

1. To open your Google email, copy the following link in your browser: https://mail.uitm.edu.my or via the Email UiTM link on the UiTM website.

2. Click on Gmail Staff – For UiTM's Staff

Click on Gmail Student – For UiTM's Student

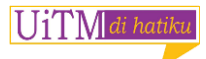

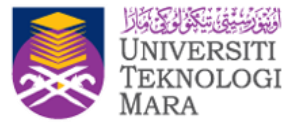

#### WELCOME TO UITM'S EMAIL ONE STOP CENTRE

https://mail.uitm.edu.my

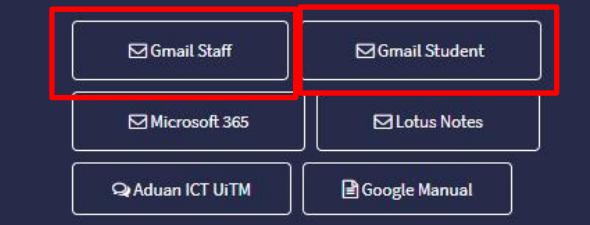

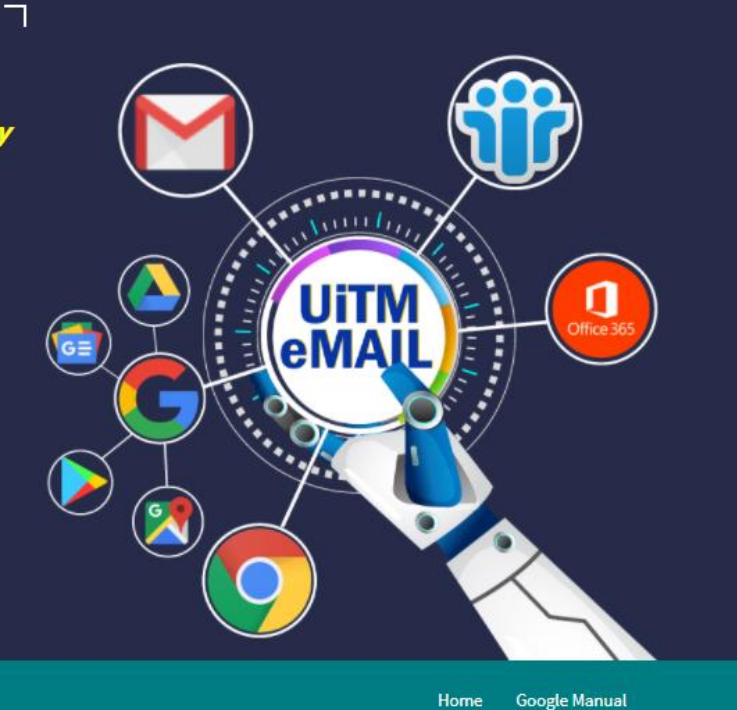

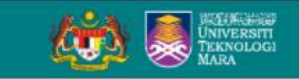

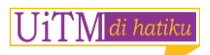

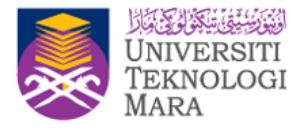

3. Enter the email and password and click the Next button.

**For New Staff** - Please channel a complaint at https://units.uitm.edu.my/aduan\_add.cfm Select the Category - OPERASI-EMEL GOOGLE and Sub Categories – NEW ACCOUNT .

\*\*Make sure to fill the correct alternative email information as we will email the username and password to that email.

| Category * :      | OPERASI - EMEL GOOGLE | ~ |
|-------------------|-----------------------|---|
| Sub Categories* : | NEW ACCOUNT           | ~ |

|                                     | Google                             |
|-------------------------------------|------------------------------------|
|                                     | Sign in                            |
| Co                                  | ntinue to Gmail                    |
| Enter your email                    | @uitm.edu.my                       |
| Forgot email?                       |                                    |
| Not your computer? Us<br>Learn more | e Guest mode to sign in privately. |
| Create account                      | Next                               |

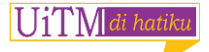

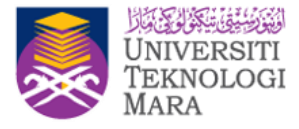

#### For New Student :

Enter the Username as follows: Student Number followed by @student.uitm.edu.my (example: 2021897072@student.uitm.edu.my) Enter the Password according to the following combination:

The first two (2) letters of the student's full name and the first letter are CAPITAL letters, followed by the @ symbol and the last six (6) digits of the UiTM student number.

EXAMPLE :

Student Name: Nur Haniyya Abdul Halim Student No: 2021897072 Google UiTM Student Email Password: Nu@897072

|                                     | Google                             |
|-------------------------------------|------------------------------------|
|                                     | Sign in                            |
| Co                                  | ntinue to Gmail                    |
| Enter your email                    |                                    |
| 2021897072                          | @student.uitm.edu.my               |
| Forgot email?                       |                                    |
| Not your computer? Us<br>.earn more | e Guest mode to sign in privately. |
|                                     |                                    |

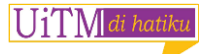

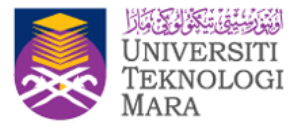

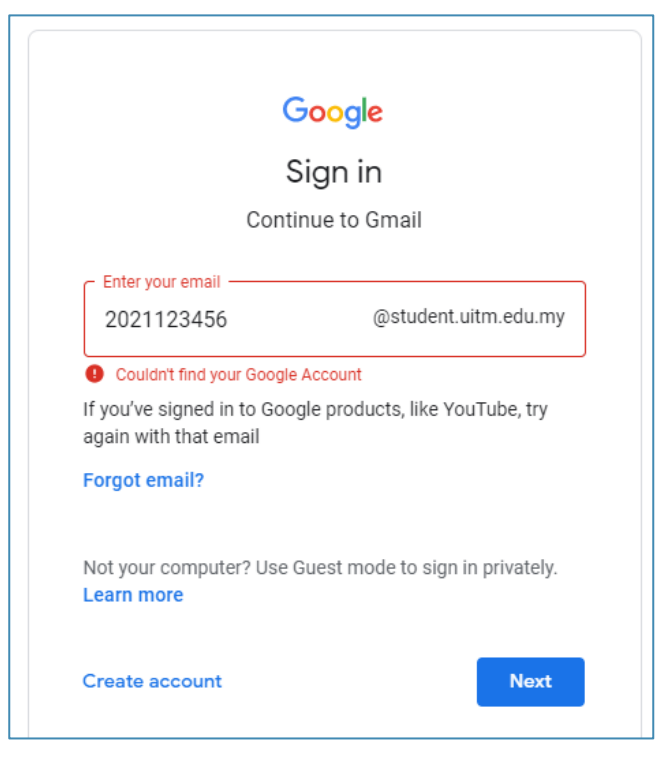

Get this error? Couldn't find your Google Account ? Please channel a complaint at https://units.uitm.edu.my/aduan\_add.cfm Please select the Category - OPERASI-EMEL GOOGLE and Sub Categories – NEW ACCOUNT .

| Category*:       | OPERASI - EMEL GOOGLE | ~ |
|------------------|-----------------------|---|
| Sub Categories*: | NEW ACCOUNT           | * |

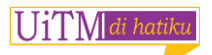

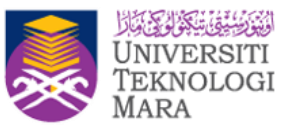

# Logging Off

Click on UiTM logo to Sign out from Gmail

| = M Gmail                          | Q Search mail                                                           | Ŧ                         | ?        |           |                         | DESCRIPTION<br>UNIVERS<br>TEKNE<br>MARA | m |    |
|------------------------------------|-------------------------------------------------------------------------|---------------------------|----------|-----------|-------------------------|-----------------------------------------|---|----|
| - Compose                          | □- C :                                                                  | 1.                        | -2 of 2  | <         | $\rangle$               | ۵                                       |   | 31 |
| • Inbox                            | Gmail Team<br>Tips for using your new inbox                             |                           |          |           |                         |                                         | ^ | 0  |
| ★ Starred                          | Welcome to your inbox Find emails fast With the power of Goog $\dot{m}$ |                           |          |           |                         |                                         |   |    |
| Snoozed                            | Gmail Team<br>Get the official Gmail app                                |                           |          |           |                         |                                         |   |    |
| Norelissuryani N +                 | Get the official Gmail app The                                          | best features             | of Unive | ersiti Te | eknol                   | Ŵ                                       |   |    |
|                                    | Using 0 GB Progra<br>Powere                                             | m Policies<br>d by Google | Las      | st accou  | nt activ<br>minute<br>D | vity: 8<br>s ago<br>etails              |   | +  |
| No recent chats<br>Start a new one |                                                                         |                           |          |           | 5                       |                                         |   |    |

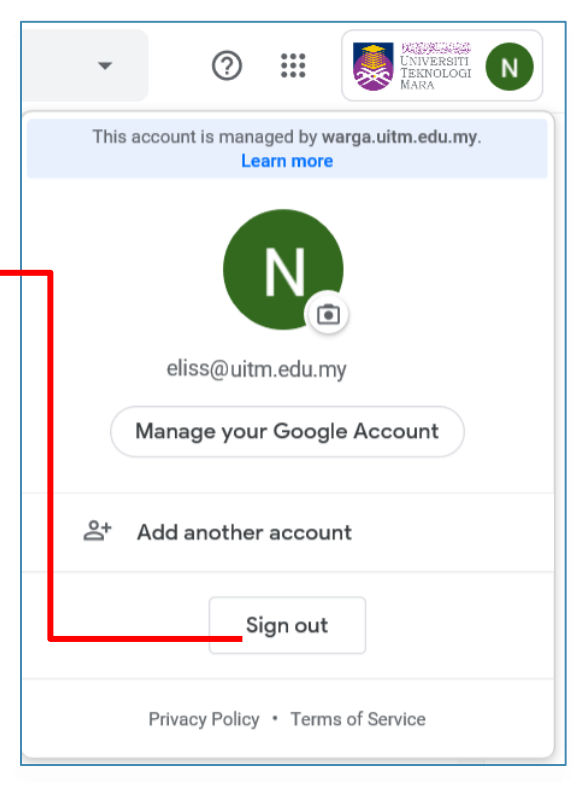

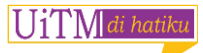

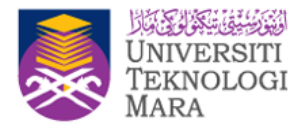

# Work with the Gmail

- Get Started with Integrated Gmail
- What can you do with Gmail?
- Organize your inbox
- Save time using pre-written replies
- Keep track of important tasks with a to-do list
- Mailbox delegation
- Options for 2SV
- Proper sign out
- Security awareness
- Gmail on Mobile
- Limitations
- Password Manager

| = M | ۹     | w |
|-----|-------|---|
|     |       |   |
|     | 🗆 ★ D |   |
|     | 🗆 ★ D |   |
|     |       |   |
|     |       |   |

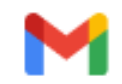

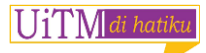

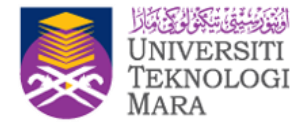

## **Get started with integrated Gmail**

Quickly choose the right communication channel for any task—and stay in control across everything that demands your attention—all from within Gmail.

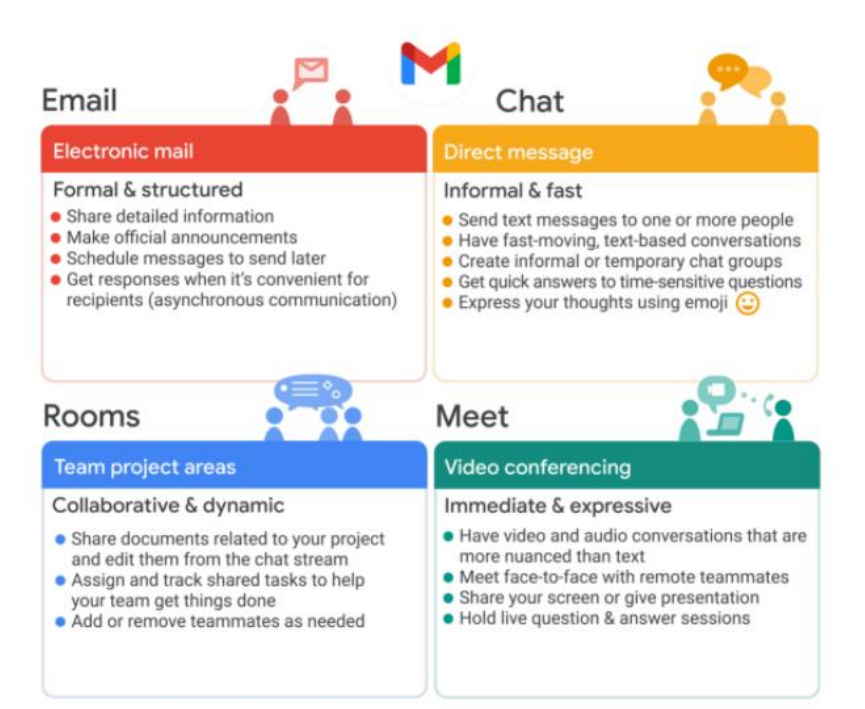

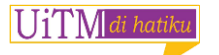

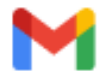

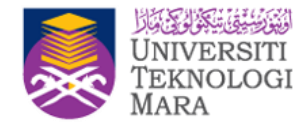

## **Your Gmail Inbox**

**Hover over** unopened messages in your inbox and click an icon to *archive*, *delete*, *mark as unread* (or read) or *snooze* messages]

- Archive
- Delete 👕
- Mark as unread a or read a
- Snooze

| ( |  |
|---|--|
|   |  |
|   |  |
|   |  |
|   |  |
| ^ |  |
|   |  |
|   |  |

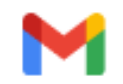

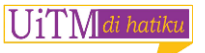

## **Snooze the Emails**

#### Snooze an email

- 1. Point to the email
- 2. On the right, click Snooze
- 3. Choose a later day and time to get the email

#### Find snoozed emails

- 1. Go to the Menu
- 2. Select Snoozed

#### **Edit notifications**

If you Snooze email to a specific time, get a notification

on your mobile device at that time, unless notification

is turned off

| customer: "One of my clier   | nt's google f 🔽 |            |
|------------------------------|-----------------|------------|
|                              | Snooze until    |            |
| the link https://deep.eo.    | Later today     | Wed, 18:00 |
| the link https://docs.go     | Tomorrow        | Thu, 08:00 |
|                              | This weekend    | Sat, 08:00 |
| iciency Bootcamp 2018_(      | Next week       | Mon, 08:00 |
|                              | Some day        |            |
| ing Services - Invitation to | Select date a   | and time   |

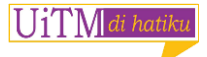

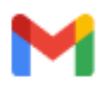

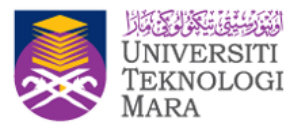

## View Calendar, Tasks, Keep & Add-ons

At the right of your inbox, click the icons in the vertical list for easy access to productivity tools.

**Calendar** : View your daily schedule, click events to edit them, create new events, and jump to upcoming events

Keep 📴 : Create checklists and take notes

Tasks 🐼: Add to-do's and deadlines

Add-ons + : Get extra Gmail tools to help manage your mail

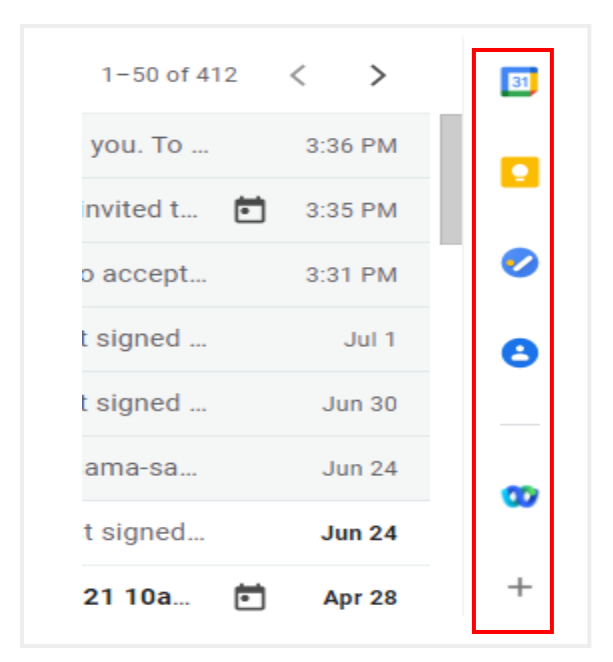

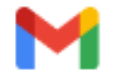

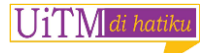

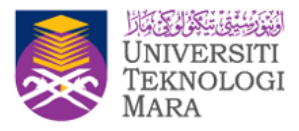

## Keep track of things-to-do with Task

- Keep track of your daily tasks
- Organize multiple lists, and
- Track important deadlines with Google Tasks

#### **Open Tasks**

Open Gmail, sidebar on the right, click Tasks

| 1-50 of 412 | < >     | 31 |
|-------------|---------|----|
| you. To     | 3:36 PM |    |
| nvited t 💼  | 3:35 PM |    |
| o accept    | 3:31 PM | _  |
| t signed    | Jul 1   | 8  |
| t signed    | Jun 30  |    |
| ama-sa      | Jun 24  | -  |
| t signed    | Jun 24  | Ĩ  |
| 21 10a 🖻    | Apr 28  | +  |

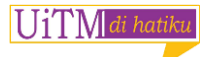

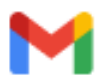

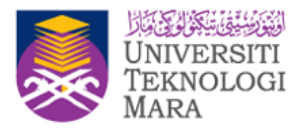

### What can we do with task?

- 1. Create a list
- 2. Rename a list
- 3. Switch lists
- 4. Delete a list
- 5. Add tasks and subtasks
- 6. Mark a task complete

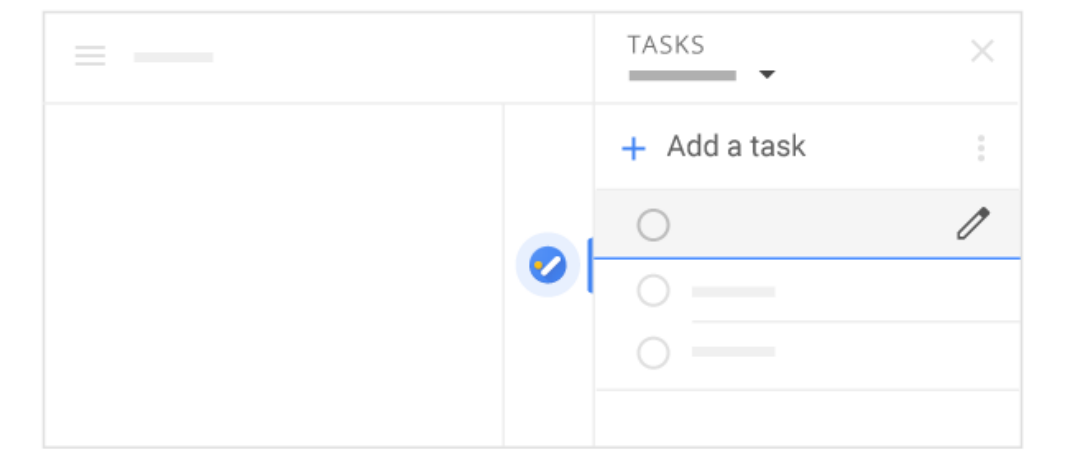

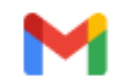

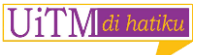

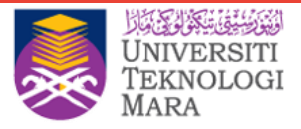

### **Hover Card**

Want to quickly call any user?

- Mouse over the name in email
- 'Hovercard' appears, with information and lets you
  - $\circ \quad \text{email them} \quad$
  - schedule an event
  - message them via Hangouts or
  - start a video chat
- You can also add them to contacts or edit their

details

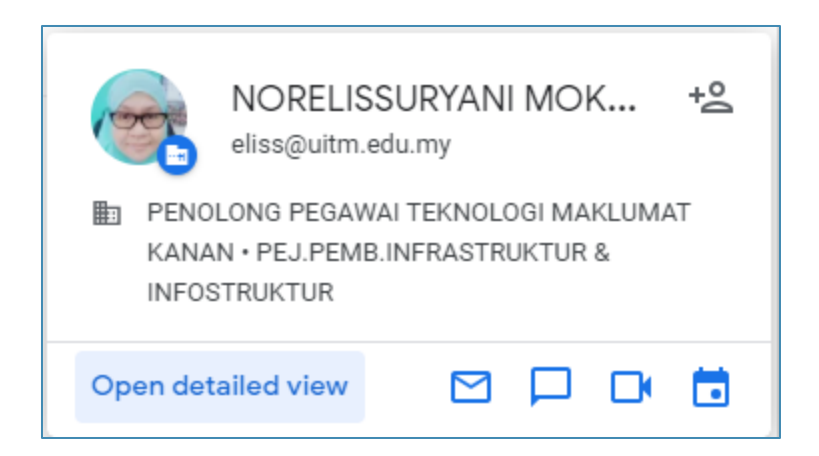

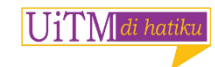

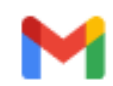

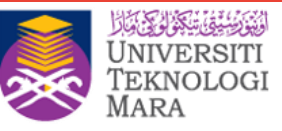

## **Top things to know about Gmail**

1. **Sidebar** - Open Calendar, Keep

or Tasks in Gmail without leaving Gmail

2. **Snooze** - The email moves out of the inbox

and opens again at a time that you choose

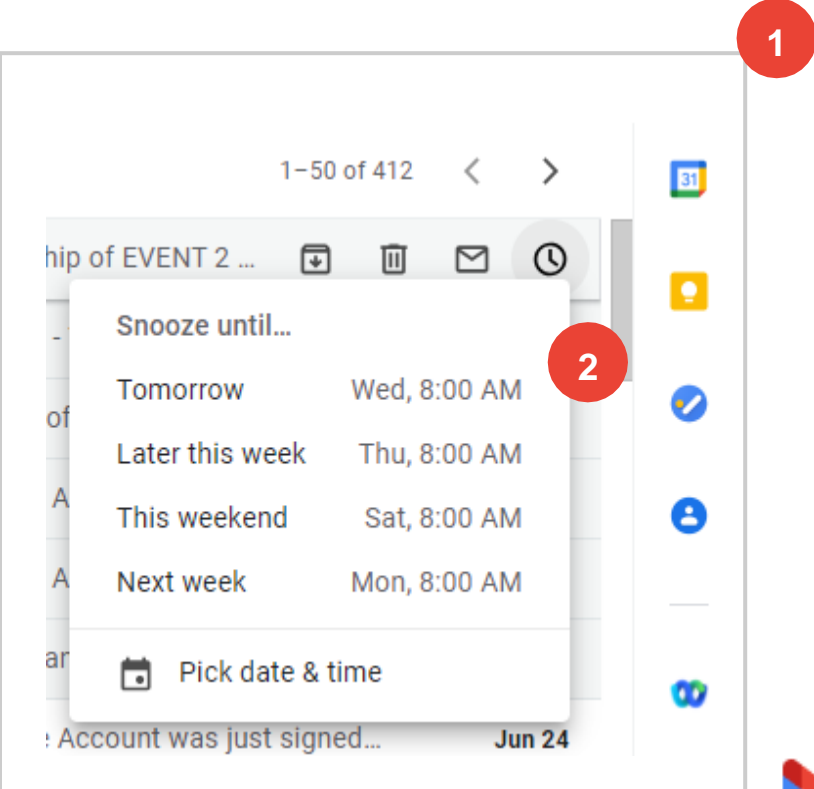

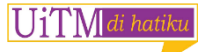

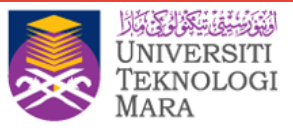

#### 3. Take action on email from your inbox -

Choose to archive, delete, mark as unread or read, and snooze (Hover Action)

|   | 3 |
|---|---|
|   |   |
|   |   |
|   |   |
|   |   |
| ^ |   |
|   |   |

#### 4. Open and close sidebars -

Open and close the left (click Menu) and right sidebars

to get more room for your inbox

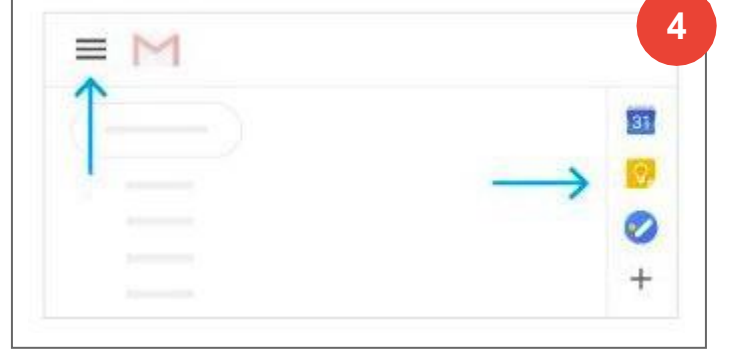

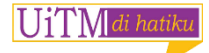

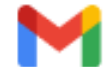

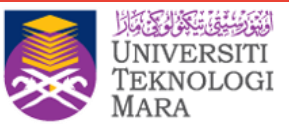

#### 5. Smart Reply -

Smart Reply might suggest responses based on the email received

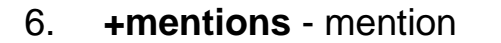

someone with a plus (+) or at (@) sign, adds them to your email as a recipient

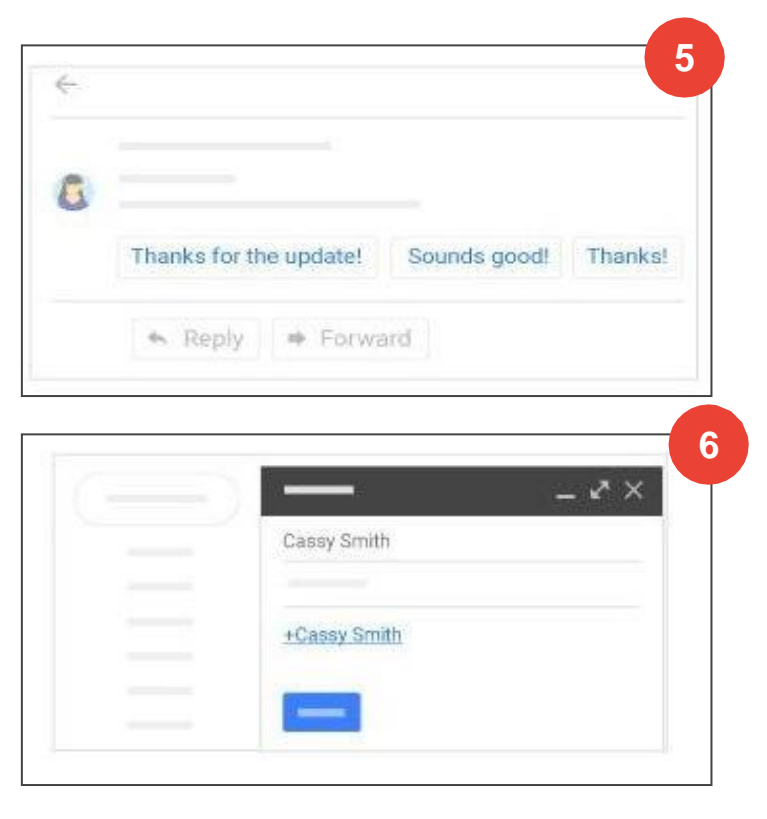

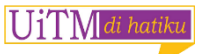

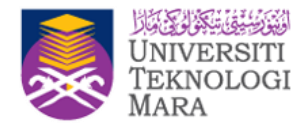

### What can you do with Gmail?

- Create and send email
- Reply to email
- Find email

UiTM di hatiku

• Create signatures

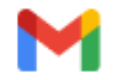

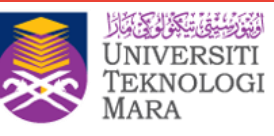

### **Create and Send**

- 1. Open your Gmail inbox
- 2. In the left sidebar, click Compose
- 3. (Optional) Change your window using the

buttons in the upper corner

- 4. Add recipients and a subject
- 5. Enter your message

Emails you start writing are automatically saved in **Drafts** on the left sidebar

- 6. (Optional) Add attachments, links, images
- 7. Click Send

| New Message      | _ & ×      |
|------------------|------------|
| То               | Cc Bcc     |
| Subject          |            |
|                  |            |
|                  |            |
|                  |            |
|                  |            |
|                  |            |
|                  |            |
|                  |            |
|                  |            |
|                  |            |
|                  | 7          |
|                  | <u>I</u> × |
| Send A 🛛 🖙 😄 🛦 🗷 | î :        |

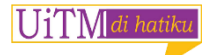

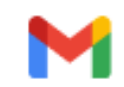

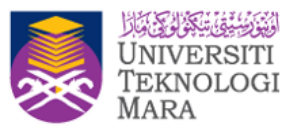

## What is Smart Compose?

- Suggesting words and phrases that it can autocomplete
- Works for new messages as well

|                                           | Settings                                                                            |                                                                                                    |           |               |           | • |
|-------------------------------------------|-------------------------------------------------------------------------------------|----------------------------------------------------------------------------------------------------|-----------|---------------|-----------|---|
| Compose     Inbox     Snoozed             | General Labels Inbox<br>Themes                                                      | Accounts and Import Filters and Blocked Addresses Forwarding and POP/IMA                                                                              | P Add-ons | Chat Advanced | l Offline |   |
| <ul><li>Spam</li><li>Categories</li></ul> | 15 Language:                                                                        | Gmail display language:         English (US)         ¢           Change language settings for other Google products         Show all language options |           |               |           |   |
| Newton/Doped                              | Phone numbers:                                                                      | Default country code: United States                                                                                                    |           |               |           |   |
| - More                                    | Maximum page size:                                                                  | Show 50 ¢ conversations per page<br>Show 250 ¢ contacts per page                                                                                      |           |               |           |   |
|                                           | Images:                                                                             | Always display external images - Learn more     Ask before displaying external images                                                                 |           |               |           |   |
|                                           | Undo Send:                                                                          | Send cancellation period: 5 \$ seconds                                                                                                    |           |               |           |   |
|                                           | Smart Compose:<br>(predictive writing suggestions appear a<br>you compose an email) | Writing suggestions on     Writing suggestions off                                                                                                    |           |               |           |   |
| -                                         | Default reply behavior.<br>Learn more                                               | C Reply C Reply all                                                                                                    |           |               |           |   |
|                                           |                                                                                     | Cane Carif                                                                                                    |           |               |           |   |

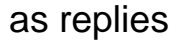

UiTM di hatiku

| -  | Grnaii    |   | si, adararanan                        |                     |                      |                    | 100                               |          |     | O Reply all |
|----|-----------|---|---------------------------------------|---------------------|----------------------|--------------------|-----------------------------------|----------|-----|-------------|
| +  | Compose   |   | □- œ i                                |                     |                      |                    | 1-11 of 11                        | < > Ø    | -   | Cane Carif  |
|    | Inbox     | 3 | Primary                               | 23. Social          |                      | Think with Google  | Updates                           |          |     |             |
| *  | Starred   |   | 🔄 🌟 Salit Kulla                       | Trip to Cairn       | gorms National Park  | Planning for a tri | p in July. Are you interested in. | 10:15 AM | 0   |             |
| 0  | Snoozed   |   | Drianna, John 2                       | Surf Sunday         | Great. Let's meet at | Jack's at Barn, th | en?                               | 10.00 AM | -   |             |
| 30 | Important |   | 🗌 🔆 Luis, me, Anastasia               | Best Japani         | Taco Tuesday         |                    |                                   |          | ×   |             |
| -  | Work      |   | 📋 📩 Daniel Vickery                    | Book Club           | Jacqueline Bruzek    |                    |                                   |          |     |             |
| 4  | More      |   | 🔄 🍝 Nick Kortendick                   | Work Pres           | Taco Tuesday         |                    |                                   |          |     |             |
|    |           |   | 🗇 🍲 Tim Green                         | Work Bus            |                      |                    |                                   |          |     |             |
|    |           |   | 📋 🚖 Karen, Meredith, Jam              | es 5 Hilking this y |                      |                    |                                   |          |     |             |
|    |           |   | 🖂 🚖 Anissa, Meredith, Jan             | nes : Mike's surpr  |                      |                    |                                   |          |     |             |
|    |           |   | 📋 🛬 Song Chi                          | Cooking cla         |                      |                    |                                   |          |     |             |
|    |           |   | 📋 😭 Cameron. Tyler, Dylar             | n n Pictures fro    |                      |                    |                                   |          |     |             |
|    |           |   |                                       | E IMG_0             |                      |                    |                                   |          |     |             |
|    |           |   | 🔲 👉 Mizra Sato                        | My roadtrip         |                      |                    |                                   |          |     |             |
|    |           |   | 0.38 OB (2%) of 15 OB used<br>Milcone |                     |                      |                    |                                   |          |     |             |
|    |           |   |                                       |                     | Send A               | 8 co © 6           | <b>1</b> 🖻 🕲 \$                   |          | 8 E |             |

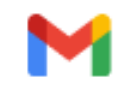

### **Undo send**

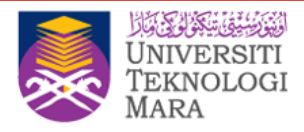

ogle Calenda

- Make sure **Undo Send** is enabled
  - 1. In the top right click, click Settings and select Settings
  - 2. Click the **General** tab
  - 3. Scroll to Undo Send and check the Enable Undo Send box

Message sent.

Undo

View message

×

Google Alpha1 3

- 4. Set the cancellation period
- 5. At the bottom click, Save Changes
- Undo sending email:
  - 1. Send your email
  - 2. Click **Undo** at the bottom of the page
  - 3. Depending on your settings, there's a limited amount

of seconds to click Undo before it disappears

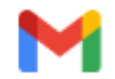

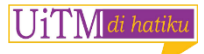

### **Reply to Email**

- To reply to a single email or the last email in a thread, click ĸ Reply.
- 2 To reply to an email within a thread, click Reply .
- To forward an email within a thread, click More 1 > Forward.
- 5 To see previous email in a thread, click Show trimmed content ......
- 6 To forward an entire conversation, at the top, click More : > Forward all.
- 7 To use a Smart Reply, at the bottom of the email, click a suggested reply. You can then edit the email before sending it.

|  | 6     |
|--|-------|
|  | :     |
|  | • • • |
|  | • · · |
|  | 8     |
|  | 5     |
|  |       |
|  |       |

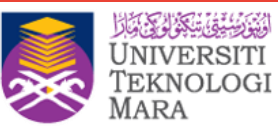

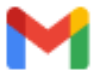

## **Change recipients and subjects**

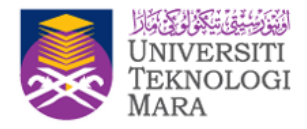

- Add and remove recipients:
  - a. From an open email, click a recipient's address
  - b. To add more recipients, type their email addresses
  - c. To remove recipients, next to their email address click **X**
- Change an email subject:
  - a. Next to Type of response reply, click the Down arrow > Edit subject
  - b. Type a new subject

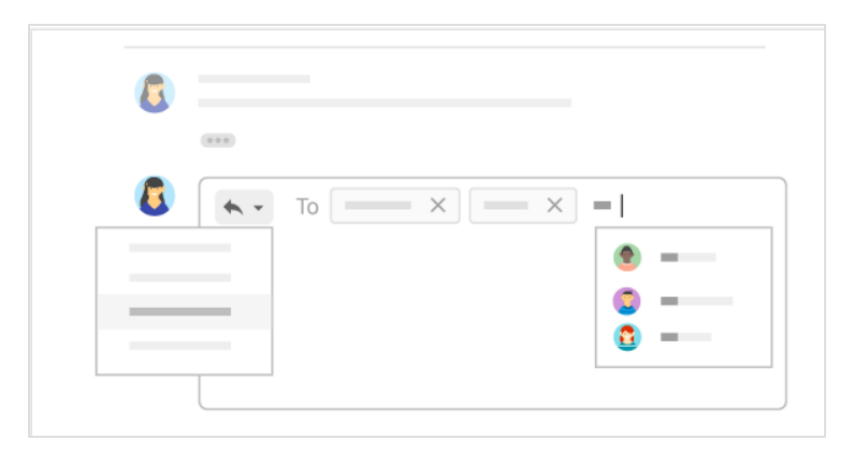

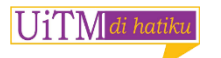

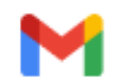
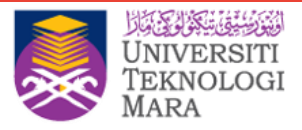

### Save and print attachments

 See a full-screen view and print: Click the attachment to open a full-screen view. To print, click Print

 Download an image or save it to Drive: Point to the preview and click Download
 or Save to Drive

UiTM di hatik

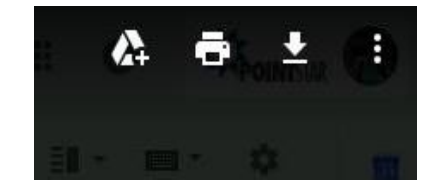

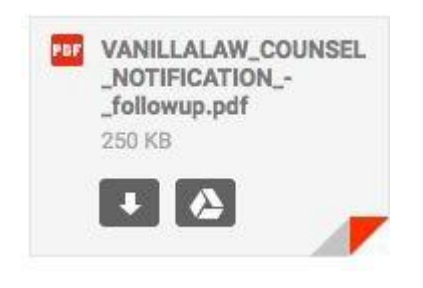

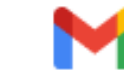

### **Gmail Offline**

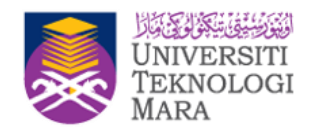

To work offline need to enable Gmail offline individually in their Gmail settings

- 1. From your Inbox, choose 🎄 then Settings
- 2. Click the **Offline** tab
- 3. Check the Enable offline mailbox
- 4. Under **Security**, indicate how to handle

offline content when you sign out of your

Google account

- Keep offline data on my computer
- Remove offline data from my computer

| Offline:<br>Learn more | Enable offline mail                                                                                                    |
|------------------------|----------------------------------------------------------------------------------------------------|
| Storage:               | Using 50 MB of 60 GB available for offline mail on your computer                                                                                                    |
| Sync settings:         | Store emails from the las ✓ 30<br>90 Download attachment.                                                                                                    |
| Security:              | After logging out of my Google account<br>A Please choose one of the following                                                                                                    |
|                        | Keep offline data on my computer<br>Data stored on your device will not be deleted when signing out of your<br>Google account or when changing your password. To delete account<br>data from your device, disable offline mail and save changes. |
|                        | Remove offline data from my computer<br>Data will need to be resynced to your computer when logging back in to<br>PointStar Mail. It may take a few hours to resync the mailbox.                                                                 |
|                        | Save Changes Cancel                                                                                                    |

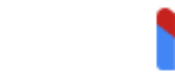

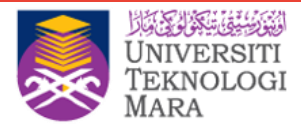

### What are Labels?

- Use labels to categorize your email
- Labels are like folders, you can apply several labels to

an email

- Open a label on the left of your Gmail window to see all email with that label
- Nest labels within labels, just like you did with folders
- Search for all email with a label
- See labels on email in your inbox to quickly identify

different types of email

| ( ) |  |
|-----|--|
|     |  |
|     |  |
| -   |  |
|     |  |
|     |  |
| •   |  |

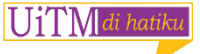

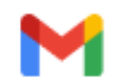

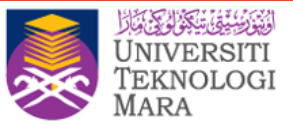

### **Create and apply labels**

#### Create a label:

- 1. In the top right, click Settings and select Settings
- 2. Click the Labels tab
- 3. Scroll to the Labels section and click Create New Label
- 4. Enter the label name and click **Create**

#### Tag one or more messages with a label:

- 1. Select your messages
- 2. Click Labels
- 3. Check the labels you want to add to your selected messages and click Apply

#### Add a color to a label:

UiTM di hatikı

- 1. In your Labels list on the left, hover over the label and click the Down arrow
- 2. Hover over Label color and choose a color
- 3. The change is instantly applied to all messages with that label

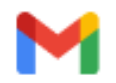

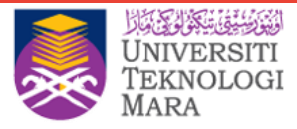

### Move email out of your inbox

You can also move your email out of your inbox and into labels the same way you used to with folders.

- 1. Select your email
- 2. Click Move to

U1TM di hatiki

3. Select the label you want to move your email into

The messages no longer appear in your inbox, but you can find them by opening or searching for the label.

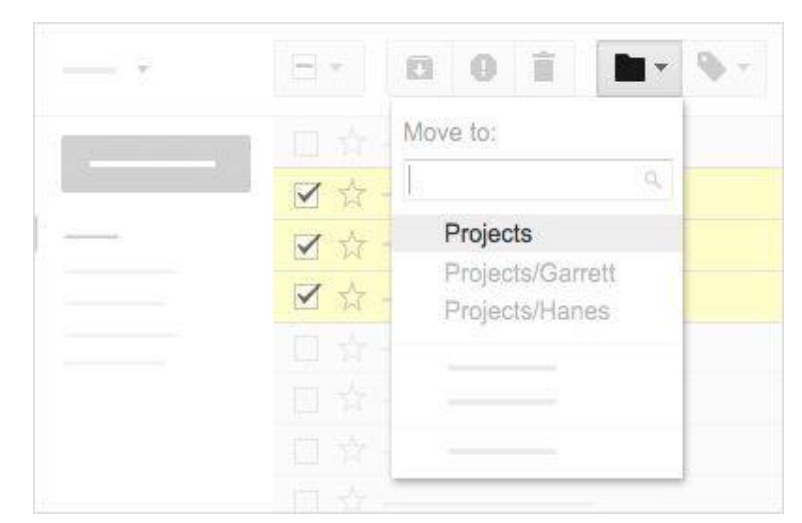

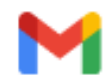

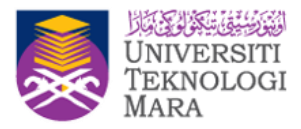

### **Star important emails**

- Click **Star** next to an email in your inbox or an email within a conversation
- To list all your starred email, just click
   Starred in the left sidebar

| ()        |  |
|-----------|--|
| _         |  |
| * Starred |  |
|           |  |
|           |  |
|           |  |

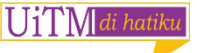

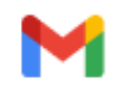

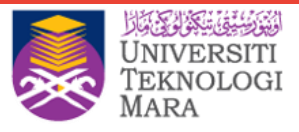

# **Organize your Inbox**

There are multiple ways to organize your inbox better. To name a few:

- 1. Labels & filters
- 2. Categories
- 3. Inbox types

| Primary  |                                     | Social             |                  | ۲                                     | Promotions                                         |
|----------|-------------------------------------|--------------------|------------------|---------------------------------------|----------------------------------------------------|
|          | oogle                               | My Boss Sec        | urity alert - S  | Sumalthi Shunmuga                     | m New device signed in to sum                      |
| 다 ☆ D G  | oogle (2), <mark>Draft</mark>       | My Boss Sec        | urity alert - O  | n Sun, Jan 28, 2018                   | 3 at 9:30 PM, Google <no-reply< td=""></no-reply<> |
| 🗆 🛨 🗅 Si | umalthi Shunmugam (via .            | G Suite End Us     | ser Training -   | Invitation to edit - S                | umalthi Shunmugam has invite                       |
| 🗆 🕁 🗖 G  | oogle                               | My Boss Sec        | urity alert - Si | umalthi Shunmugan                     | n New device signed in to suma                     |
|          | ohd Ibrahim Mohd Sidik              | https://www.yo     | utube.com/pla    | aylist?list=PLRhkx-\$                 | SVEqasksaEA-4IOIWpSxfxhB8a                         |
| Compose  | 🗆 🏫 🧧 Deepa M                       | lahalingam         | Declined: I      | CMG D&D Discussio                     | on @ Wed Jan 31, 2018 7                            |
|          | 🗌 🏠 📄 Mohd Ib                       | rahim Mohd Sidik   | My Boss          | Declined: ICMG D&D                    | Discussion @ Wed Jan                               |
| nbox     | 🗌 🏫 🛑 tsuji@io                      | mg.com.sg (2)      | Declined: I      | CMG D&D Discussio                     | on @ Wed Jan 31, 2018 2                            |
| Starred  | 🗌 🕁 📄 tsuji@id                      | mg.com.sg (2)      | Accepted:        | ICMG D&D Discussi                     | on @ Wed Jan 31, 2018                              |
| Snoozed  | ✓ Starred                           |                    |                  |                                       |                                                    |
| Sent     | 🗆 ★ 🗅 Sumalth                       | i Shunmugam (via . | G Suite End      | d User <mark>Training - Invita</mark> | ation to edit - Sumalthi Shi                       |
| Drafts   | <ul> <li>Everything else</li> </ul> |                    |                  |                                       |                                                    |
| Boss     | 🗌 🏠 🕞 Google                        |                    | My Boss          | Security alert - Suma                 | lthi Shunmugam New dev                             |
| Contract |                                     | 2), Draft          | My Boss          | Security alert - On Sur               | n, Jan 28, 2018 at 9:30 PM                         |
| Irgont   | 🗌 🏠 📴 Google                        |                    | My Boss          | Security alert - Sumalt               | hi Shunmugam New devic                             |
| ngent    | □☆ □ Mohd Ib                        | rahim Mohd Sidik   | https://www      | v.youtube.com/playlist                | ?list=PLRhkx-SVEgasksal                            |

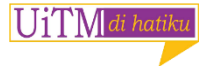

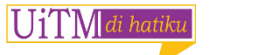

= M

#### Search your inbox

- Type the word you are looking for
  - in the search box.

9 -

| То            |                           |    |
|---------------|---------------------------|----|
|               |                           |    |
| Subject       |                           |    |
| Has the words |                           |    |
| Doesn't have  |                           |    |
| Size          | greater than 👻            | MB |
| Date within   | 1 day 🗸 🗸                 |    |
| Search        | All Mail                  |    |
| Has attac     | hment Don't include chats |    |

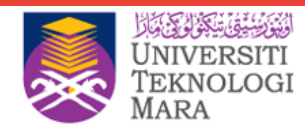

#### **Advanced Search**

0

Search mail

• More Search options.

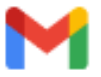

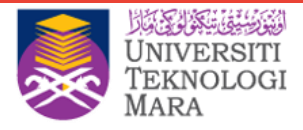

### **Signatures**

U1TM di hatil

Your signature might include your name, title, and contact information.

- 1. Click Settings and select **Settings**.
- On the General page, scroll down to the Signature section and compose your signature.
- Use the format bar to add text colors, styles, links, and even a picture.
- 4. At the bottom, click **Save Changes.**

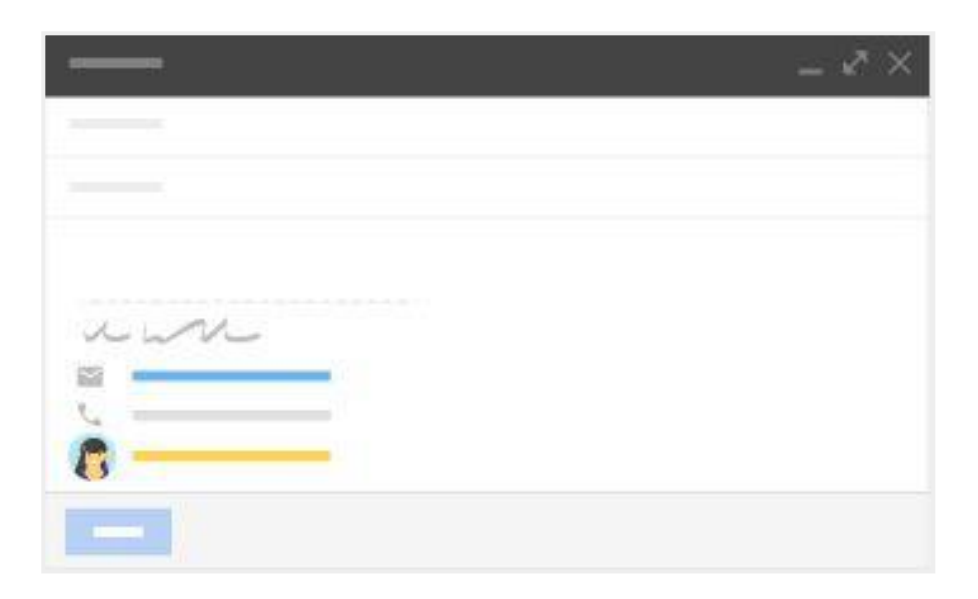

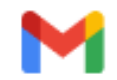

### Filters: Automatically process messages

- In the Gmail search box, click the Down arrow.
- 2. Enter your search criteria, then click Create filter

| From          |                       |       |    |   |
|---------------|-----------------------|-------|----|---|
| То            |                       |       |    |   |
| Subject       |                       |       |    |   |
| Has the words |                       |       |    |   |
| Doesn't have  |                       |       |    |   |
| Size          | greater than          | •     | MB | • |
| Date within   | 1 day                 | •     |    | Ē |
| Search        | All Mail              |       |    | • |
| Has attack    | nment 🗌 Don't include | chats |    |   |
|               |                       |       |    |   |

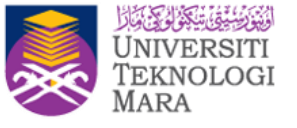

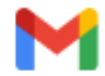

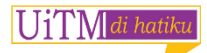

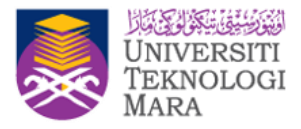

- 3. Check **Apply the label** and choose a label to automatically sort incoming messages fitting your search criteria
- 4. If you'd like messages fitting your search criteria to be automatically moved out of your Inbox, but want to be able to access them later, check Skip the Inbox (Archive it)
- 5. Click Create filter

| Q | Contract                                              | ×             |
|---|-------------------------------------------------------|---------------|
| 4 | When a message arrives that matches this search:      |               |
|   | Skip the Inbox (Archive it)                           |               |
|   | Mark as read                                          |               |
|   | Star it                                               |               |
|   | Apply the label: Choose label                         |               |
|   | Forward it add forwarding address                     |               |
|   | Delete it                                             |               |
|   | Never send it to Spam                                 |               |
|   | Send canned response: Choose canned response *        |               |
|   | Always mark it as important                           |               |
|   | Never mark it as important                            |               |
|   | Categorize as: Choose category 👻                      |               |
|   | Also apply filter to <b>0</b> matching conversations. |               |
| 0 | Learn more                                            | Create filter |

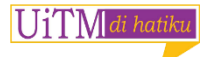

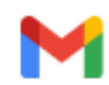

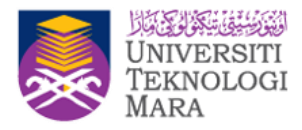

### Categories

Organize incoming email in your inbox into separate locations based on the content of the information. There are up to 5 categories to choose from:

- Primary
- Social
- Promotions
- Updates
- Forums

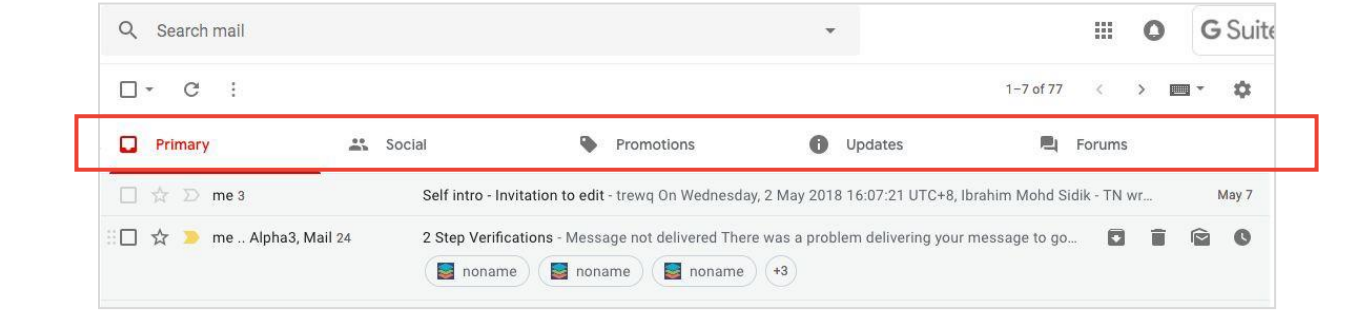

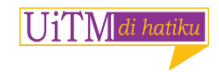

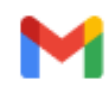

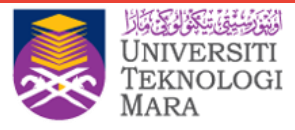

### **Enabling and Disabling Categories**

- 1. Click on the **Settings** Gear
- 2. Click on **Configure Inbox** in the menu
- 3. Ensure that there are checks in the

checkboxes of the desired categories, click

the Save button

| $\checkmark$ | Primary                       | Choose whic<br>tabs. Other m | h message catego<br>nessages will appe | ries to show as inbox<br>ar in the Primary tab. |  |
|--------------|-------------------------------|------------------------------|----------------------------------------|-------------------------------------------------|--|
| ~            | Social                        | Deselect all o               | categories to go ba                    | ick to your old inbox.                          |  |
| ~]           | Promotions                    | -                            |                                        |                                                 |  |
| ~            | Updates                       |                              | 1                                      |                                                 |  |
| ~            | Forums                        | □ ☆                          |                                        |                                                 |  |
|              |                               |                              |                                        |                                                 |  |
| Star         | red messages                  |                              |                                        | 5                                               |  |
| ~]           | Include starred in<br>Primary |                              |                                        |                                                 |  |
|              |                               |                              |                                        |                                                 |  |

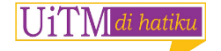

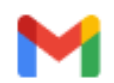

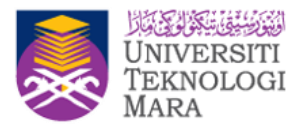

### Moving an email to a different Category

#### 1. Train your Inbox

- a. Drag it to the tab you want or
- b. Right click on the messages and choose

#### Move to tab

- 2. <u>Filter</u>
  - a. Choose to highlight the email.
  - b. Click More > Filter messages like these
  - c. Click Create filter with this search
  - d. Choose Categorise as:
  - e. Assign the category accordingly

| Social                                   | Promotions              | +                                                                   |
|------------------------------------------|-------------------------|---------------------------------------------------------------------|
| My Boss Security alert - Sumalthi Sh     | nunmugam New device     | signed in to sumalthi@demo.point-                                   |
| Declined: ICMG D&D Discussion @          | Wed Jan 31 2018 2nm     | - 3pm (SGT) (sumalthi@demo.po                                       |
| My Boss Declined: ICMG D&D Disc          | Move to tab             | )18 2pm - 3pm (SGT) (sumalthi                                       |
| Declined: ICMG D&D Discussion @          | Archive                 | 3pm (SGT) (sumalthi@demo.pd                                         |
| Accepted: ICMG D&D Discussion @          | Mark as read            | 3pm (SGT) (sumalthi@demo.p                                          |
| My Boss Security alert - On Sun, Jan     | Telete                  | gle <no-reply@accounts.google.< td=""></no-reply@accounts.google.<> |
| G Suite End User Training - Invitation t | o edit - Sumalthi Shunm | ugam has invited you to edit the fol                                |
| My Boss Security alert - Sumalthi Shi    | unmugam New device si   | gned in to sumalthi@demo.point-s                                    |

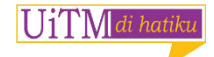

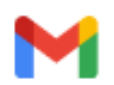

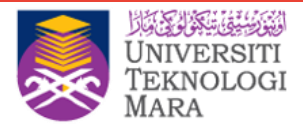

# **Enable Priority Inbox**

- 1. In Gmail, point to your Inbox label and click the arrow that appears next to Inbox.
- From the Inbox Type menu, select **Priority** Inbox. Priority Inbox separates your inbox into 3 sections:
  - a. Important and unread
  - b. Starred
  - c. Everything else

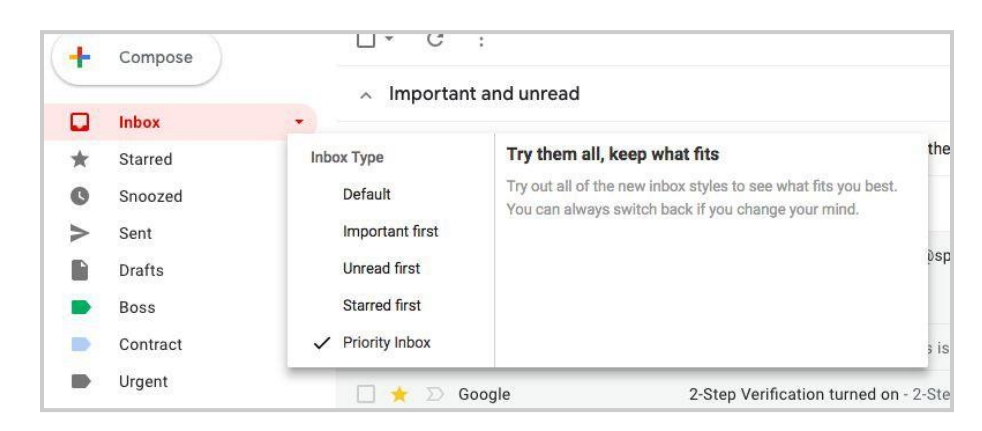

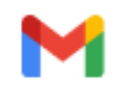

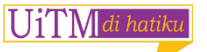

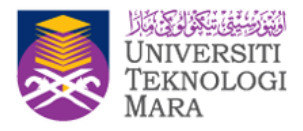

- If you would like to move any message from
   Everything else section to other sections,
   do one of the following options:
  - a. To add it to Important and unread,

Click the **importance marker**.

b. To add it to Starred, click the **star** in between the check box and the subject of the mail.

| <ul> <li>Importan</li> </ul>  | t and unread              |                                                              |
|-------------------------------|---------------------------|--------------------------------------------------------------|
|                               | Deepa Mahalingam          | Declined: ICMG D&D Discussion @ Wed Jan 31, 2018             |
| 口 ☆ 🖻                         | Mohd Ibrahim Mohd Sidik   | My Boss Declined: ICMG D&D Discussion @ Wed Jan              |
|                               | tsuji@icmg.com.sg (2)     | Declined: ICMG D&D Discussion @ Wed Jan 31, 2018             |
| 口 ☆ 🖻                         | tsuji@icmg.com.sg (2)     | Accepted: ICMG D&D Discussion @ Wed Jan 31, 2018             |
| <ul> <li>Starred</li> </ul>   |                           |                                                              |
|                               | Sumalthi Shunmugam (via . | G Suite End User Training - Invitation to edit - Sumalthi Sl |
| <ul> <li>Everythir</li> </ul> | g else                    |                                                              |
| 口 ☆ □                         | Google                    | My Boss Security alert - Sumalthi Shunmugam New de           |
|                               | Google (2), Draft         | My Boss Security alert - On Sun, Jan 28, 2018 at 9:30 P      |
| 口 ☆ 🖻                         | Google                    | My Boss Security alert - Sumalthi Shunmugam New dev          |
|                               | Mohd Ibrahim Mohd Sidik   | https://www.youtube.com/playlist?list=PLRhkx-SVEqasksa       |

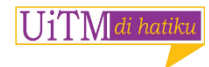

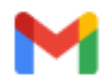

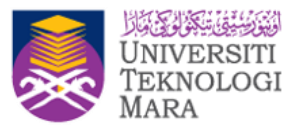

# 4. To customize **Priority Inbox**, click on the **More** as shown, available options:

- a. Move the messages to another section.
- b. Specify the number of messages to display in the section.
- c. Hide the section when it is empty.

TM di hatikı

d. Add a fourth section or remove a section.

| x.                                 | Show more messages                                          |
|------------------------------------|-------------------------------------------------------------|
| adivel Subathra                    | In Inbox and<br>Important and unread<br>Important<br>Unread |
| vlohd Ibrahim M                    | Starred<br>More options                                     |
| im, Congratulati                   | Show up to<br>5 items                                       |
| st.sph.com.sg, y<br>n@test.sph.com | 10 items<br>25 items                                        |
| ne bin Google Ca                   | ✓ 50 items Hide section when empty                          |
| nagement Analy                     | Add section                                                 |
| him@test.sph.ce                    | Remove section                                              |

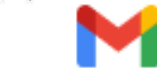

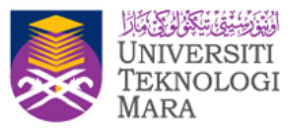

### Save time using pre-written replies

- 1. Enable the canned responses lab
  - In Gmail, click Settings > Settings and Select the Advanced tab
  - Scroll to the Canned Responses (Templates) lab and click Enable
  - At the bottom, click Save Changes

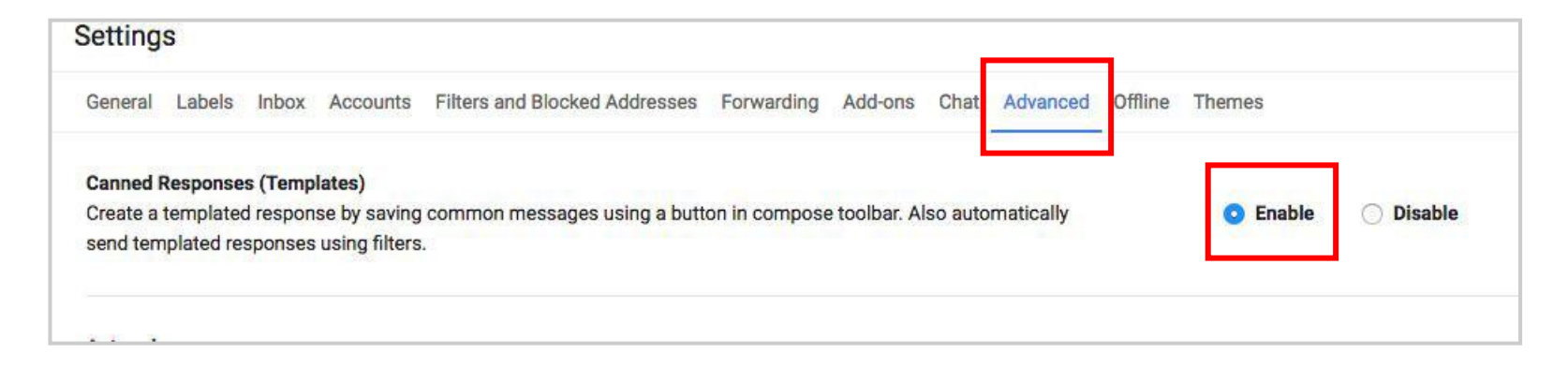

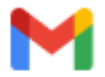

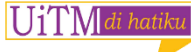

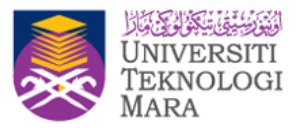

- 2. Work with canned responses
  - a. Open Gmail and click Compose
  - b. Click More : Canned responses
  - c. Choose an option:
    - Create a new canned response—Click New canned response, name your response, click OK
    - Send a canned response—Under Insert, choose a saved response to insert in your email
    - Overwrite a previously saved canned response—Compose a different response and under Save, click a response, click OK
    - Delete a saved canned response—Under Delete, select the response you want to delete, click OK
  - d. Click Send

` 🚺 di hatikı

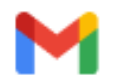

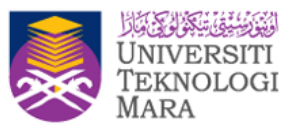

- 3. Automate canned responses
  - a. In the Gmail search box, click the Down arrow
  - b. Enter your search criteria, then click
    - Create filter with this search
  - c. Check the Send canned response

**box** and select one of your saved canned responses

d. Click Create filter

| Q | label:starred                   |                        | ×             |
|---|---------------------------------|------------------------|---------------|
| ÷ | When a message arrives that     | matches this search:   |               |
|   | Skip the Inbox (Archive it)     |                        |               |
|   | Mark as read                    |                        |               |
|   | Star it                         |                        |               |
|   | Apply the label: Choose labe    | L                      |               |
|   | Forward it add forwarding       | address                |               |
|   | Delete it                       |                        |               |
|   | Never send it to Spam           |                        |               |
|   | Send canned response:           | Choose canned response |               |
|   | Always mark it as import        | Trasthov is here       |               |
|   | Never mark it as importa        | Test                   |               |
|   | Categorize as: Choose c         | Thanks for your email  |               |
|   | Also apply filter to 23 matchin | ng conversations.      |               |
| 0 | Learn more                      |                        | Create filter |

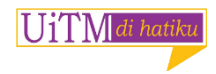

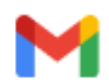

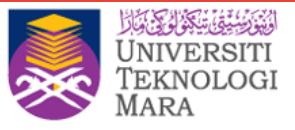

### **Mailbox delegation**

- 1. The owner can grant access to his team members (delegate)
- 2. What your delegate can do:
  - Send or reply to emails that were sent to you their email address will show
  - Read messages sent to you
  - Delete messages sent to you
  - Manage your contacts
- 3. Delegates can't do things like:
  - Chat with anyone for you
  - Change your Gmail password

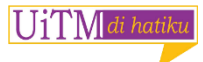

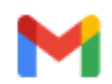

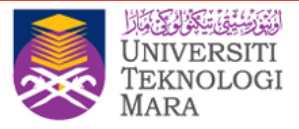

#### 1. Add a delegate

- a. In the top right, click Settings
- b. Click the Accounts
- c. "Grant access to your account" section, click Add another account. Enter the email

address

- d. Click Next Step , send email to grant access
- e. The person you added will get an email asking them to confirm. It may take up to 24 hours

for you to see them as a delegate after they confirm

#### 2. Remove a delegate

- a. Click Settings
- b. Click the Accounts and Import tab
- c. In the "Grant access to your account" section, click Delete next to the account you want

to remove

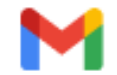

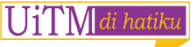

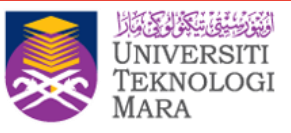

# **Options for 2 Step Verifications**

- Add an extra layer of security to your account to keep hackers at bay using this multiple options
- Access using My Account > Sign-In &
   Security > Signing in to Google
  - 1. Authenticator app
  - 2. Google prompt
  - 3. Voice or text message
  - 4. Backup codes

|   | Google prompt (Default) ⑦                                                            |  |  |  |  |
|---|--------------------------------------------------------------------------------------|--|--|--|--|
|   | A No phone found. It might have been removed due to inactivity or a password change. |  |  |  |  |
|   | ADD PHONE REMOVE                                                                     |  |  |  |  |
| 2 | Authenticator app                                                                    |  |  |  |  |
|   | Authenticator on iPhone                                                              |  |  |  |  |
|   | Added: April 3, 2017                                                                 |  |  |  |  |
|   | CHANGE PHONE                                                                         |  |  |  |  |
|   | Voice or text message                                                                |  |  |  |  |
|   | Verified                                                                             |  |  |  |  |
|   | Verification codes are sent by text message.                                         |  |  |  |  |
|   | ADD PHONE                                                                            |  |  |  |  |
| × | Backup codes                                                                         |  |  |  |  |
|   | 5 single-use codes are active at this time, but you can generate more as needed.     |  |  |  |  |
|   | SHOW CODES                                                                           |  |  |  |  |

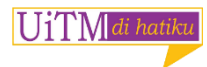

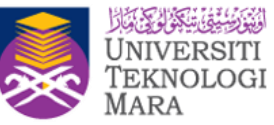

### **Understanding and selecting authentication methods**

| Method                 | Phone Required? | Service Required?        | Remarks                |
|------------------------|-----------------|--------------------------|------------------------|
| Authenticator app      | Yes             | No                       | Only 1 phone           |
| Google prompt          | Yes             | Yes, Internet connection | More than 1 phone      |
| Voice or text messages | Yes             | Yes, Telecom service     | Multiple numbers       |
| Backup codes           | No              | No                       | Multiple codes options |

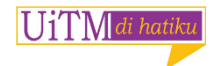

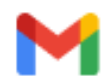

### **Proper sign out**

- Take note to sign out properly if you've sign on to any other desktop/workstation other than yours
- If you just close the browser, the account is still accessible by others
- In case you did not sign out properly, here are alternative for you
- Click at Details and click on Sign out all other Gmail web sessions.

1 1' I`M di hati

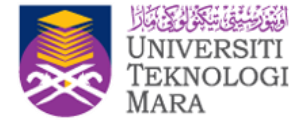

| ise - googleguidedept3 Google Groups Logo for Google Grou   | Feb 26      |
|-------------------------------------------------------------|-------------|
| e - trainingwithGG2 Google Groups Logo for Google Groups    | Feb 22      |
| s new responses 1 new response Hi, Your form G Suite - T    | Feb 22      |
| delta1@test.sph.com.sg has invited you to contribute to the | Feb 21      |
| - Lunchtalkguest Google Groups Logo for Google Groups C     | Feb 21      |
| Last account activity: 25                                   | minutes ado |

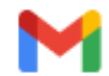

### **Security & awareness**

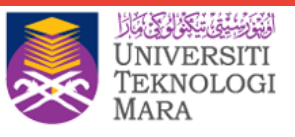

1. Phishing email

#### For desktop/laptop

- Check the email address of the sender carefully
- The email usually has poor grammar or spelling errors
- Never click on any links or open any attachments in an email until you are sure that it is not a phishing email.

#### For mobiles

U1'I`V di hatik

- Do not click on the links and open the attachments in a new browser
- Instead click and hold as your mobile will show the actual links
- If the links seems to be suspicious looking string of characters, the email is likely to be malicious so delete it.

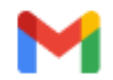

Please confirm your Twitter account by clicking this link: http://twitter.com/account/confirm\_email/\_\_\_\_

http://05kqatnrj9s0snah9.phish.farm/cmVjaXBpZW50X2lkPTI3ODQxNjgwNi2

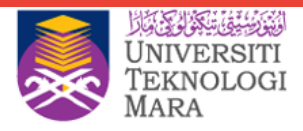

#### 2. Spam email

Gmail automatically identifies spam and other suspicious emails and sends them to Spam. If an email was incorrectly marked as spam you can unmark that emails as spam and vice versa.

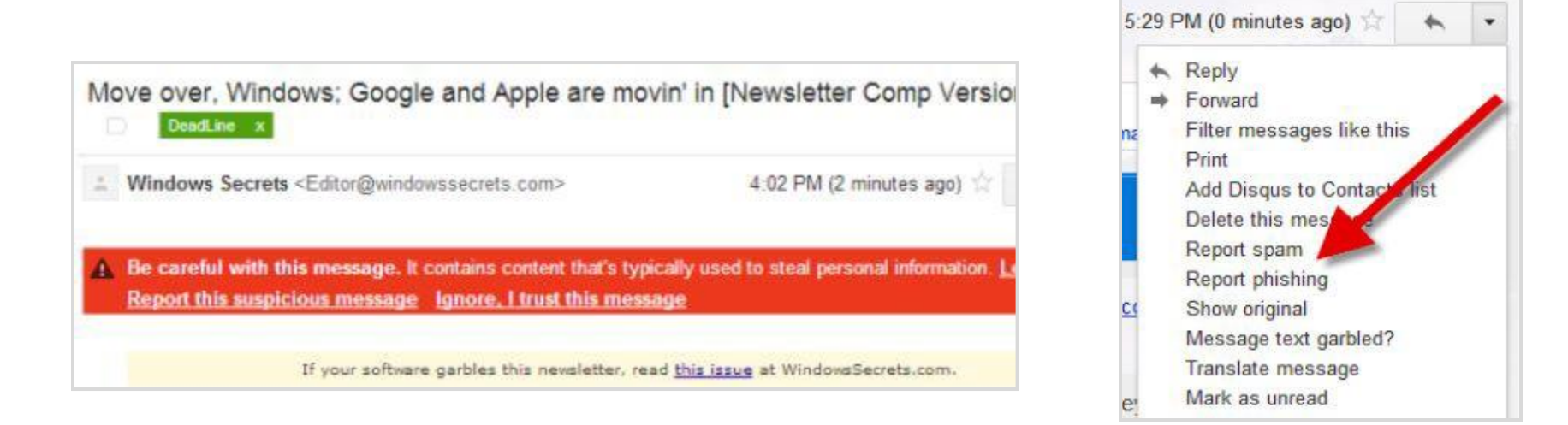

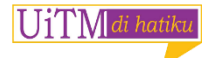

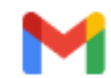

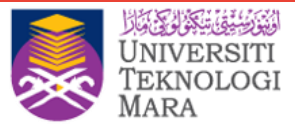

#### A. Unmark an email as spam

- i. On your computer, open Gmail
- ii. On the left, click Spam. If you don't see Spam, click More
- iii. Open the email
- iv. At the top of the page, click **Not spam**

#### B. Mark emails as spam

' I`V di hatil

- v. Select the emails
- vi. Click Report spam

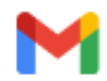

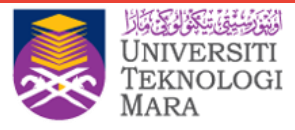

#### 3. Spoofed email addresses

#### a. What this means

The email address of the sender does not match the company's name

#### b. What to do if you see this

Don't reply to the email or open any links

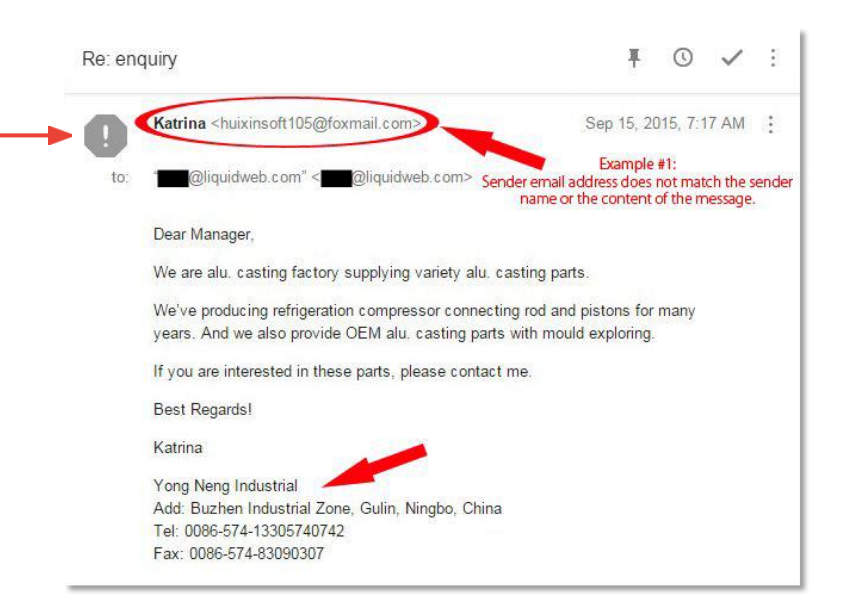

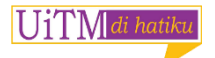

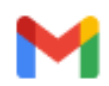

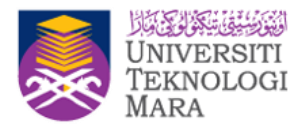

### **Gmail on Mobile**

- Download and install the products below (or just a select few) from Google Play (Android devices) or App Store (iOS devices)
- If an app isn't available on your Android or iOS device, or if you're using a different type of device, access through your mobile browser similar to your desktop computer
- The following Google Workspace services are available on mobile devices

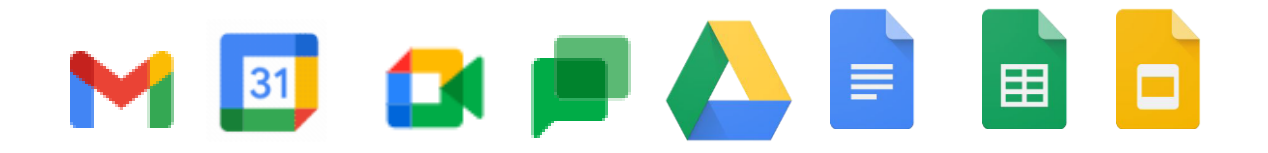

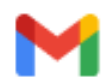

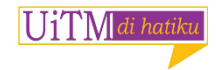

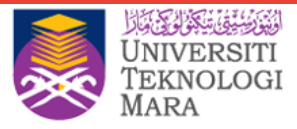

### **Gmail limitations**

| Limit type                                                                              | Limit                |
|-----------------------------------------------------------------------------------------|----------------------|
| Messages per day<br>Daily sending limit*                                                | 2,000                |
| Recipients per message<br>Addresses in the To, Cc, and Bcc fields of a single<br>email* | 2,000 (500 external) |
| Attachment size limit (sending)                                                         | 25MB                 |
| Attachment size limit (receiving)                                                       | 50MB                 |

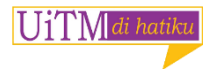

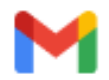

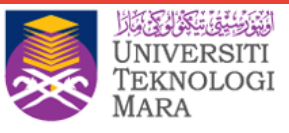

### **Password Manager**

- Users can have Chrome remember your passwords for different sites
- Creates a random password the first time user log into a new site
- Chrome offers to store the password within the browser
- Chrome will use that stored password to log in

|                | Hi Norelis           |   |        |
|----------------|----------------------|---|--------|
|                | N eliss@ uitm.edu.my | ~ |        |
|                |                      |   |        |
| Enter your pas | sword                |   | ر<br>م |
|                |                      |   | , di   |
| 0              |                      |   |        |
| 9              |                      |   |        |
| •              |                      |   |        |
| •••••          | ••••                 |   |        |
| •              |                      |   |        |
|                |                      |   |        |
| Manage pass    | words                |   |        |

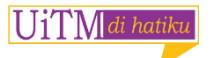

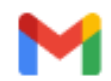

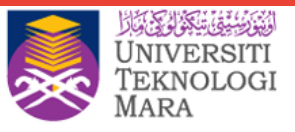

- 1. Sign in with a saved password
  - a. Go to a site you've visited before
  - b. In a sign-in form, click the username field
  - c. Choose the sign-in info you want to use
- 2. See, delete, or export saved password
  - a. Open Chrome
  - b. Click Profile > Passwords
  - c. See, delete, or export a password:
    - i. See to view the passwords
    - ii. Delete to remove password
    - iii. Export password will be visible

| ÷             | Passwords                                  |                             | 0                    | Q Search pa | sswords |   |
|---------------|--------------------------------------------|-----------------------------|----------------------|-------------|---------|---|
| Offer         | to save passwords                          |                             |                      |             |         |   |
| Auto<br>Autoi | Sign-in<br>matically sign in to websites u | sing stored credentials. If | disabled, you will b | e asked for |         | • |
| confi         | rmation every time before sigr             | ing in to a website.        |                      |             |         |   |
| View          | and manage saved password                  | s in your Google account    |                      |             |         |   |
| Save          | d Passwords                                |                             |                      |             |         | ł |
|               | Website                                    | Username                    | Passwor              | rd          |         |   |
|               | accounts.google.com                        |                             |                      |             | 0       | : |
|               | accounts.google.com                        |                             |                      |             | 0       | : |
|               | accounts.google.com                        |                             |                      |             | 0       | : |
|               | myaccount.google.com                       |                             |                      | <b>.</b>    | 0       | : |

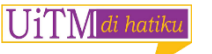

More info : https://support.google.com/a/users/answer/925974

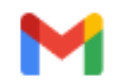

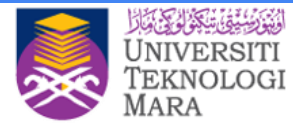

# Work with Google Calendar

- How to view your calendar
- Manage schedules and tasks for teams
- Find the best time for internal meetings
- Keep track of your time with a daily agenda
- Email your attendees
- Limitations
- Troubleshooting

| Calendar | <br>_ | - |  |
|----------|-------|---|--|
| CREATE Y |       |   |  |
|          |       |   |  |
|          |       |   |  |
| ā — 1    |       |   |  |
| ·        |       |   |  |
|          |       |   |  |

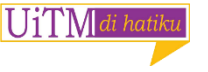

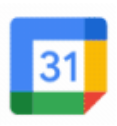

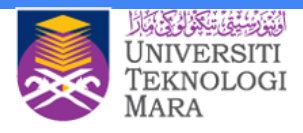

### **Events on calendar**

There are few ways to identify events in the calendar look

#### Weekly view

 $\bigcup_{1} \bigcup_{i \in \mathbb{N}} di$  hatik

- 1. No fill box Not responded
- 2. Slanting lines Maybe \_\_\_
- 3. Solid colour box Yes
- 4. Strikethrough No

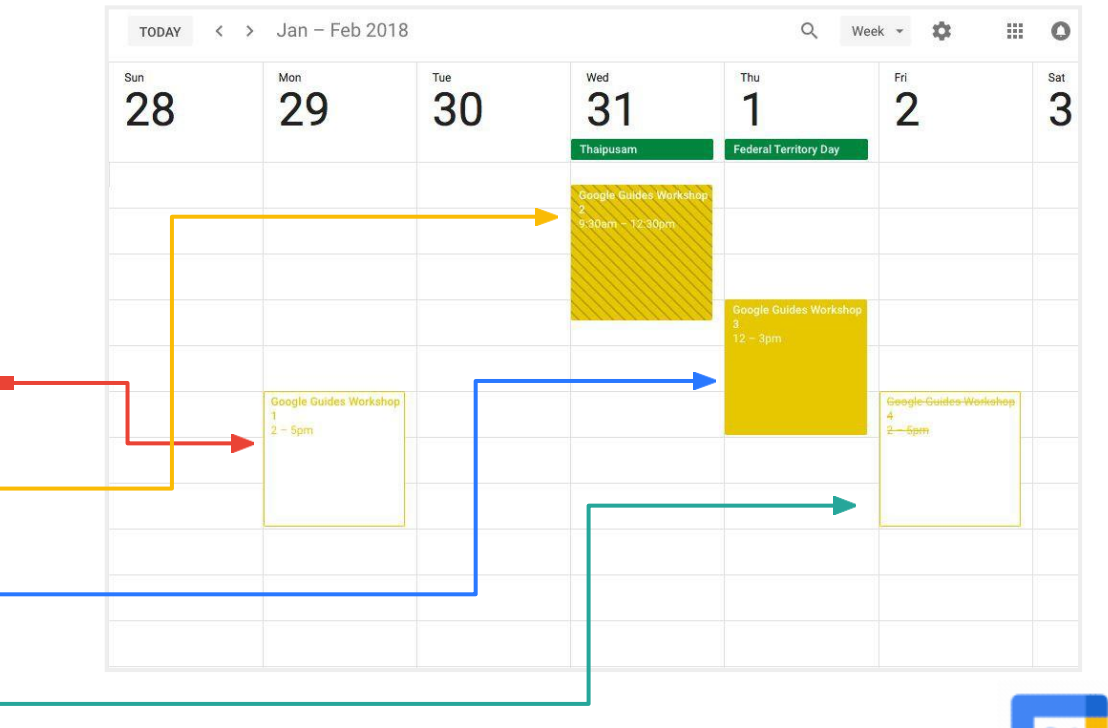

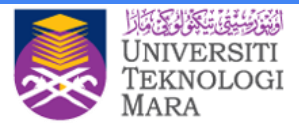

#### Monthly view

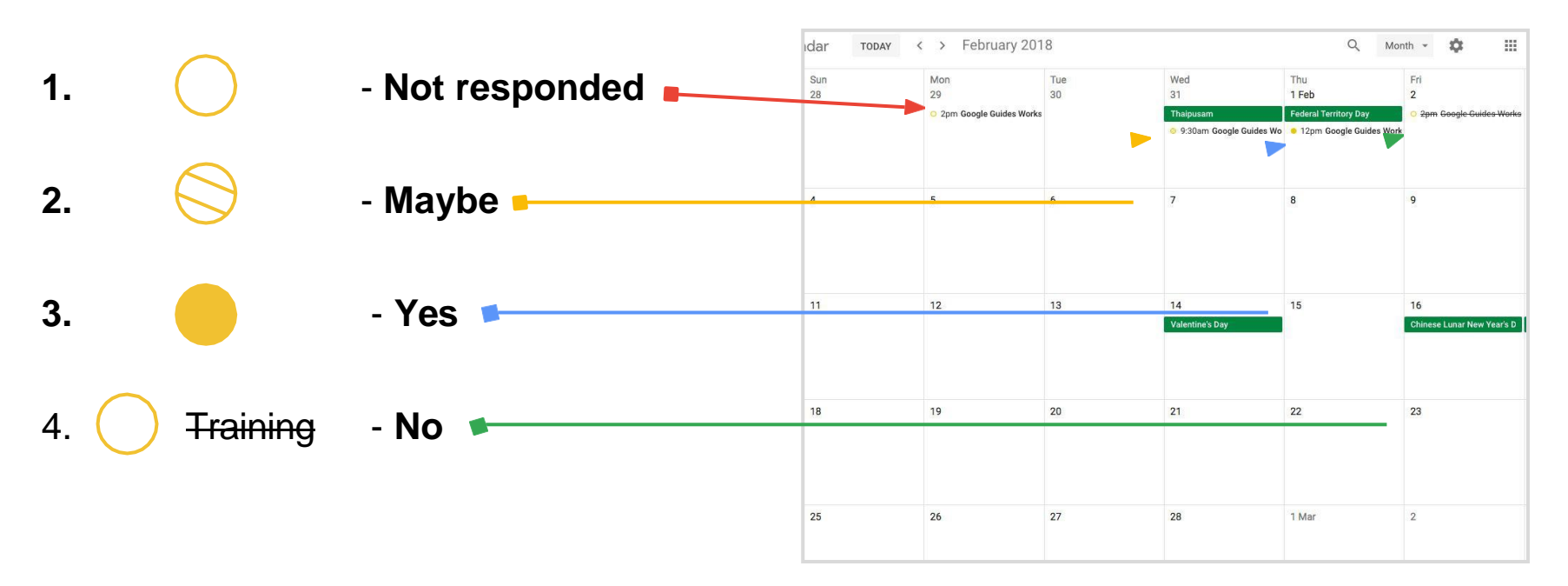

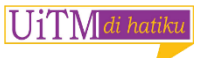

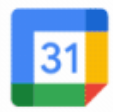
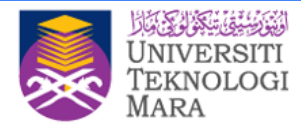

## **Check guest attendance**

See who has accepted or declined your event invitation:

- Open your event and in the guests field, see responses from your guests
- If you invite a group to an event, click the Down arrow to see responses from your guests

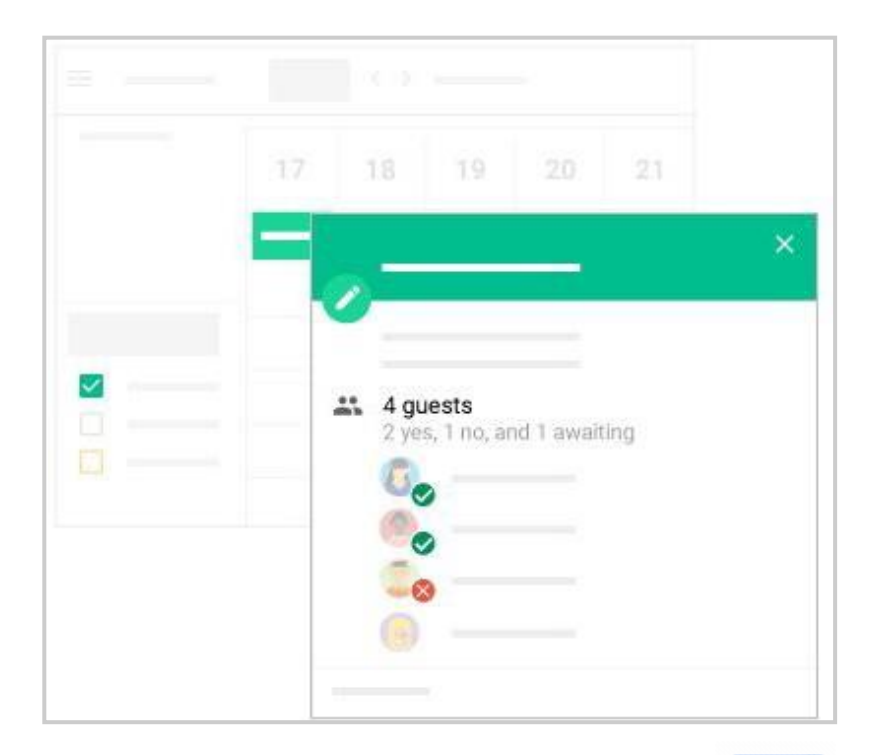

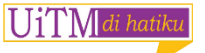

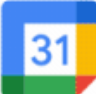

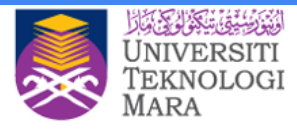

### **Delete/Restore Events**

#### Delete an event:

• Click the event in your calendar grid and click **Delete** 

#### Restore an event you deleted by mistake, or permanently remove deleted events:

- 1. To find your deleted event, click **Settings > Trash**
- 2. Hover over the event and choose an option:
  - a. Check the box next to the event and click **Restore**
  - **b.** Check the box next to the event and click **Delete**
- 3. (Optional) To delete all events in your trash, at the top right, click Empty trash

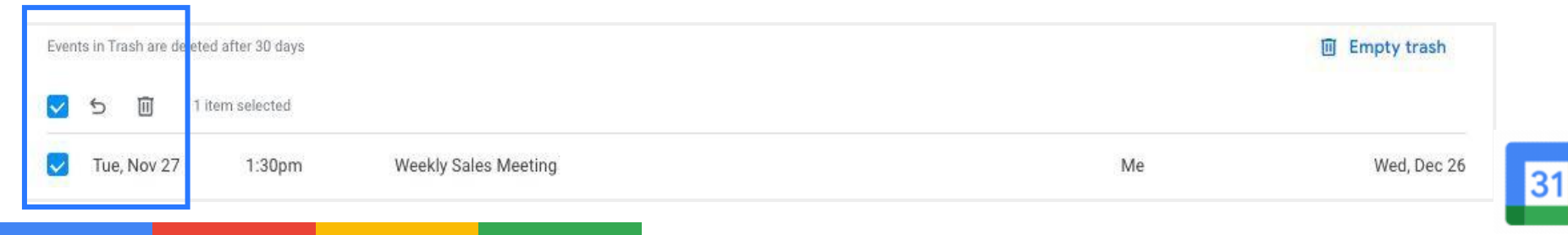

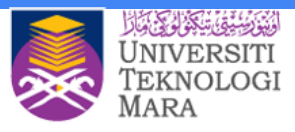

### **Share the Calendar**

#### Share your calendar

- 1. Click Settings > Settings
- 2. On the left, select your calendar and then click

#### **Access permissions**

- 3. Select how you want to share your calendar:
  - a. Check the Make available to public box
  - b. Check the Make available for My

#### Organization box

*4.* For each specific person, click the Down arrow, choose *Permissions* 

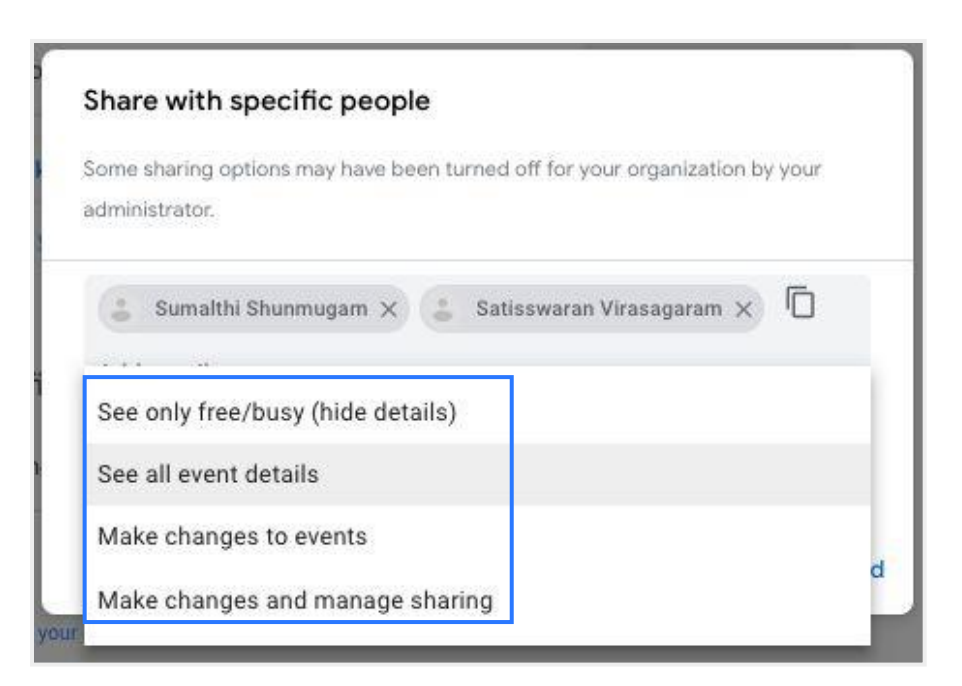

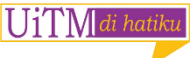

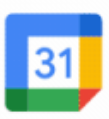

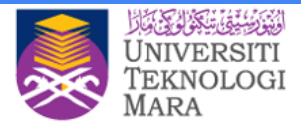

## **Shareable Link**

You can get a HTML link to your calendar that you can share with people.

- 1. Click Settings > Settings
- On the left, select your calendar and then click Access permissions
- To send a shareable HTML link to people, click Get shareable link > Copy Link
- 4. Paste and send the link

| Make available to public             | See only free/busy (hide details) |
|--------------------------------------|-----------------------------------|
| Make available for PointStar Pte Ltd | See all event details             |

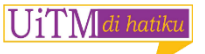

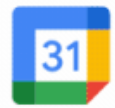

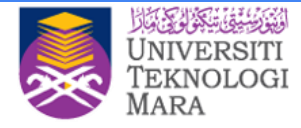

### Share with people who do not use Google Calendar

1. In the Share with specific people section, click

#### **Add People**

- Enter the email address or names of the people you want to share your calendar with
- 3. Click Send
- If the person you're sharing your calendar with doesn't use Calendar, click **Invite** to send them an invitation to use it

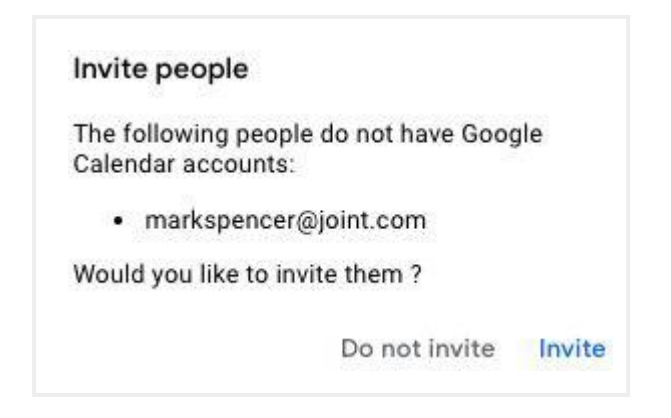

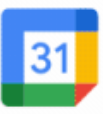

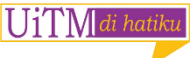

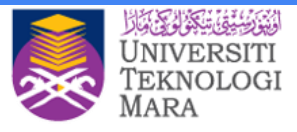

### **View other people's calendars**

Add a team member's calendar:

- On the left, click Add a coworker's calendar and enter the person's name or email address
- 2. Select the person from the list
- 3. If set up their calendar for sharing, it appears in your list of calendars. That person's events also appear on your calendar
- 4. If the person doesn't have Google Calendar, add a request and click **Send Invite**

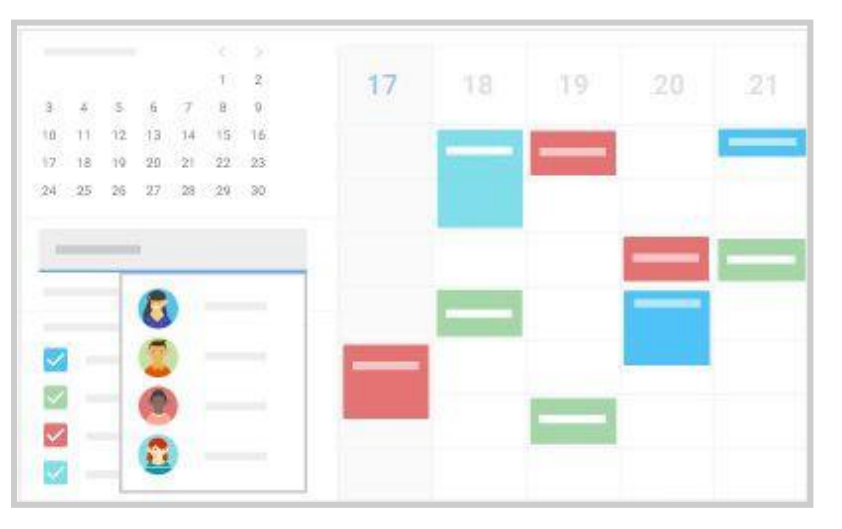

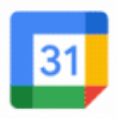

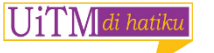

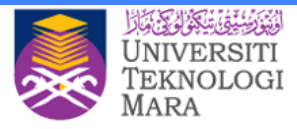

- Quickly schedule events by checking your coworkers' availability:
  - a. To view a coworker's calendar next to yours, check the box next to the name
  - To view several coworkers calendars at once, check the boxes next to the names
  - c. (Optional) To view only your calendar, hover over your calendar name and click More > Display this only

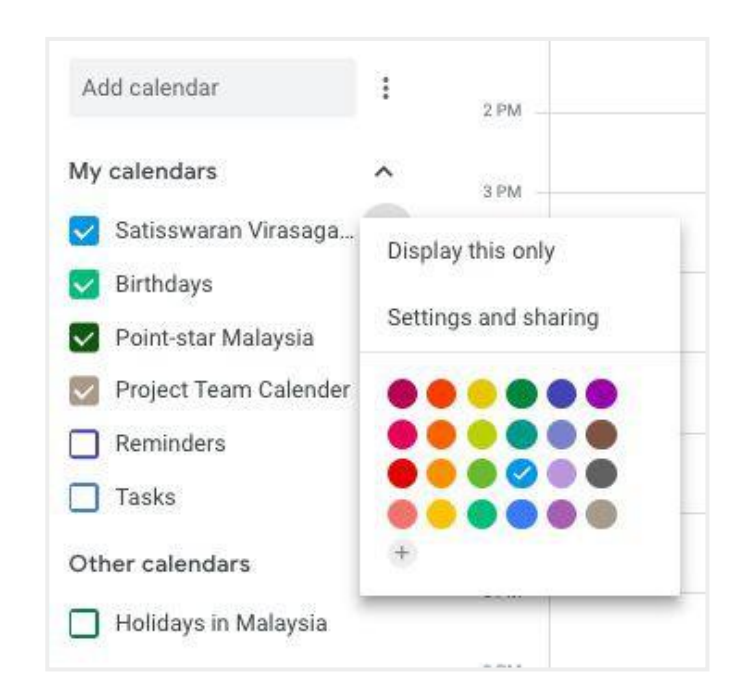

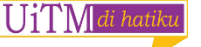

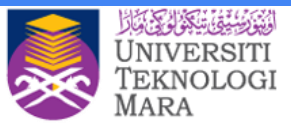

### **Create and share team calendar**

In addition to your own calendar, you can create shared calendars to track group activities, such as project schedules, or coworker vacations.

#### Create a team calendar:

- On the left next to Add a coworker's calendar, click Add > New calendar
- 2. Name the calendar and add a description
- 3. Click and select **Time zone**
- Add people under Share with specific people

|                                                                                                    | 1   | 7      | 18  | 19 | 20 | 21  |
|----------------------------------------------------------------------------------------------------|-----|--------|-----|----|----|-----|
|                                                                                                    |     |        |     |    |    | -   |
|                                                                                                    |     |        |     |    |    | -   |
|                                                                                                    |     |        |     |    |    |     |
| Add a coworker's calendar                                                                                                    | +   |        |     |    | -  | -   |
| My calendars                                                                                                    | New | calend | lar | -  |    | 100 |
| <b>2</b> 1                                                                                                    |     |        |     |    |    |     |
|                                                                                                    |     |        |     |    | -  |     |
| <b>2</b>                                                                                                    |     |        |     |    |    |     |
|                                                                                                    |     |        |     |    |    |     |
|                                                                                                    |     |        |     |    |    |     |
| lew calendar                                                                                                    |     |        |     |    |    |     |
| iew calendar                                                                                                    |     |        |     |    |    |     |
| Name<br>Description                                                                                                    |     |        |     |    |    |     |
| New calendar<br>Name<br>Description                                                                                                    |     |        |     |    |    |     |
| New calendar<br>Name<br>Description                                                                                                    |     |        |     |    |    |     |
| New calendar Name Description Time zone (GMT+08:00) Singapore                                                                             |     |        |     |    |    |     |
| Name Description Time zone (GMT+08:00) Singapore Ovner kanchan@point-star.com                                                             |     |        |     |    |    |     |
| tew calendar<br>Name<br>Description<br>Time zone<br>(GMT+08:00) Singapore<br>Owner<br>kanchan@point-star.com<br>Organization<br>PointStar |     |        |     |    |    |     |

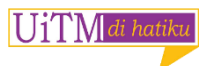

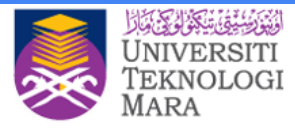

### Find the best time for internal meetings

- 1. **Find a time:** When adding event
- 2. Suggested times: When adding guest
- Calendar overlay: Add another coworker's calendar and check their availability

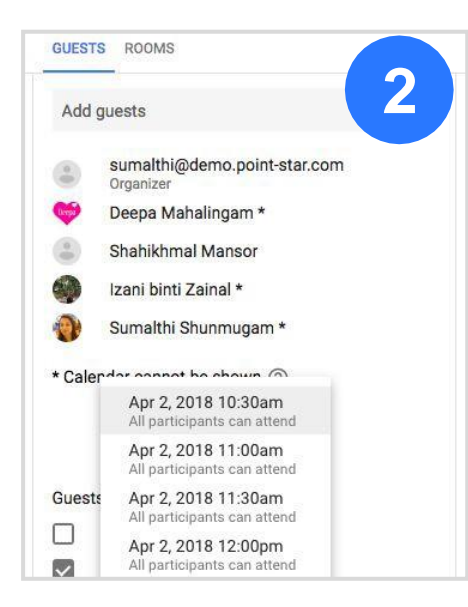

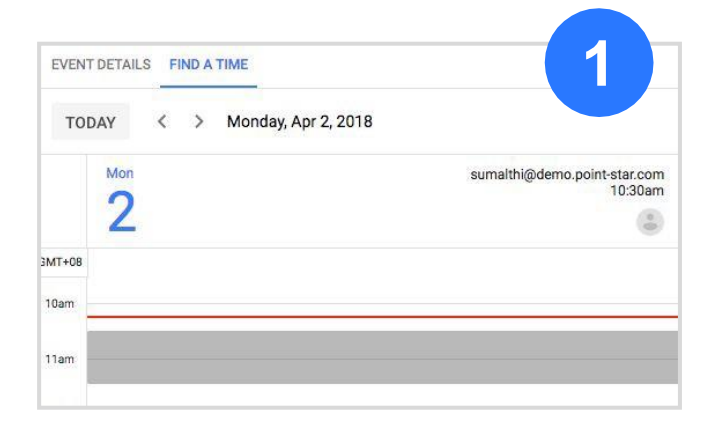

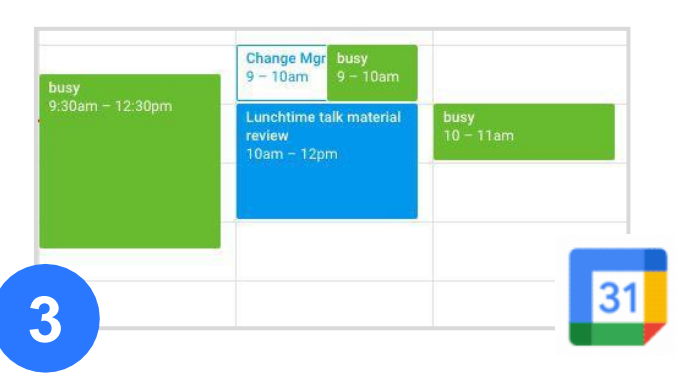

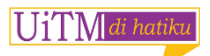

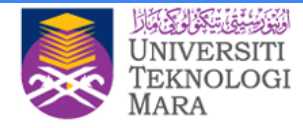

## Keep track of your time with a daily agenda

Get your daily agenda in your inbox

1. In Calendar, go to Settings >

#### Settings

2. On the left under Settings for my calendars, click your name and go

#### to General notifications

 In the Daily Agenda field, click the Down arrow next to None and select Email

| General notifications                                                                        |       |   |
|----------------------------------------------------------------------------------------------|-------|---|
| New events<br>Someone sends you an invitation to an event                                    | Email | * |
| Changed events<br>Someone changes an event                                                   | Email | * |
| Canceled events<br>Someone cancels an event                                                  | Email | * |
| Event responses<br>Guests respond to an event for which you can see the guest list           | Email | * |
| Daily agenda<br>Receive an email with your agenda every day at 5am in your current time zone | None  | • |

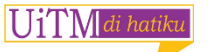

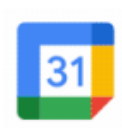

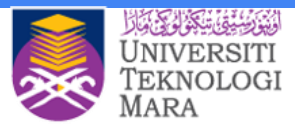

### **Email your attendees**

To email your attendees on certain updates:

- 1. Click edit on created events
- 2. Click on Email guest

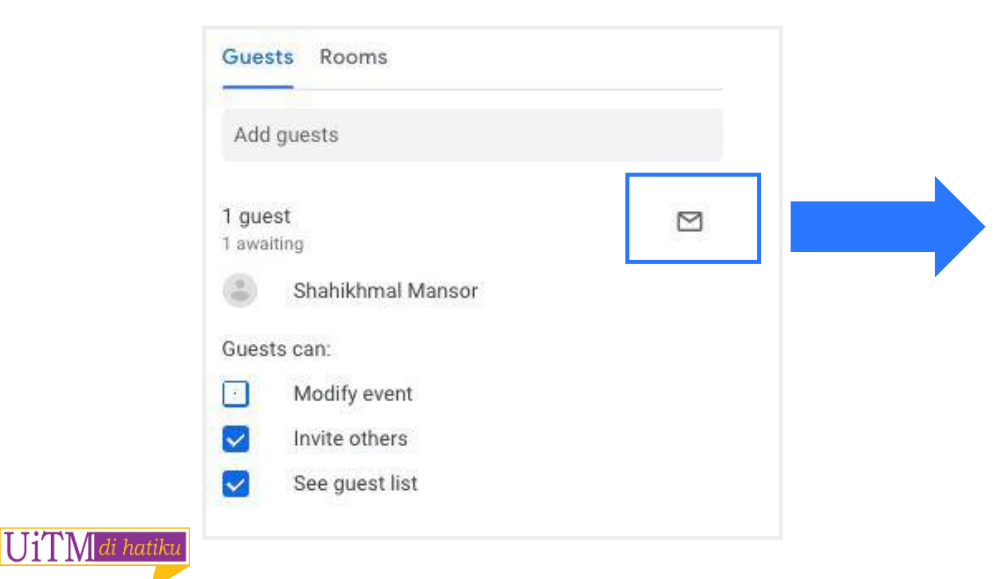

| Email guests                                       |             |
|----------------------------------------------------|-------------|
| Awaiting response (1)                              |             |
| Send copy to me                                    |             |
| 👃 Shahikhmal Mansor 🗙 🗖                            |             |
| Add email or name                                  |             |
| Subject                                            |             |
| Maccana                                            |             |
| message                                            |             |
|                                                    | 0           |
|                                                    | 0 / 2.400   |
| Event information will be included in the message: | Cancel Sand |
| Event mormation will be included in the message    | Cancel send |

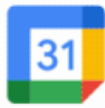

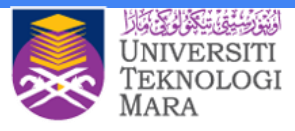

## How to import ics file to Google Calendar

- 1. Open Google Calendar.
- 2. In the top right, click Settings ô Settings.
- 3. Click Import & Export.
- 4. Click Select file from your computer and select the file you exported. The file should end in "ics" or "csv".
- 5. Choose which calendar to add the imported events to. By default, events will be imported into your primary calendar.
- 6. Click Import.

UjTM di hatik

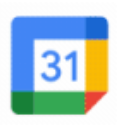

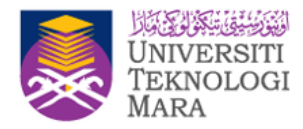

### Limitations

| Limit type                                            | Limit         |
|-------------------------------------------------------|---------------|
| Sending invitations to external guests                | 300           |
| Sending invitations to internal guests (using Groups) | Up to 100,000 |

More info: https://support.google.com/a/users/answer/9247501

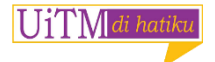

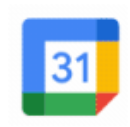

# Chat

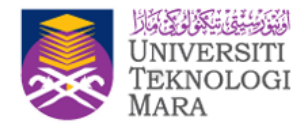

- 1. Whether in a 1:1 chat or a dedicated group workspace, Google Chat makes it easy to collaborate with your team in an organized way.
- 2. Share and discuss files in Google Docs, Sheets, and Slides all in one place.
- 3. Add Chat to your Gmail inbox and get all the features of Chat directly in Gmail.

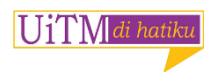

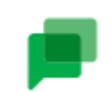

### What can you do with Chat?

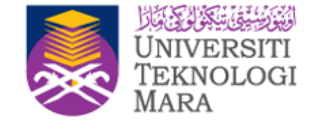

- Send direct message & group
   Create Room and start Convol
- Create Room and start Conversations
- Start Multiple Conversations in a Room
- Bots
- Collaborate in Chat

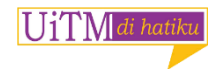

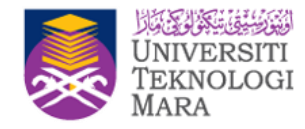

# Send Direct Message & Groups

#### Send a direct message to someone:

- Click Find people, rooms, bots.
- Enter a name or email address
- Enter your message and click Send

#### Send a direct message to a group:

- Click Find people, rooms, bots > Group Message
- Enter names or email addresses or select contacts
- Click Start DM.

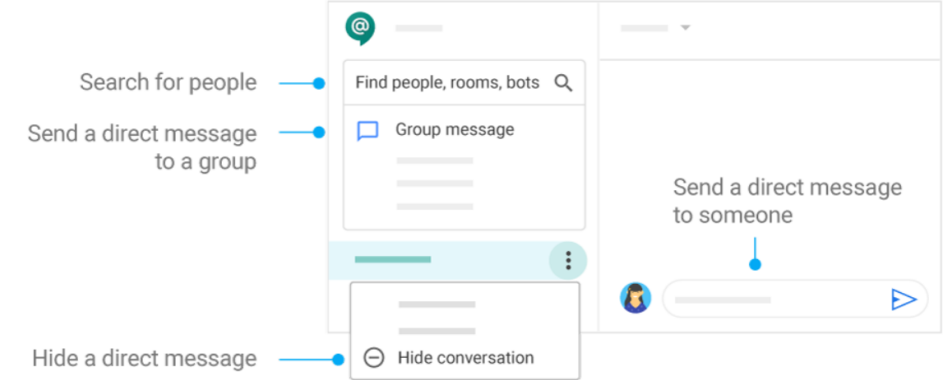

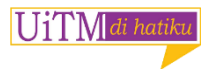

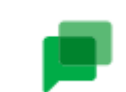

### **Create a Room**

- Chat with your co-workers, share files and other online resources, and work together on team projects.
- Conversations are organized into different conversation thread in rooms, so you and your team can discuss multiple subjects at the same time.
  - On the left, click **Find people**,

#### rooms, bots > Create Room

• Enter a room name and click **Create.** 

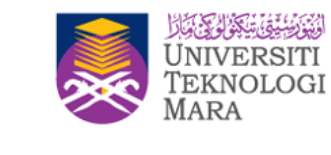

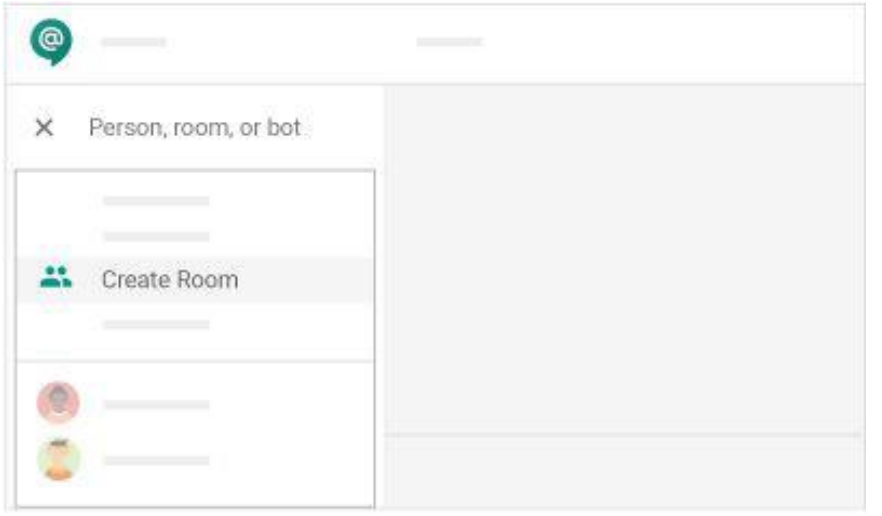

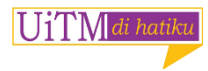

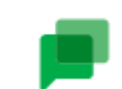

#### Browse your rooms:

 a. To find a room you're invited to join, click **People, rooms, bots** > Browse Rooms.

#### Join a room:

- b. Preview the room before joining it:
  - i. Hover over the name and click **Preview**
  - You can read the conversations but you can't participate in the discussion or receive notifications.
  - iii. Click Join if you decide to join the room.

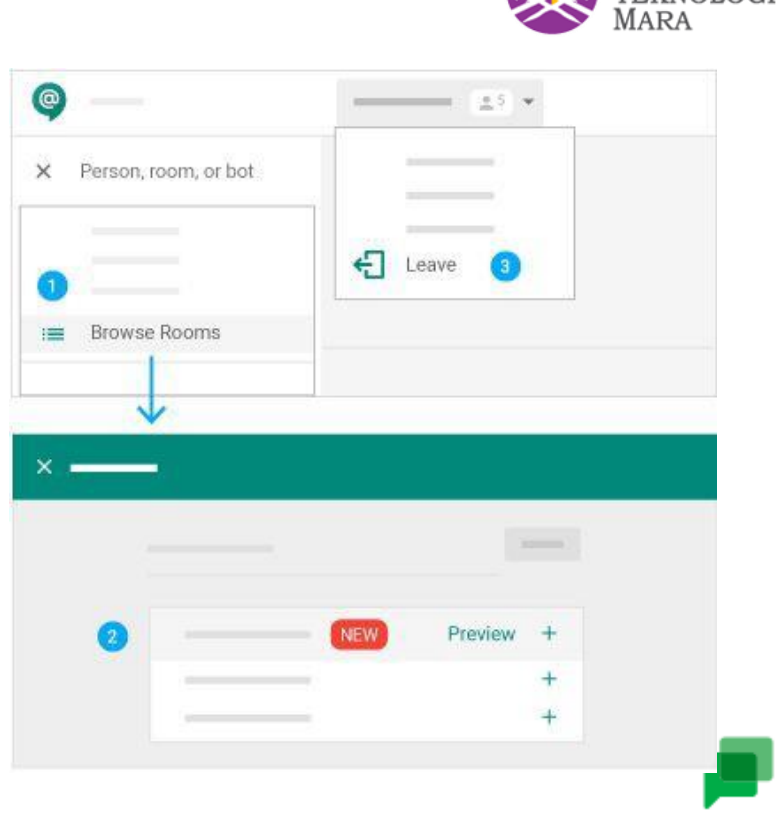

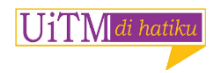

#### Remove yourself from a room:

**c.** Select the room name and click Down Arrow > **Leave** 

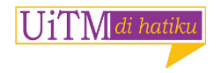

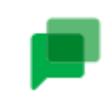

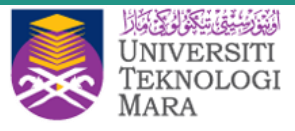

# Start multiple conversations in a room

#### Start a different conversations in a room:

- Scroll down to the end of the page and click New conversation.
- Under New conversation, enter your message and click Send >
- You can create as many new conversations in the room as you like.

#### Send a direct message to someone in a room:

- Click the Down Arrow > View members.
- Hover over the person you want to send a direct message to and click More > Direct Message.
- Enter a message and click Send.

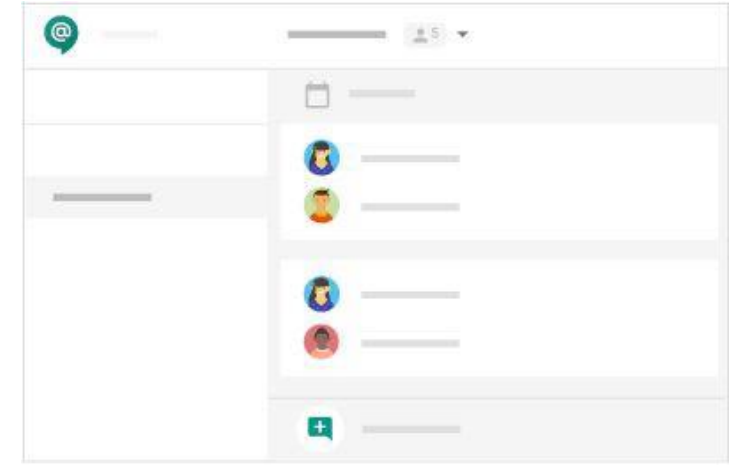

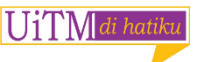

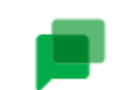

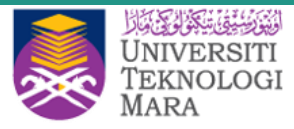

### **Bots**

- 1. What is Bots?
  - a. New way to chat with application.
- 2. What Bots can do?
  - a. Bots helps you to book meetings, check your calendar, collaborate with your Google Drive
  - b. Chat directly
  - c. Add bots to specific rooms
- 3. Types of Bots :
  - a. Google Drive
  - b. Meet

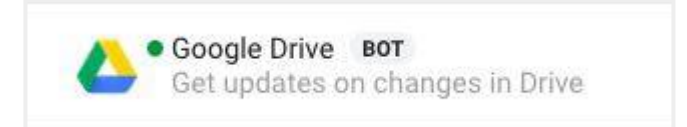

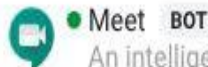

An intelligent scheduling assistant from Google.

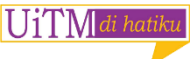

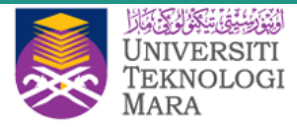

### **Collaborate in Chat**

- 1. Start a video meeting
- 2. Add files to conversations
- 3. Search in Chat

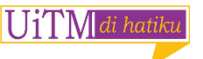

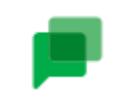

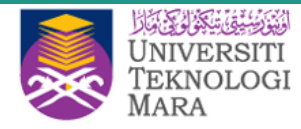

### 1. Start a video meeting

- In a chat conversation, click Add video meeting > Send.
- To join the video meeting, click Join
   video meeting > Join meeting.

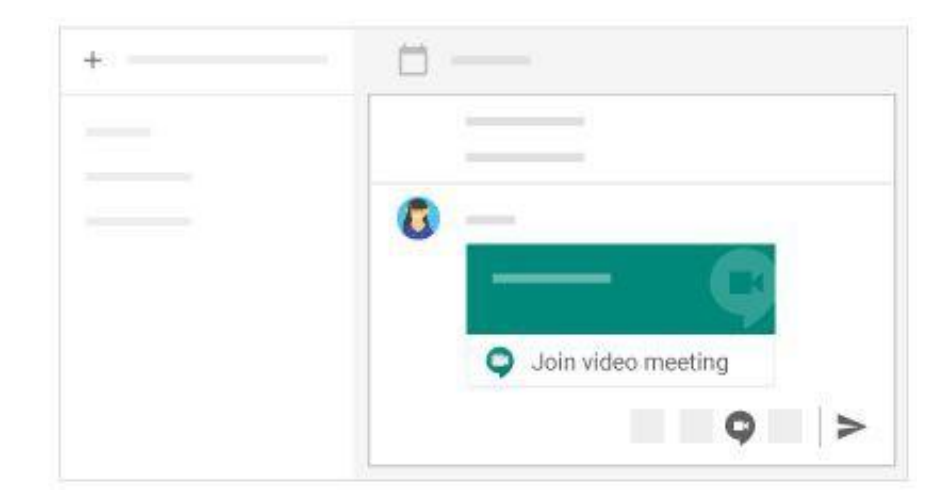

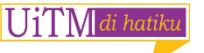

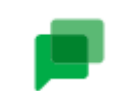

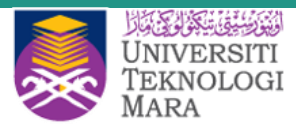

## 2. Add files to conversation

Reply to an existing conversation or open a new conversation and choose an option:

T

- If you want to attach a file on your
  - computer, click File upload .
- If you want to attach a file from Google Drive, click Add Google Drive file
- Attach the file and click Send send.

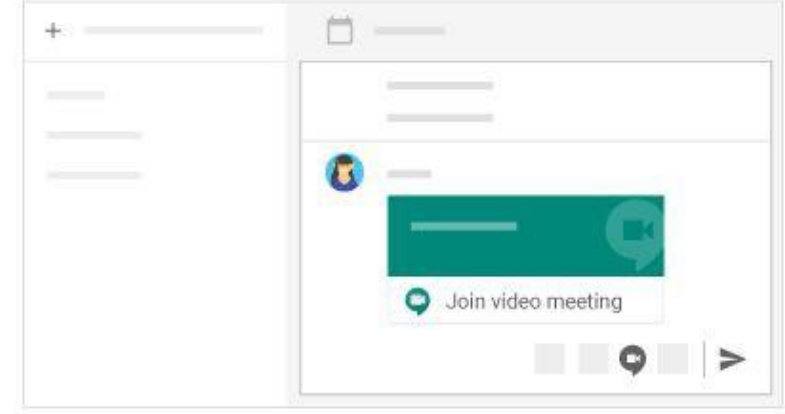

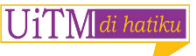

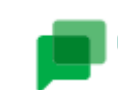

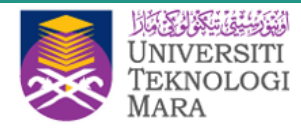

### 3. Search in Chat

Look for content, such as videos, documents, presentations, and

more.

- 1. Click Search Q and enter your search query.
- Under Choose Where To Search, select a contact or room or click All rooms and direct messages and press Enter.
- 3. (Optional) To search for a specific contact, image or file, click the profile or service image. If your search query has results, a reference appears.
- 4. Click **Go To Conversation** to see the original conversation.

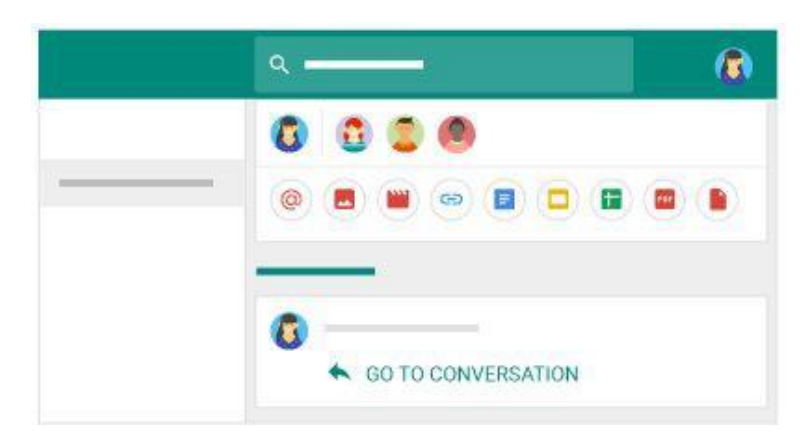

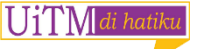

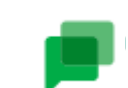

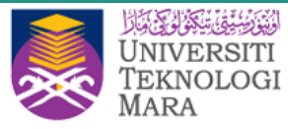

### **Manage Chat**

- 1. Hide chats
- 2. Set up notifications
- 3. Turn notifications on or off
- 4. Manage chat history

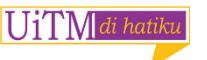

On the left, hover over the direct message and click More

: > Hide  $\Theta$ .

\*\*If you hide a chat and then chat with that person or group again, your chat history reappears (if it's turned on).

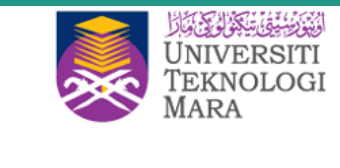

| @ —      |  |
|----------|--|
| • E Hide |  |

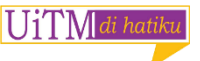

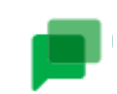

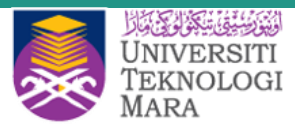

### 2. Set up notifications

- Go to Settings 2 > Notification settings.
- 2. Next to Web and Mobile, click the Down arrow -

and choose an option:

- a. New conversations and those I've replied to
- b. Conversations I've replied to
- c. Only @mentions & direct messages
- d. Off
- If you want to be notified by email if you haven't read a conversation in 12 hours, next to Email, click the Down arrow
  - and choose an option:
  - a. Only @mentions & direct messages
  - b. Off

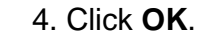

|    | \$                    |
|----|-----------------------|
|    | Notification settings |
|    |                       |
|    |                       |
|    |                       |
| EI |                       |

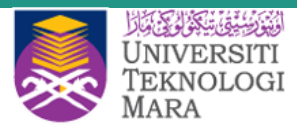

### 3. Turn notifications on or off

**For conversations**—On the right of a direct message, click "Following" to receive notifications.

For rooms—On the left, hover over the room and click More > Notifications on ( ) or Notifications off ( )

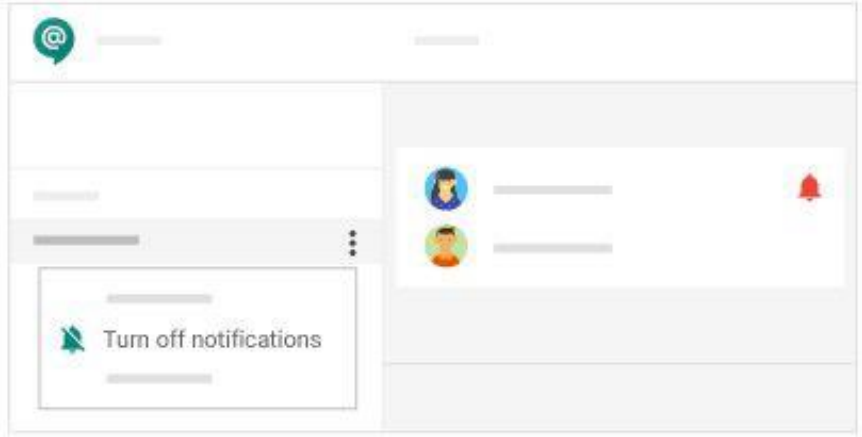

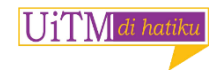

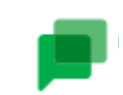

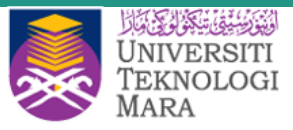

### 4. Manage chat history

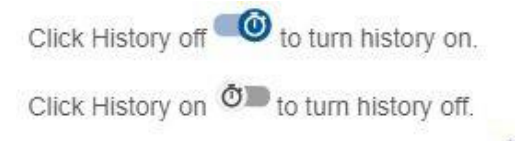

### \*\*If you turn it off, new conversations are permanently deleted in 24 hours. Currently, you can't turn the conversation history on or off for a room.

| <u> </u> |                                     |
|----------|-------------------------------------|
| +        | 8                                   |
|          | •                                   |
|          | 👩 Message deleted in 24 hours 🛛 📖 🗁 |

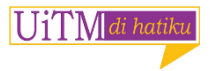

More info : https://support.google.com/a/users/answer/9247502

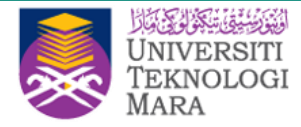

# **Work with Google Meet**

- Start or join a video meeting on a mobile device
- Schedule a video meeting
- Add or view participants or present your screen
- Raise your hand, take a poll, and more

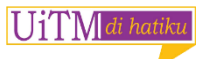

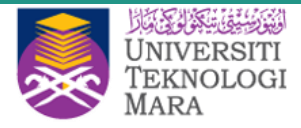

### Meet

Hold video meetings with people inside or outside of your organization.

Examples: Video conference with international teams, hold remote interviews, conduct webinars, and more.

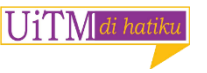

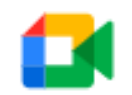

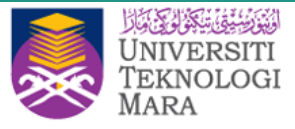

### Start or join a video meeting on a mobile device

#### In the Gmail M or Meet app 😭:

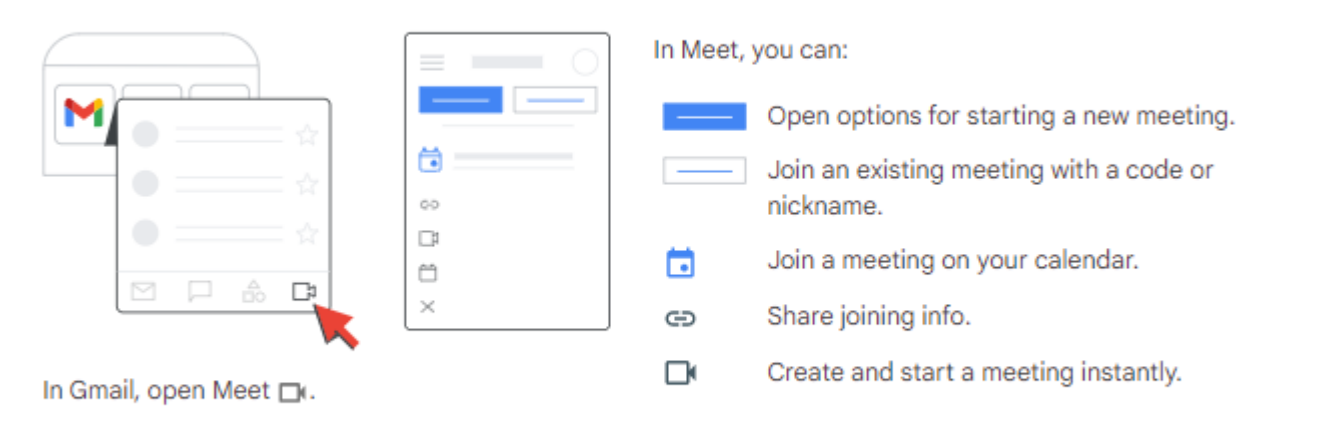

Note: If you don't see Meet in Gmail, select Settings () > See all settings > Chat and Meet > Show the Meet section in the main menu > Save Changes.

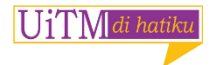

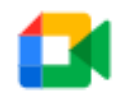

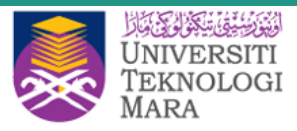

#### In the Google Calendar app 🧾:

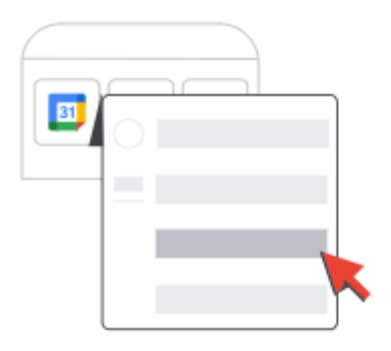

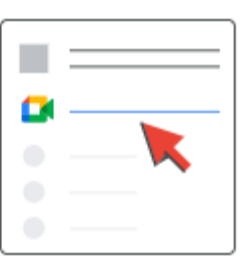

Open an event.

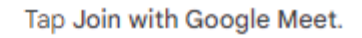

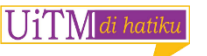

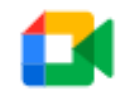

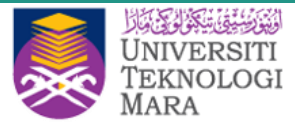

### Schedule a video meeting

In the Meet app 😭 or on a computer (mobile app shown):

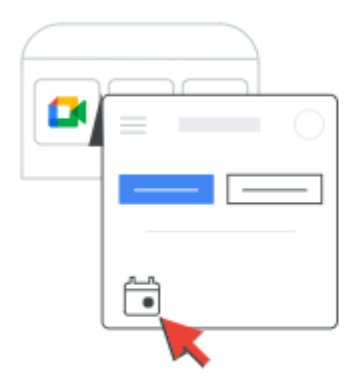

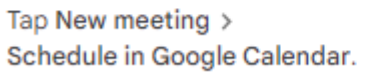

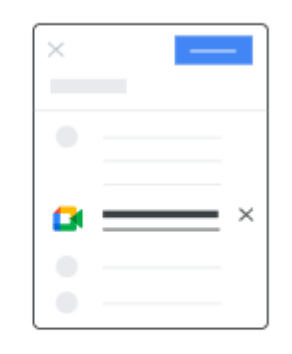

Add the event details and tap Save. The event includes a link to the video meeting.

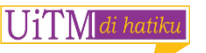

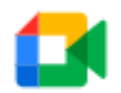

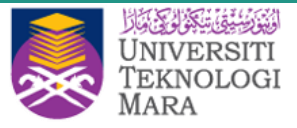

#### In the Calendar app 🗾: $\times$ $\times$ 81 Ο 0 0 다 +)Ο Tap Event 🛅. Tap Add video Tap Create +. Add the event details and conferencing. tap Save.

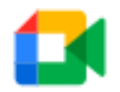

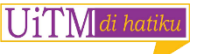
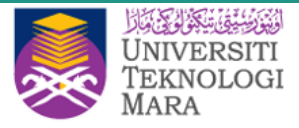

#### Add or view participants or present your screen

#### In the Meet app 🚺, during a meeting:

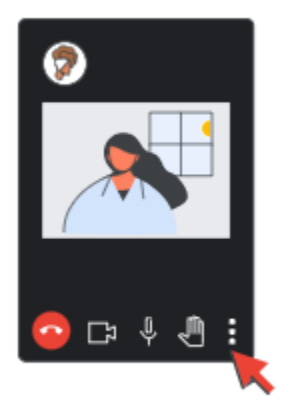

#### Tap More : for options.

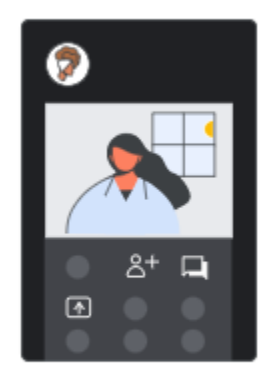

- To add people to the call, tap Add others <u>+</u> > Share joining information. By In-call, you can see the participants.
- To chat and see the meeting thread, tap In-call messages 

  .
- To present and share files on your screen, tap Share screen \*.

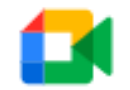

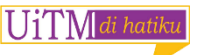

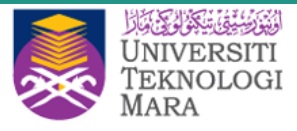

#### In Meet on your computer, during a meeting:

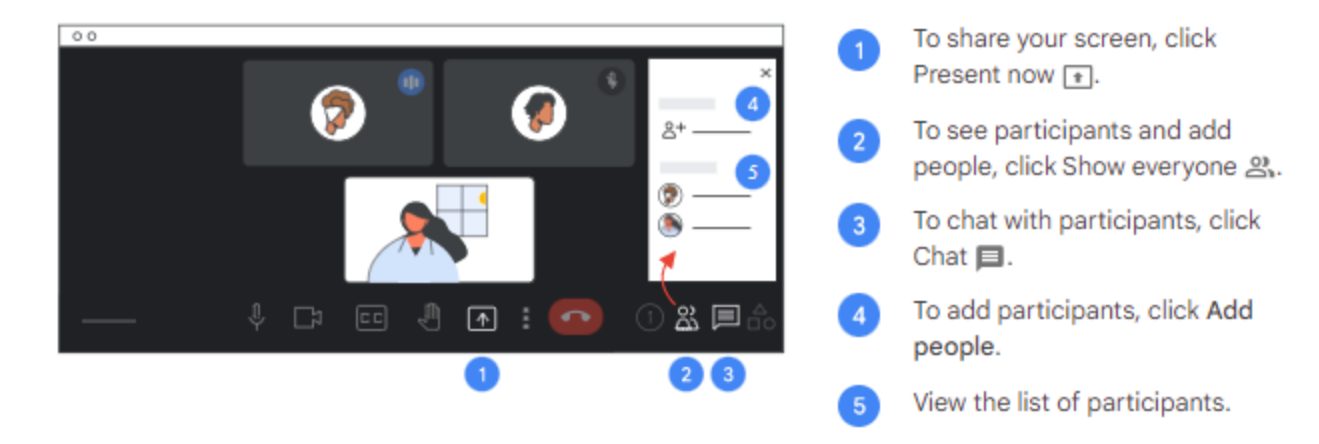

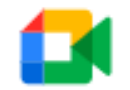

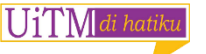

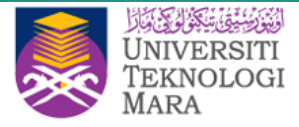

#### Raise your hand, take a poll, and more

In the Meet app 😭:

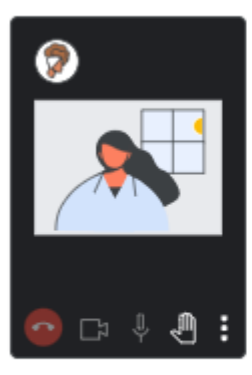

To ask a question, tap Raise hand . For more options, tap More 🚦 .

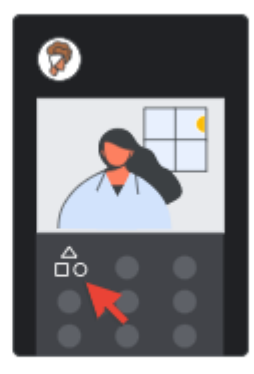

To take a poll or start a Q&A session, tap More  $\vdots$  > Activities  $\triangleq_0$ .

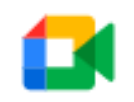

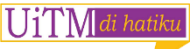

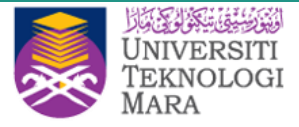

#### In Meet on your computer:

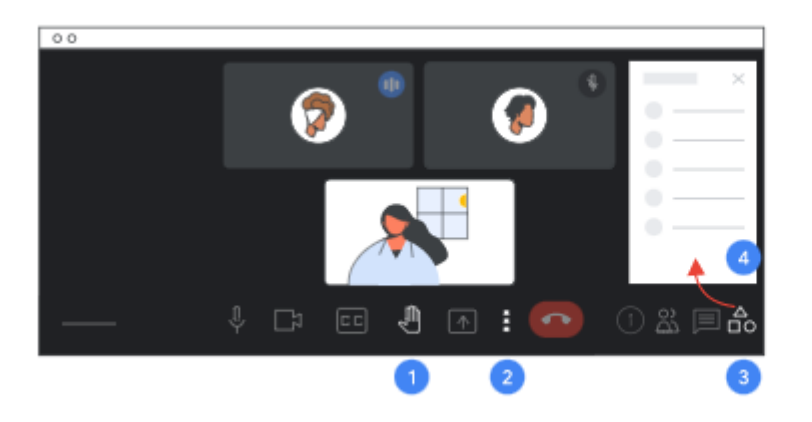

- To ask a question, click Raise hand .
- To change your background and other options, click More :
- To create a whiteboard and other options, click Activities 🐴.

3

4

Split into breakout rooms, take a poll, start a Q&A session, record a meeting, or create a whiteboard.

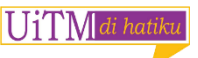

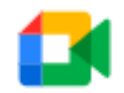

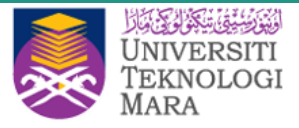

#### Limitation

| Limit type             | Limit |
|------------------------|-------|
| Number of participants | 100   |

**More info :** https://support.google.com/a/users/answer/9282720

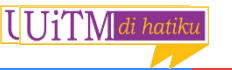

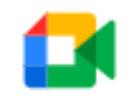

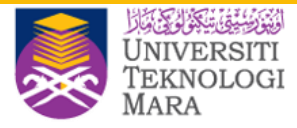

# What can you do with Drive?

- Upload and store
- Sync and access
- View and update
- Organize and search
- Share and collaborate

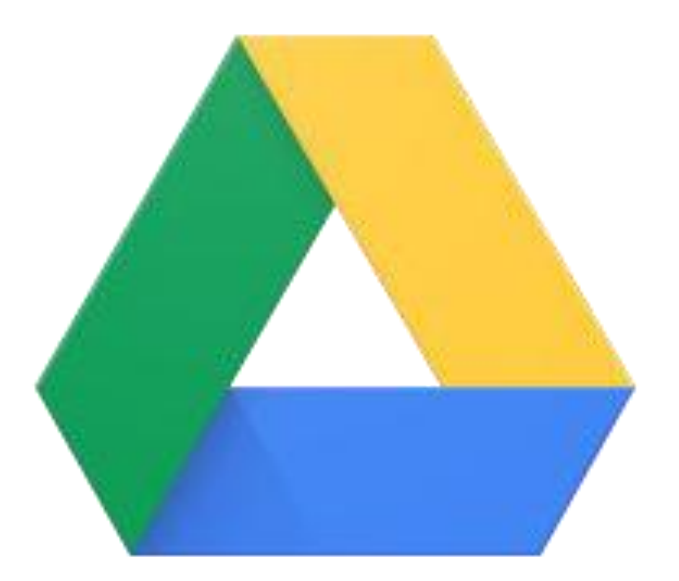

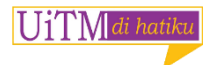

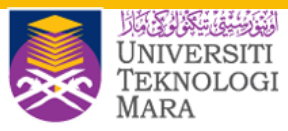

#### **Benefits**

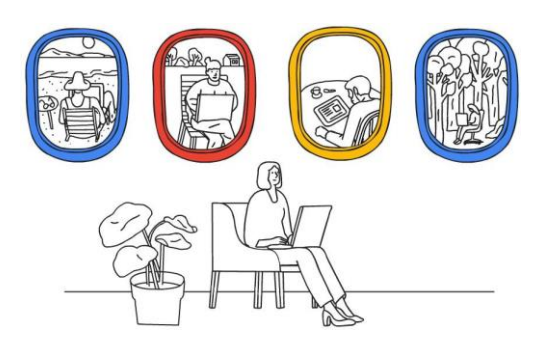

Stay Connected from Anywhere

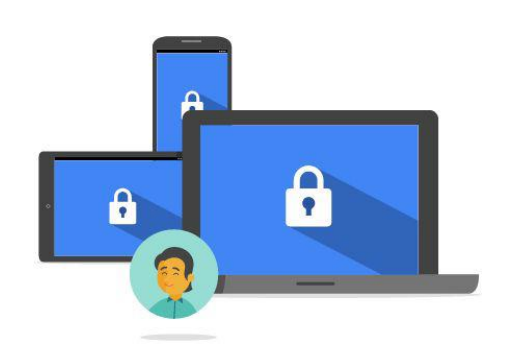

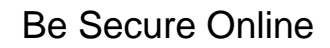

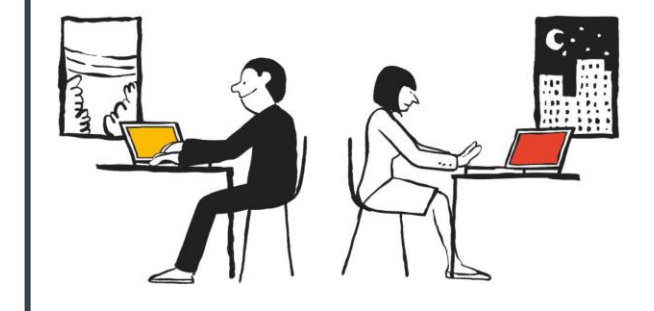

#### Work Better Together

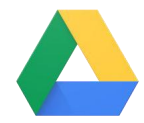

UiTM di hatiku

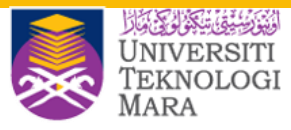

# Why Google Drive?

- Collaboration
- "Where is the SAVE button?"
- One Source of Truth
- Anytime, anywhere, any device

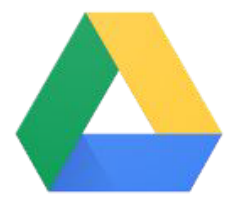

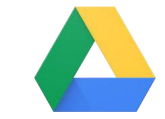

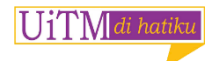

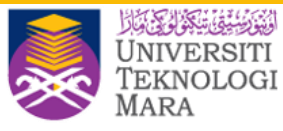

#### **Working with My Drive**

- 1. Private Folder
- 2. Shared Folder
- 3. Files inherit sharing access from folder

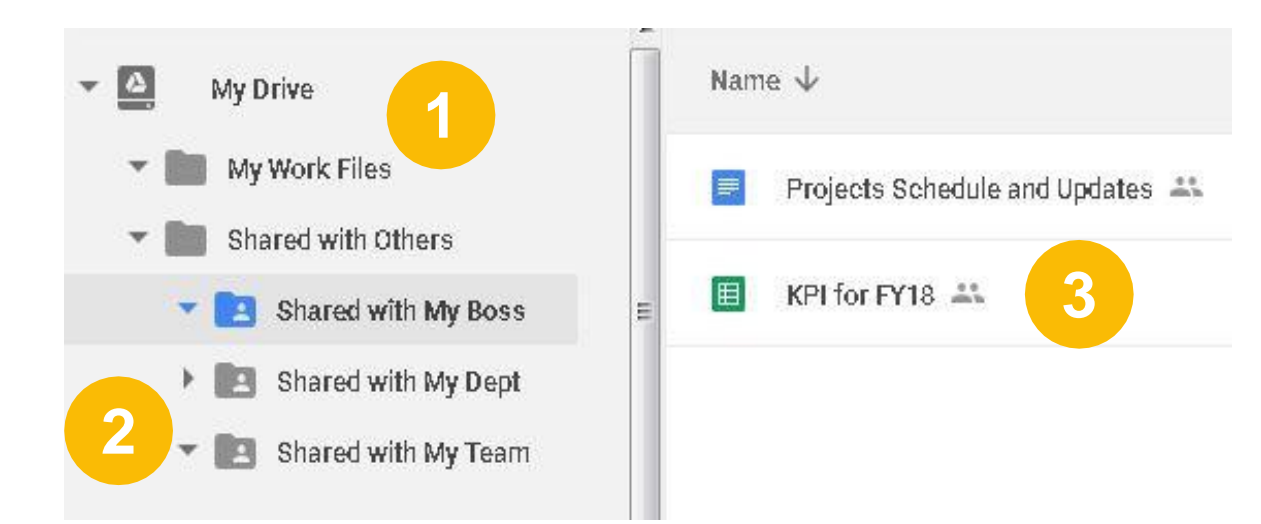

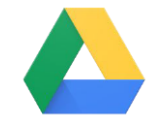

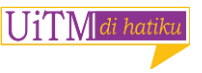

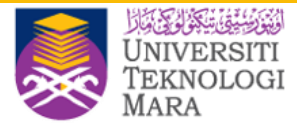

## What is Shared Drives?

- Shared spaces
- Files belong to the Drive members
- Even if members leave, the files stay

|            | Drive          | Q Search Drive            |
|------------|----------------|---------------------------|
| 4          | New            | Shared drives             |
| -          |                | Name                      |
| $\bigcirc$ | Priority       | Focus Group               |
| •          | My Drive       | 18 Tocus Group            |
| •          | Shared drives  | Sales/Marketing Materials |
| 00         | Shared with me | Technical Whitepaper      |

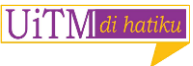

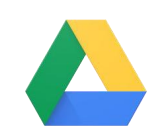

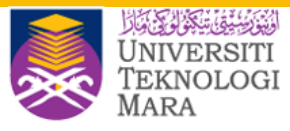

#### **Recommendation on when to use which drive**

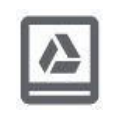

My Drive

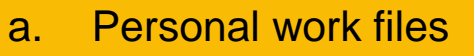

b. Sharing with external parties

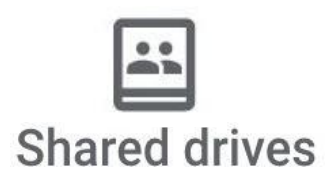

- a. One Shared Drive for each project
  - i. least one Business user OR
  - ii. transfer ownership to the Business

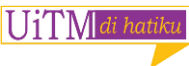

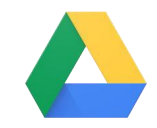

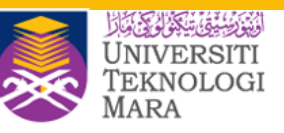

## **Key points on Sharing files**

 Set expiry period when sharing (only in My Drive currently)

2. External parties need Gmail account to access shared files

| Access expires:                                                                                                    | 30 days - 7/28/18, 11:59 PM Cancel expiration                                                                |
|----------------------------------------------------------------------------------------------------|----------------------------------------------------------------------------------------------------|
|                                                                                                    | 7 dave                                                                                                    |
|                                                                                                    | 7 uays                                                                                                    |
|                                                                                                    | ✓ 30 days                                                                                                    |
| er settings Learn mo                                                                                                    | Custom date                                                                                                  |
| isable options to do                                                                                                    | wnload, print, and copy for commenters and viewer                                                            |
|                                                                                                    |                                                                                                    |
| recipient doesn't ha                                                                                                    | ive a Google account                                                                                         |
| I recipient doesn't ha                                                                                                    | ive a Google account                                                                                         |
| recipient doesn't hat mark@point.com                                                                                                    | ave a Google account                                                                                         |
| <ul> <li>recipient doesn't ha</li> <li>mark@point.com</li> <li>Send an invitation</li> </ul>                                                                                                    | ave a Google account                                                                                         |
| recipient doesn't ha     mark@point.com     Send an invitation     Recipient must sign in w     this invitation will have a                                                                       | we a Google account                                                                                          |
| <ul> <li>Trecipient doesn't hat</li> <li>mark@point.com</li> <li>Send an invitation<br/>Recipient must sign in w<br/>this invitation will have a</li> </ul>                                       | vith a Google account within 14 days to edit. Anyone with access                                             |
| <ul> <li>I recipient doesn't hat mark@point.com</li> <li>Send an invitation Recipient must sign in w this invitation will have a</li> <li>Send the link (no signal sector of the link)</li> </ul> | we a Google account<br>with a Google account within 14 days to edit. Anyone with<br>access<br>n-in required) |

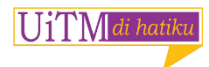

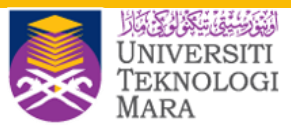

"Prevent viewers/commenter from download, print or copy a file" (My Drive)

4. Warning when forwarding email with shared files

UiTM di hatiku

| Enter names or email addresses                                          | 3 |
|-------------------------------------------------------------------------|---|
| Owner settings Learn more                                               |   |
| Prevent editors from changing access and adding new people              |   |
| Disable options to download, print, and copy for commenters and viewers |   |
| Done                                                                    |   |
|                                                                         |   |
|                                                                         |   |

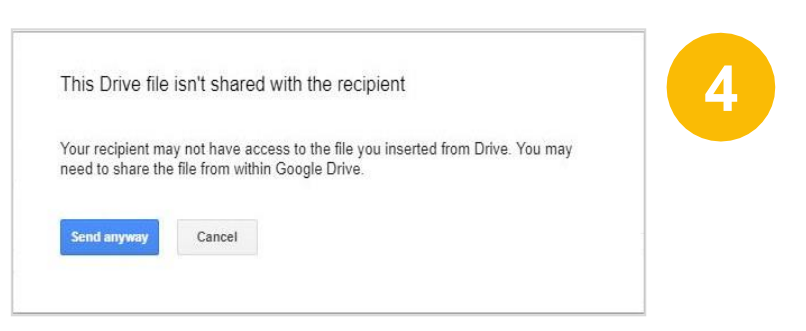

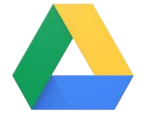

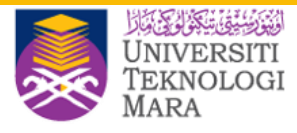

#### Work smarter with the new Priority page in Drive

• Uses machine learning to suggest

#### Priority

- 1. See files and comments that need attention
- 2. Access files you need through suggestions and workspaces
- 3. Sort them in workspaces
- 4. See comments and suggested actions

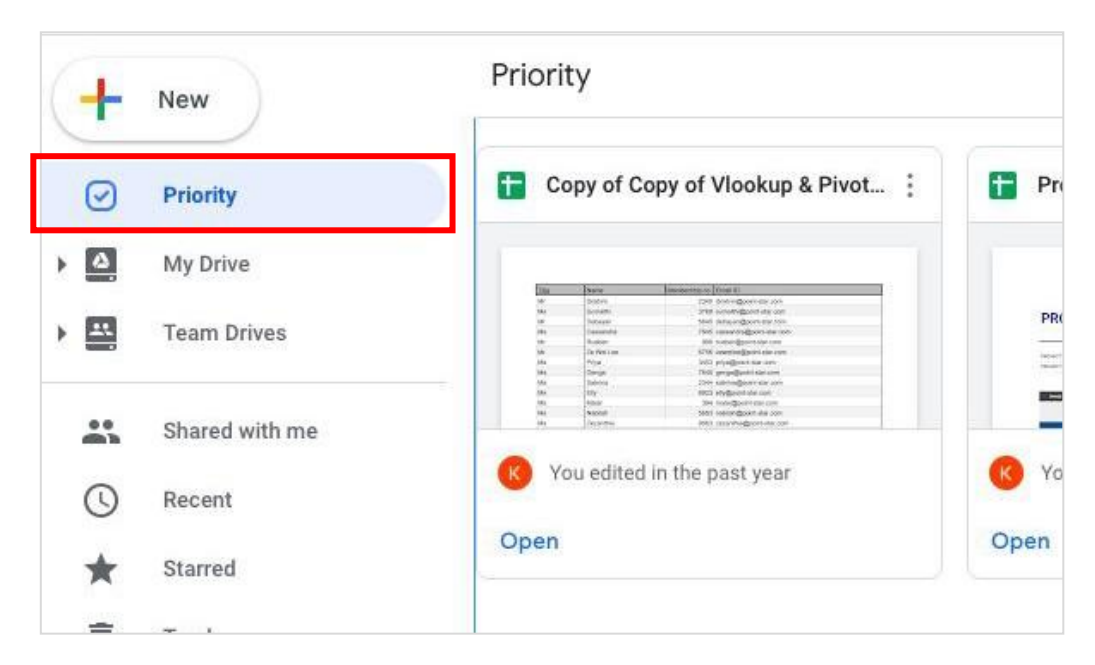

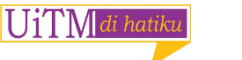

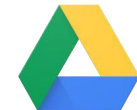

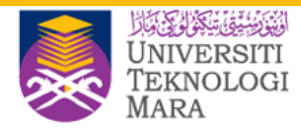

#### Workspaces

- 1. Organizes files to Workspaces
- 2. Gather a private set of working files
- Doesn't affect storage location or permissions
- Create personalized workspaces from My Drive & Shared Drive

| Priority                                                                                                    | Copy of Copy of Vlookup & Pivot                                                                                                    | Project timeline :                                                                                                    | Project proposal                                   |
|----------------------------------------------------------------------------------------------------|----------------------------------------------------------------------------------------------------|----------------------------------------------------------------------------------------------------|----------------------------------------------------|
| <ul> <li>My Drive</li> <li>Team Drives</li> <li>Shared with me</li> <li>Recent</li> <li>Starred</li> <li>Trash</li> </ul> | Non-         Non-         No-         Non-         Non- | PROJECT TIMELEC TEMPLATE         Difference of the sector of the sector of the sec | Vou opened in the past year<br>Open                |
| Storage<br>1,000 KB used                                                                                                  | Workspaces<br>Contracts and Proposals ▼<br>Consulting proposal<br>Project proposal<br>Guidelines<br>Project timeline                                                                                                    | Customer-ABC Technologie Copy of Copy of Vlookup Offline.mov Project proposal                                                                                                    | S V Personal<br>& Pivot Table S Ne<br>Tra<br>P Sar |

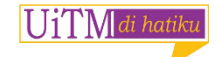

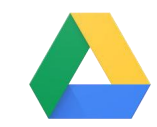

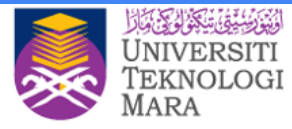

# What can you do with Docs?

- 1. Create or import
- 2. Edit and format
- 3. Share the Doc
- 4. Print and download

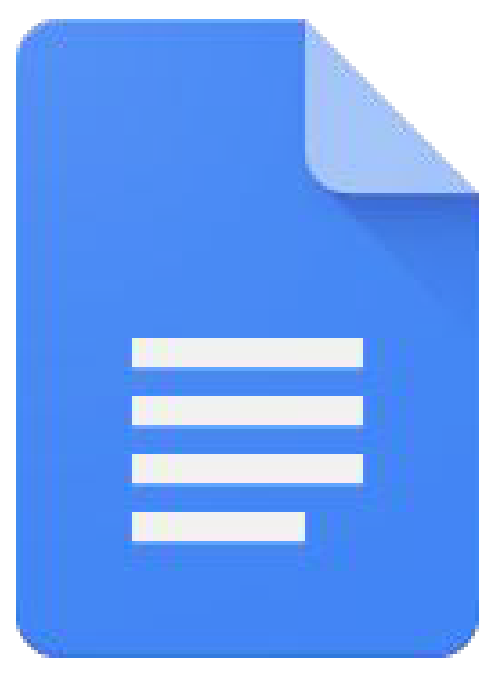

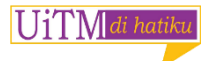

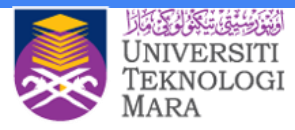

#### **Create a new Document**

You can create a new document right in Docs or in Google Drive.

- 1. In Docs, click Create new document
- 2. In <u>Drive</u>, click **New** > **Google Docs** >

Blank document or From a template.

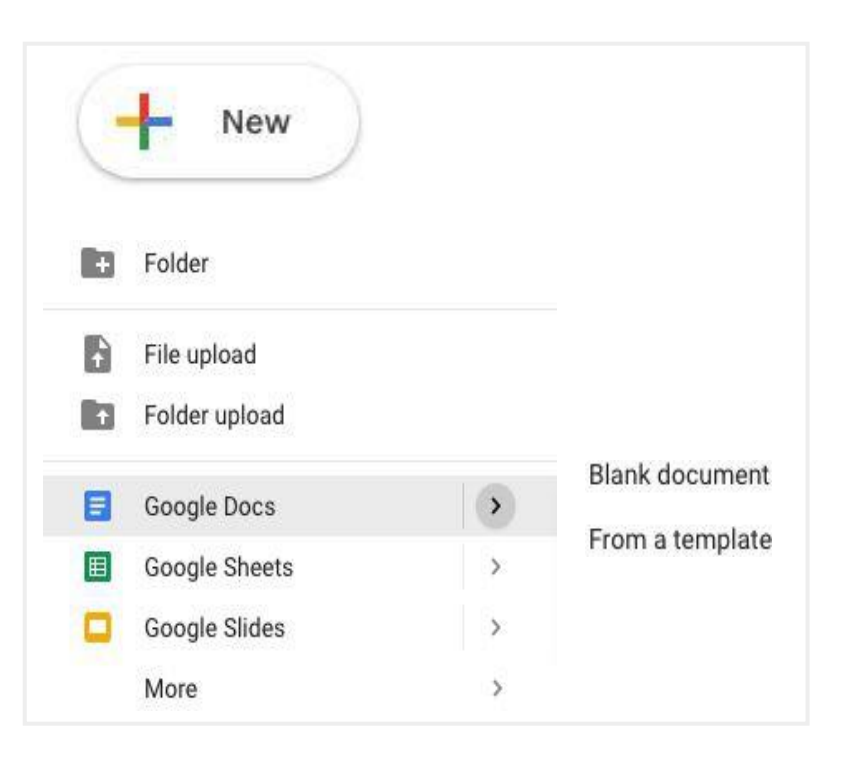

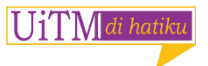

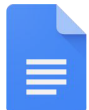

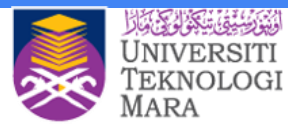

#### Import and convert old documents to Docs

- 1. Go to Drive.
- Click New > File Upload and choose a text document from your computer.
   Supported files include .doc, .docx, .dot, .html, plain text (.txt), .odt, and .rtf.
- Right-click the file you want to convert and select **Open with > Google Docs**.

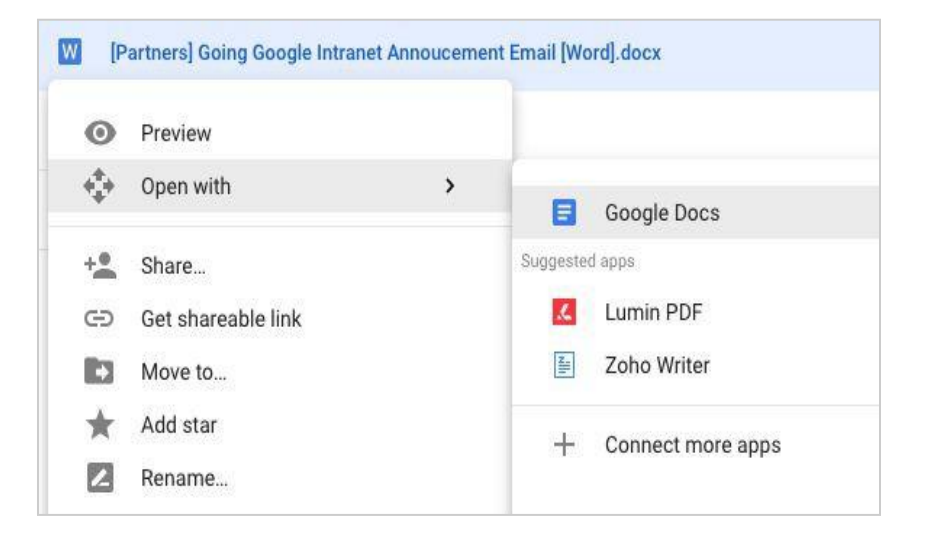

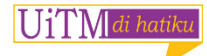

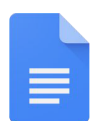

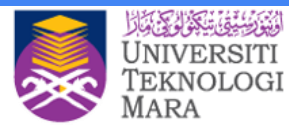

#### Edit and format

• Add and edit text

#### Rename your document: At the top of the page, click Untitled

document, enter a new title, and click OK.

Add or edit text: Just click in the page and start typing.

|   | Unt  | titled | Docur | nen            | t   | ά I  |     |    |     |
|---|------|--------|-------|----------------|-----|------|-----|----|-----|
| E | File | ER     | ename | Ins            | ert | Form | nat | То | ols |
| 5 | ~    | 5 7    | 1009  | ( <del>-</del> | GĐ  |      | **  | ÷  |     |

• Add colours and styles

To change margins, page color, and orientation, click **File > Page setup**.

Use the toolbar to customize your document further.

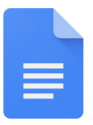

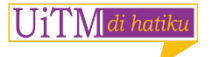

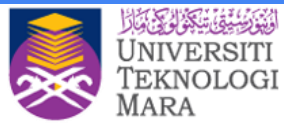

Here are some highlights:

| r 3           | Undo or redo your last changes                                                                 |
|---------------|------------------------------------------------------------------------------------------------|
| <b>-</b>      | Copy formatting from one section of text and apply it to another section                       |
| 100% -        | Zoom                                                                                           |
| Normal text 👻 | Assign styles for headings and titles                                                          |
| Arial 👻 10 👻  | Change font and font size                                                                      |
| B Z U A       | Add bold or italics, underline, or change the font color                                       |
| CD            | Insert a link for selected text                                                                |
| •             | Insert a comment                                                                               |
|               | Choose text alignment                                                                          |
| More 👻        | Choose line spacing, bulleted and numbered lists, indents, background colors, and other tools. |

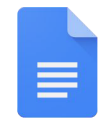

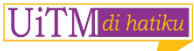

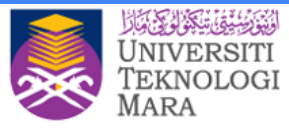

## Add pictures, links, tables and more

The **Insert** menu lets you add different features to your document. Here are the highlights:

Image—Insert an image from your computer, the web, or Drive.

Link—Add a link to another page or to a header or bookmark in the same document.

Drawing—Create shapes, pictures, and diagrams right in your document.

Table—Select the number of columns and rows to create a table.

1 11 N di hatik

Bookmark—Add shortcuts to specific places within your document.

**Table of contents**—Create an auto-generated table of contents that links to each heading in your document that has a heading style applied.

| Inse | ert             |              |
|------|-----------------|--------------|
| -    | Image           | •            |
|      | Table           | ۲            |
| •    | Drawing         |              |
| ılı  | Chart           | Þ            |
| _    | Horizontal line |              |
|      | Footnote        | ₩+Option+F   |
| Ω    | Special charac  | cters        |
| π²   | Equation        |              |
|      | Header & page   | e number 🛛 🕨 |
| Ð    | Break           | Þ            |
| GÐ   | Link            | жĸ           |
| Ð    | Comment         | ೫+Option+M   |
|      | Bookmark        |              |
|      | Table of conte  | ents 🕨       |

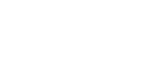

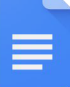

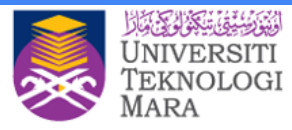

#### **Create page columns**

If you're working on an academic paper or another large document, you can organize your text in columns.

Create page columns:

- 1. Click Format > Columns
- 2. Select the number of columns
- (Optional) To adjust the spacing, or add lines between column, click Format >

Columns > More options

4. Click Apply

| ormat               |      |              |
|---------------------|------|--------------|
| Text                | - 26 |              |
| Paragraph styles    |      |              |
| Align & indent      | ۲    |              |
| t∃ Line spacing     |      |              |
| Columns             | •    |              |
| Bullets & numbering | •    |              |
| Table               | Эк   |              |
| 🔺 Image             | Þ    | More options |

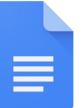

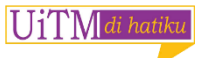

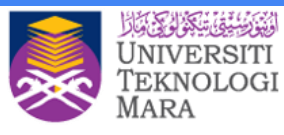

#### Share the Document

Share a file you own or can edit:

- 1. Open the file you want to share
- 2. Click Share
- 3. Enter the email addresses or Google Groups you want to share with
- 4. Choose what kind of access you want to grant people:
  - Can edit—Collaborators can add and edit content as well as add comments
  - **Can comment**—Collaborators can add comments, but not edit content
  - **Can view**—People can view the file, but not edit or add comments
  - 5. Click Send

6. Everyone you shared the document with receives an email with a link to the document

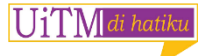

| Fater server as anall addresses |     |
|---------------------------------|-----|
| Enter names or email addresses  | 1 - |
|                                 |     |

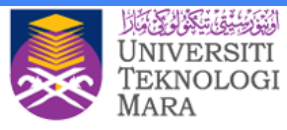

## **Add comments and replies**

- 1. Select a section of text
- 2. On the toolbar, click Add comment
- 3. Add your notes and click **Comment**
- If a comment is important for a specific collaborator to see, enter + followed by their address. They'll get an email with your comment, along with a link to the document
- 5. When you're done with a comment, click **Resolve**

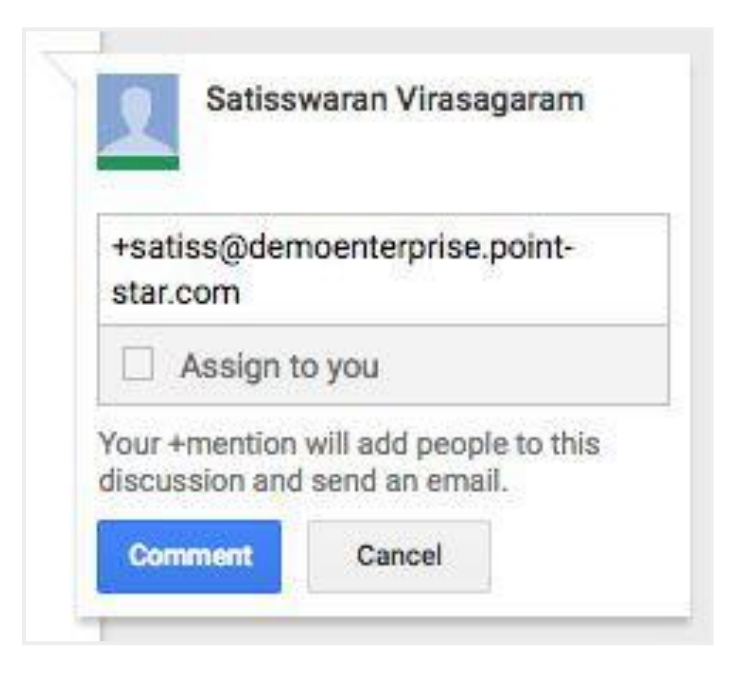

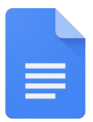

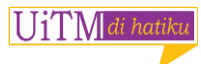

#### UNIVERSITI TEKNOLOGI MARA

## **Suggest edits**

- 1. In the top corner, make sure you're in **Suggesting** mode
- To suggest an edit, begin editing Your suggestions appear in a new color, and text you mark to delete or replace is crossed out (but not actually deleted until the document owner approves the suggestion).
- 3. Click any suggestion, you can Accept or Reject it.

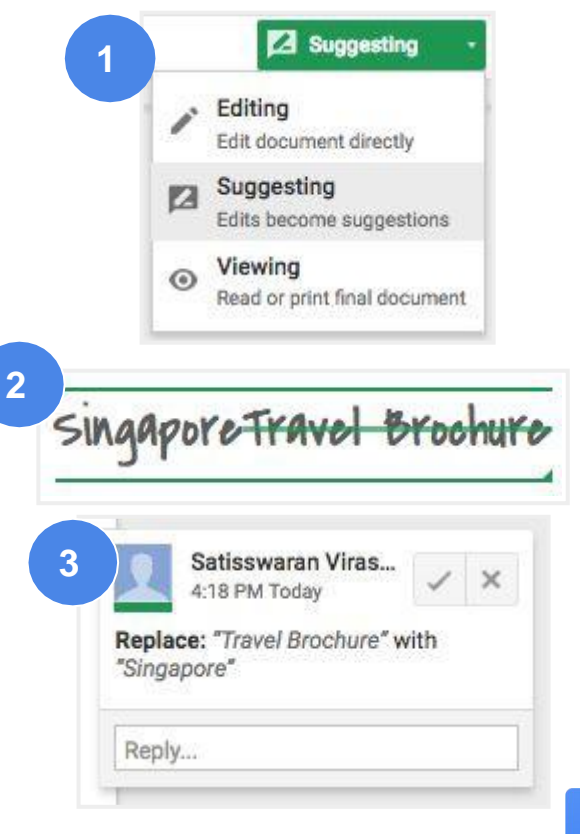

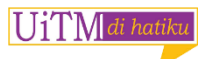

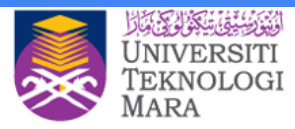

## Chat with people directly

- You can collaborate in real time over chat
- If more than one person has your document open, just click Show chat to open a group chat.
- You can get instant feedback without ever leaving your document

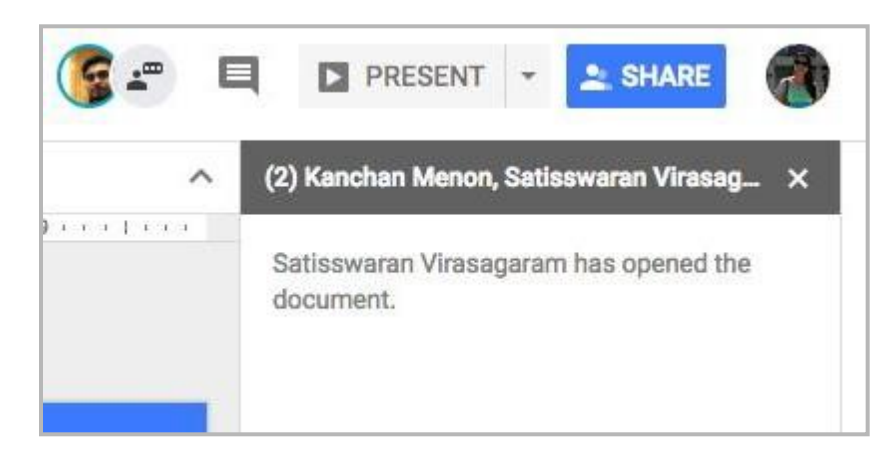

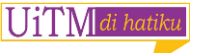

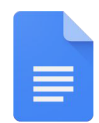

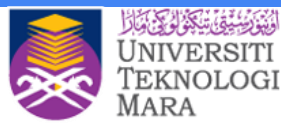

#### **Print and download**

To print your document, do one of the following options:

- Click File > Print.
- Click Print

In the preview that appears, you can scroll through your document on the right, or choose print options on the left.

| File |       |   |
|------|-------|---|
|      |       | Þ |
| e    | Print |   |

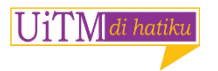

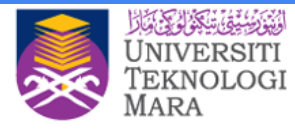

#### **Download versions in other formats**

To download your document so it can be opened by other programs, click **File** > **Download as** and choose one of the following formats:

- Microsoft Word (.docx)
- OpenDocument Format (.odt)
- Rich Text Format (.rtf)
- PDF Document (.pdf)
- Plain text (.txt)
- Web page (.html, zipped)

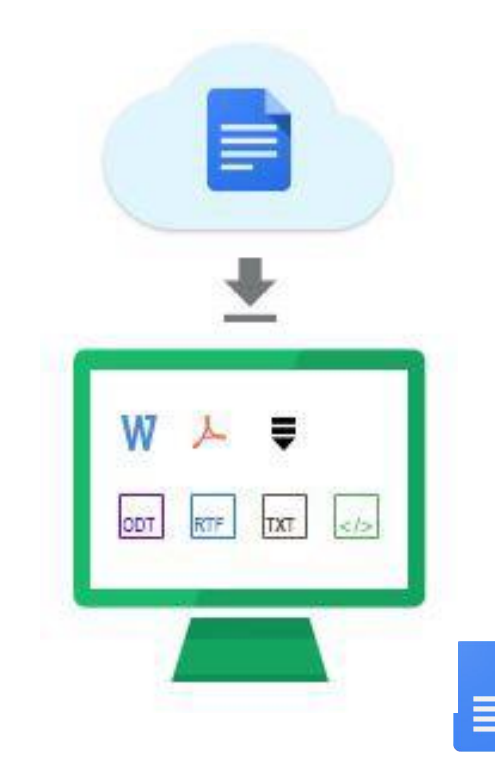

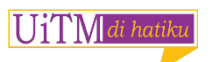

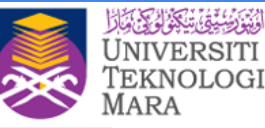

## Make a copy in Docs

- Copying a document is useful for creating templates
- To make a copy of your document, click
   File > Make a copy
- You can rename the copy, change where you save it in Drive, and optionally share it with the same collaborators

| 0       | Preview            |   |
|---------|--------------------|---|
| \$      | Open with          | > |
| +•      | Share              |   |
| Ð       | Get shareable link |   |
|         | Move to            |   |
| $\star$ | Add star           |   |
| 2       | Rename             |   |
| 0       | View details       |   |
| Ē       | Make a copy        |   |
| *       | Download           |   |
| Î       | Remove             |   |

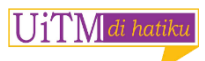

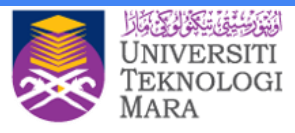

#### **Email a copy as an attachment**

If you need to collaborate in a different program or format, such as Word or PDF, you can email it as an attachment.

- 1. Click File > Email as attachment
- 2. Select a format
- Enter the email addresses or Groups you want to send copies to
- 4. (Optional) Enter a message
- 5. Click Send

More info : https://support.google.com/a/users/answer/9282664

| PDF -                               |    |
|-------------------------------------|----|
| PDF                                 |    |
| Microsoft Word (.docx)              |    |
| Rich Text (RTF)                     |    |
| HTML                                |    |
| Plain Text                          |    |
| Open Document                       |    |
| Paste the item itself into the emai |    |
|                                     | rd |
|                                     |    |
|                                     |    |
|                                     |    |
|                                     |    |
|                                     |    |

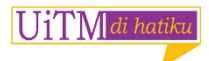

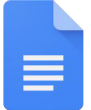

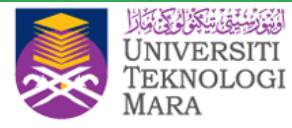

## What can you do with Sheets?

- 1. Create or import
- 2. Add content
- 3. Share your Sheet
- 4. Print and download

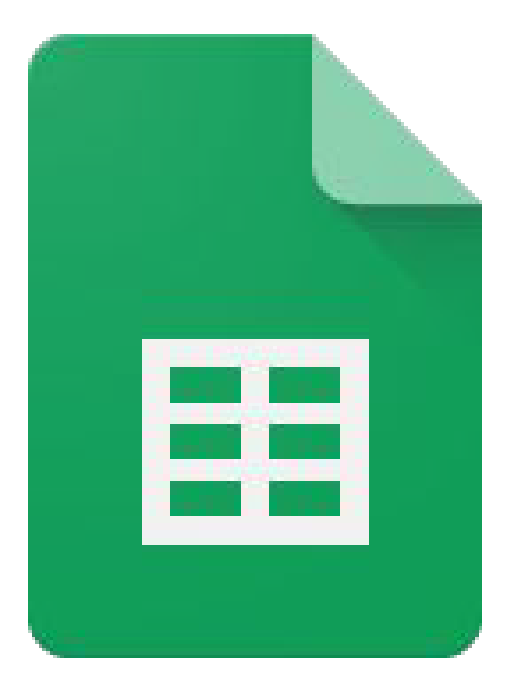

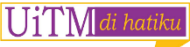

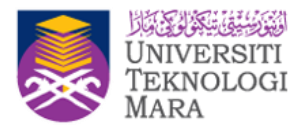

#### **Create a new spreadsheet**

- From the <u>Sheets homepage</u>: Click Create new spreadsheet
- From <u>Google Drive</u>: Click New > Google Sheets > Blank spreadsheet or From a template

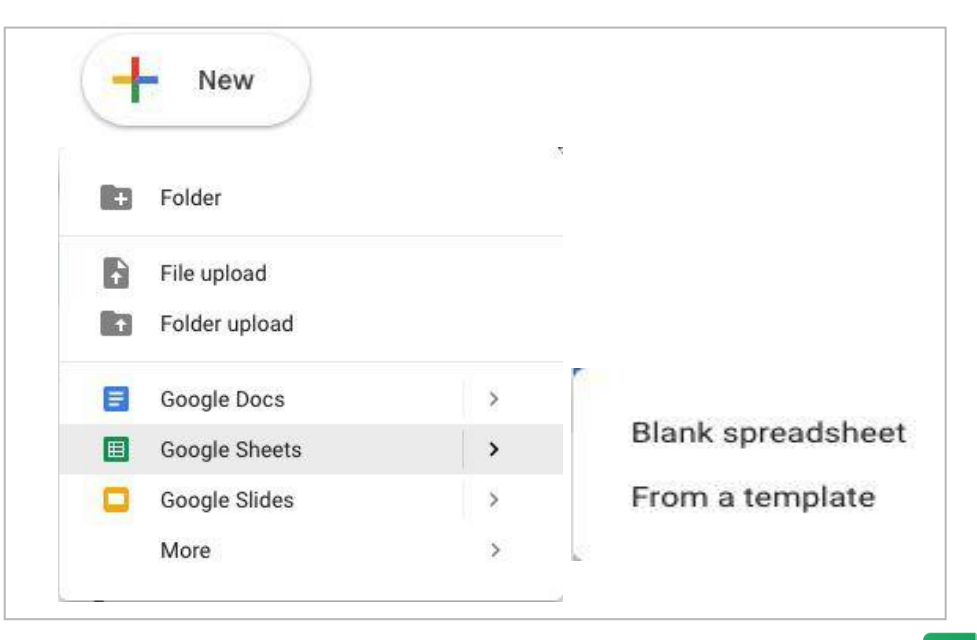

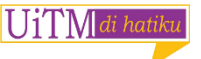

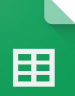

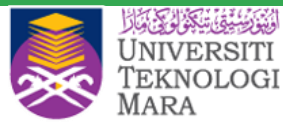

Ħ

#### Import and convert old spreadsheets to Sheets

- 1. Go to Drive
- Click New > File Upload and choose a text document from your computer
- Right-click the file you want to convert and select Open with > Google Sheets

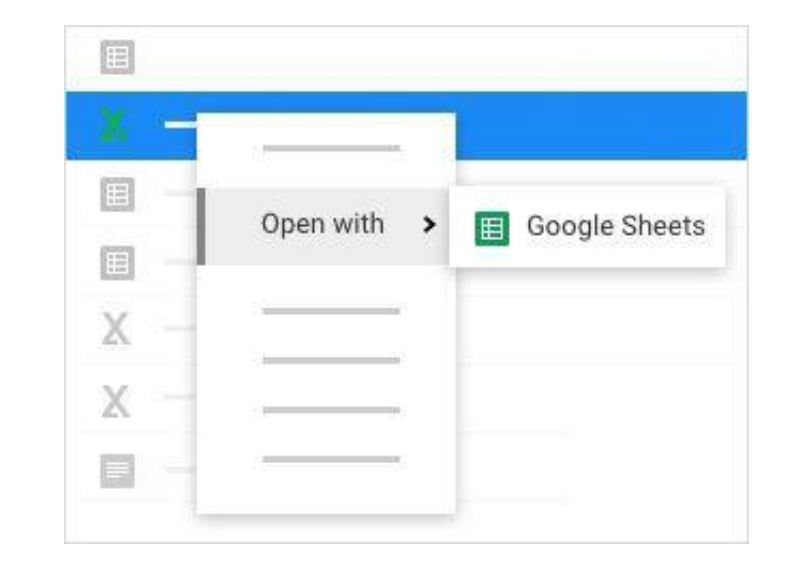

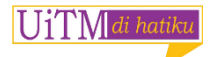

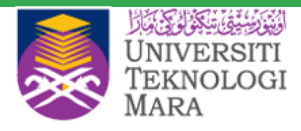

#### **Edit and format**

- 1. Rename your spreadsheet: Click Untitled spreadsheet and type a new name.
- 2. Enter text or data: Click a cell and start typing.
- 3. **Insert more items:** Click **Insert** and add notes, functions, charts, images, drawings, and more.

**Note:** To see which functions are available, see the <u>Google spreadsheets</u> <u>function list</u>.

4. Customize formats and fonts

In your spreadsheet, select the cells you want to customize, then use the menus and toolb to change their formats.

|   | -3 | insen                  |                                               |
|---|----|------------------------|-----------------------------------------------|
|   |    | Row above<br>Row below |                                               |
| A |    |                        | Column left<br>Column right                   |
| - | -  |                        | Cells and shift down<br>Cells and shift right |
|   |    |                        | New sheet                                     |
|   |    | I                      | Comment<br>Note                               |
|   |    | 2                      | Function                                      |
|   |    | [11]<br>[44]<br>[45]   | Chart<br>Image<br>Link                        |
|   |    |                        | Form                                          |
|   |    | 2                      | Drawing                                       |

## Work with rows, columns and cells

- 1. Add rows, columns, and cells—Select a cell or block of cells. Then, on the menu bar, click **Insert** and choose where to add the row, column, or cells.
- 2. **Delete or hide rows and columns**—Right-click the row number or column letter and select **Delete** or **Hide**.
- Delete a cell or a block of cells—Select the cells you want to delete. Click
   Edit > Delete cells and shift up, or Edit > Delete cells and shift left.
- 4. **Move rows and columns**—Click the row number or column letter to select it. Then, drag it to a new location.
- 5. **Freeze header rows and columns**—Keep some data in the same place as you scroll through the rest of your spreadsheet. On the menu bar, click **View**

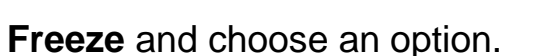

UiTM

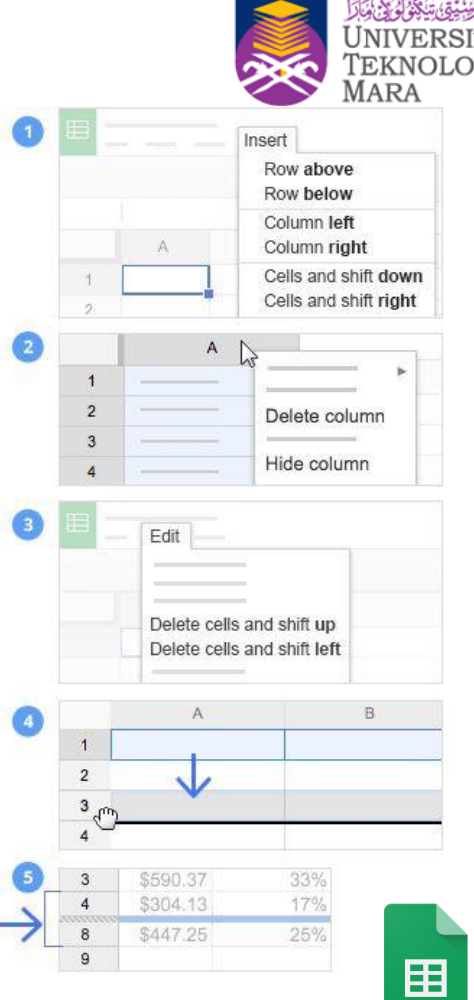

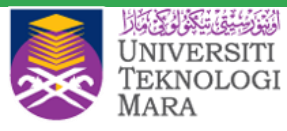

## **Work with multiple sheets**

- Add a sheet: At the bottom of your spreadsheet, click Add sheet to add another sheet.
- Delete or copy a sheet: Open the sheet. Then, at

the bottom of your spreadsheet, on the sheet's

tab, click the Down arrow , and select Delete or

Duplicate.

|     | ē ro  | $\sim 7$ | 5 | Delete<br>Duplicate |   |
|-----|-------|----------|---|---------------------|---|
|     |       |          |   | -                   |   |
| 1   |       |          |   |                     | * |
| 2   |       |          |   |                     |   |
| 3   |       |          |   |                     |   |
| 4   |       |          |   |                     |   |
| 5   |       |          | _ | 11. j               |   |
| Add | sheet |          |   |                     |   |
|     |       |          | 1 |                     |   |

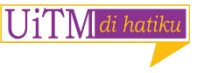

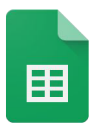
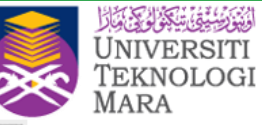

#### **Share Your Sheet**

- 1. Open the file you want to share
- 2. Click Share
- 3. Enter the email addresses or Google Groups you want to share with
- 4. Choose access:`

|                   | 🔒 Share          |
|-------------------|------------------|
| Share with others | $\downarrow$     |
| Add more peop     | ole 🖋 Can edit 🗸 |
|                   | ✓ Can edit       |
|                   | Can comment      |
|                   | Can view         |

- Can edit—Collaborators can add and edit content as well as add comments.
- **Can comment**—Collaborators can add comments, but not edit content
- **Can view**—People can view the file, but not edit or add comments
- 5. Click Send

Everyone you shared the document with receives an email with a link to the spreadsheet

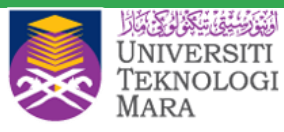

# **Add comments and replies**

- 1. Select a section of text
- 2. On the toolbar, click Add comment
- 3. Add your notes and click Comment
- If a comment is important for a specific collaborator to see, enter + followed by their address. They'll get an email with your comment, along with a link to the document
- 5. When you're done with a comment, click

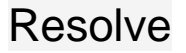

U1' N di hatik

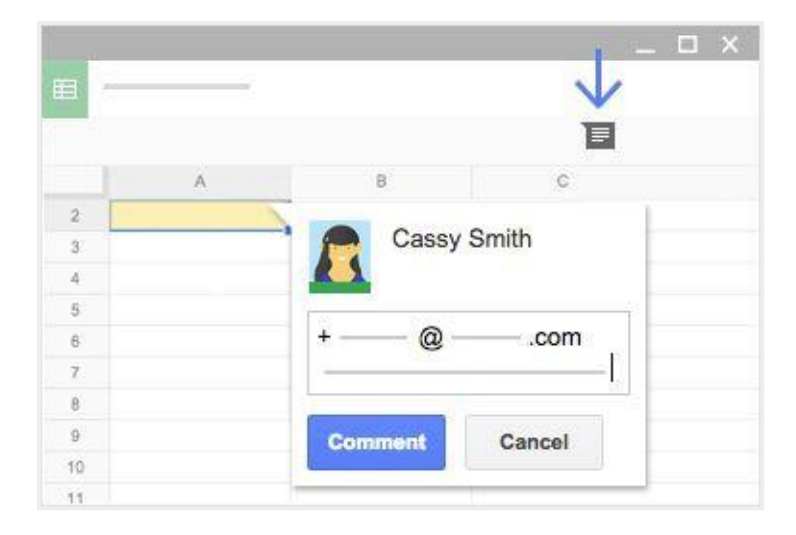

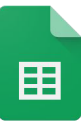

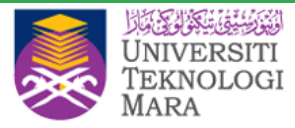

### **Print and download**

To print your spreadsheet, do one of the following options:

- Click File > Print.
- Click Print

You can choose which sheets to print, what features to include, and which layout you want

| Ħ             | -  | -        |            |
|---------------|----|----------|------------|
| $\rightarrow$ | •  | $\sim 7$ | \$ % 123 - |
| -fx           | 23 |          |            |
| 1             | A  | В        | G          |

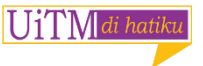

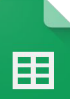

# **Download versions in other formats**

To download your spreadsheet click **File** > **Download as** and choose one of the following formats:

- Microsoft Excel (.xlsx)
- OpenDocument format (.odt)
- Adobe<sup>®</sup> PDF document (.pdf)
- Comma-separated values (.csv)
- Tab-separated values (.tsv)
- Web page (.zip)

UiTM di hatiki

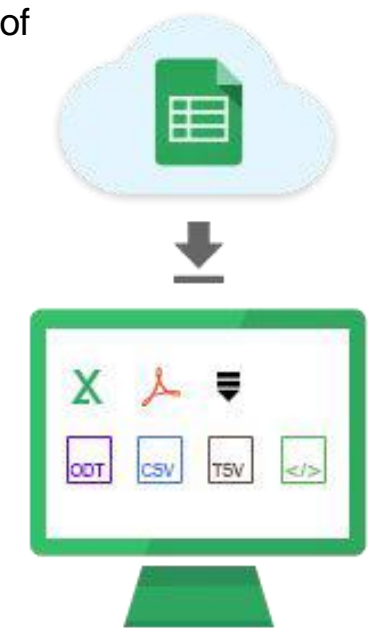

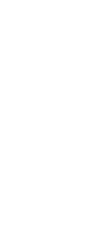

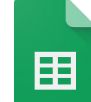

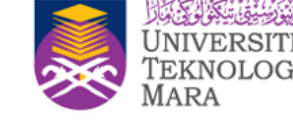

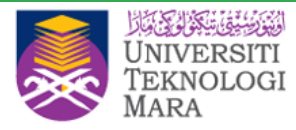

# Make a copy in Sheets

 $\bigcup_{i} \bigcup_{j} \bigcup_{i} di hatiki$ 

- Copying a document is useful for creating templates.
- To make a copy of your document, click **File** > Make a copy.
- You can rename the copy, change where you save it in Drive, and optionally share it with the same collaborators.

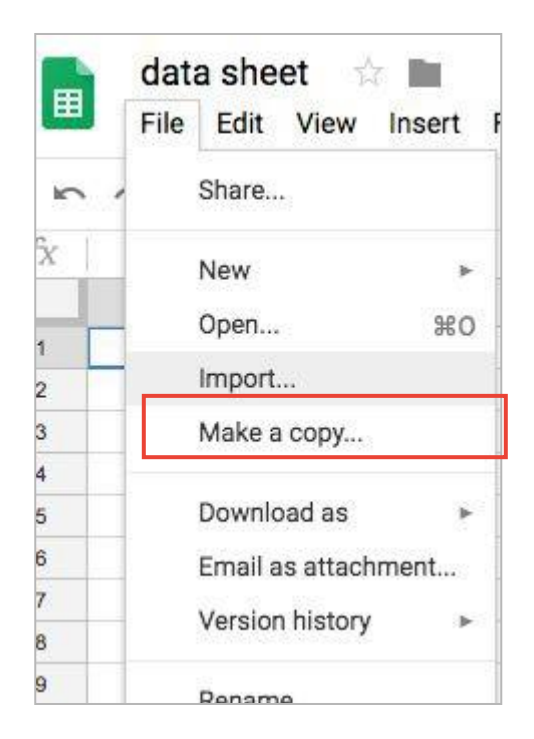

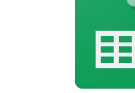

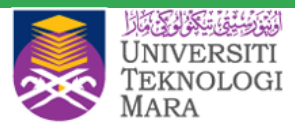

### Email a copy as an attachment

If you need to collaborate in a different program or format, such as Excel or PDF, you can email it as an attachment.

- 1. Click File > Email as attachment
- 2. Select a format
- Enter the email addresses or Groups you want to send copies to
- 4. (Optional) Enter a message
- 5. Click Send

| PDF 👻                   |  |
|-------------------------|--|
| PDF                     |  |
| Microsoft Excel (.xlsx) |  |
| Subject                 |  |
| data sheet              |  |
| Message                 |  |
|                         |  |
|                         |  |
|                         |  |
|                         |  |
|                         |  |
|                         |  |
|                         |  |

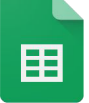

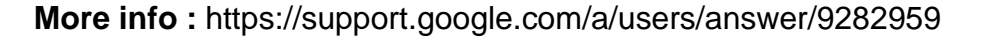

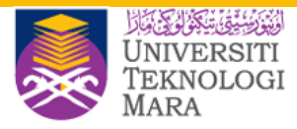

# What can you do with Slides?

- 1. Create or import
- 2. Add content
- 3. Share your Slides
- 4. Present, print and download

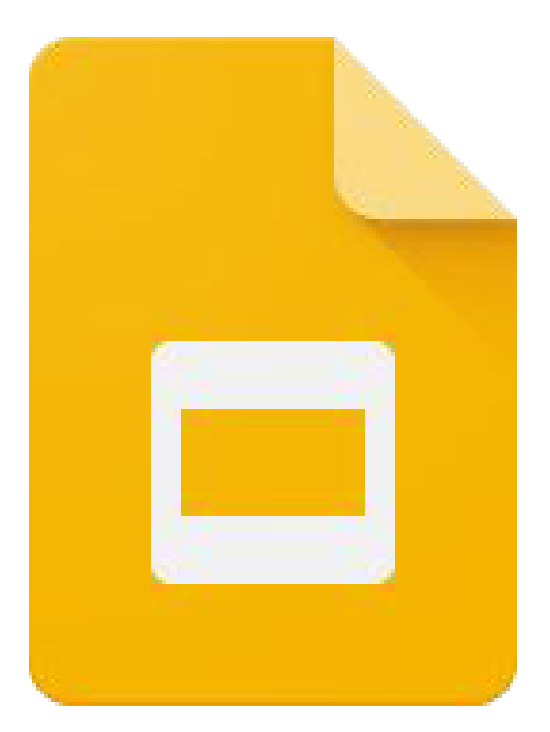

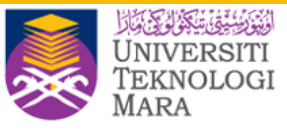

# **Create a new document**

- From <u>Slides homepage</u>: Click Create new presentation
- From <u>Google Drive</u>: Click New > Google
  Slides > Blank presentation or From a template.

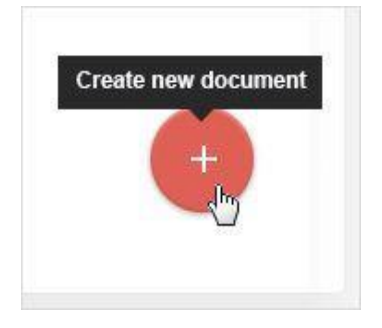

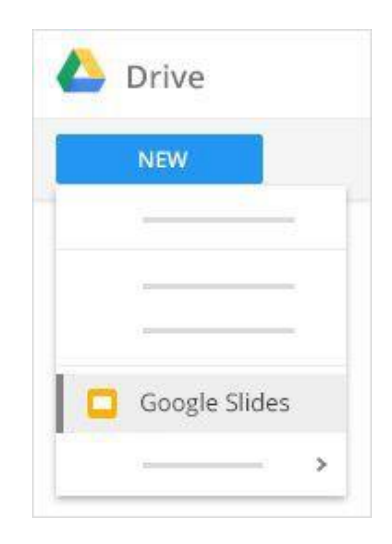

UiTM di hatik

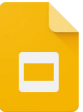

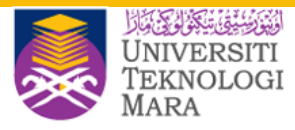

#### Import and convert old presentations to Slides

- 1. Go to Drive
- Click New > File Upload and choose a text document from your computer
- Right-click the file you want to convert and select Open with > Google Slides

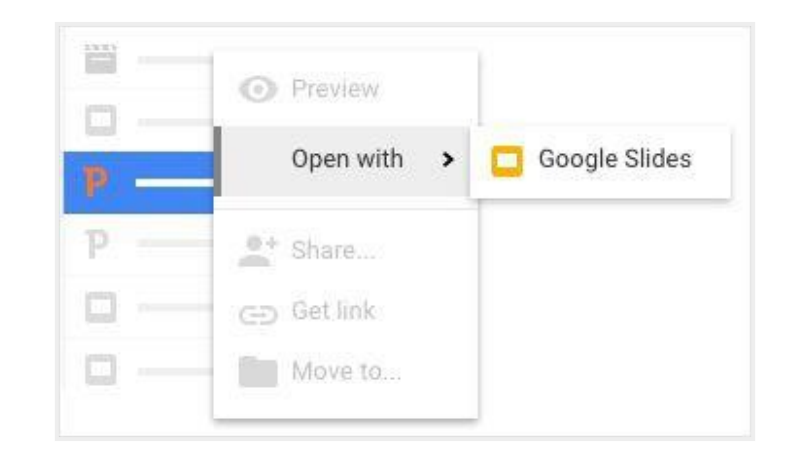

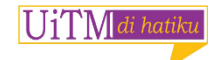

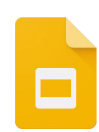

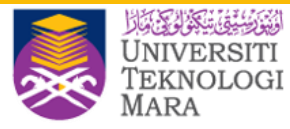

#### **Add content**

Choose a theme

- Choose a theme to give all your slides the same background and text styles for a consistent look and feel.
- For theme suggestions, click **Explore** and click a layout.

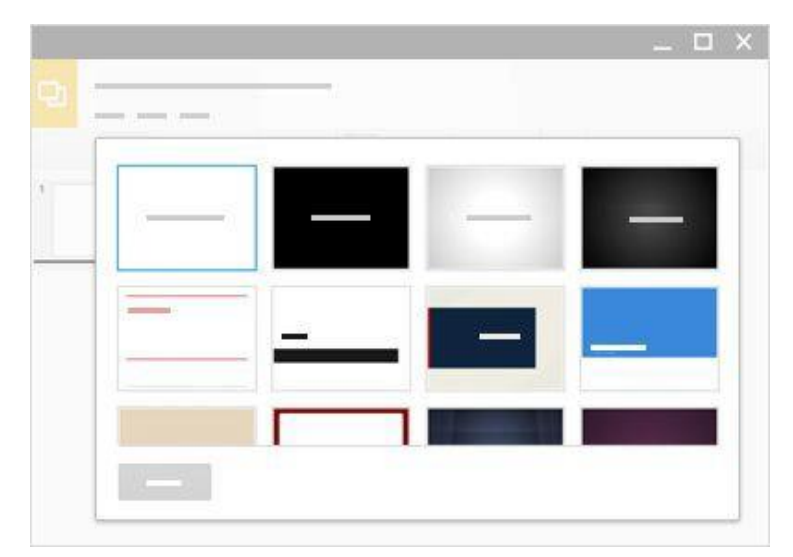

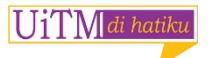

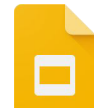

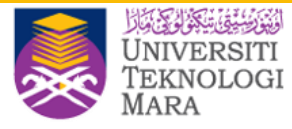

#### Add and edit content

- 1. Rename your presentation: Click Untitled presentation and type a new name.
- Add text: Click Insert > Text box to add new text boxes,
- 3. Add images, videos, and more: Click Insert to add images, videos, shapes, slide numbers, and other features to your presentation.
- 4. Add notes: Use speaker notes to keep track of your talking points for each slide.

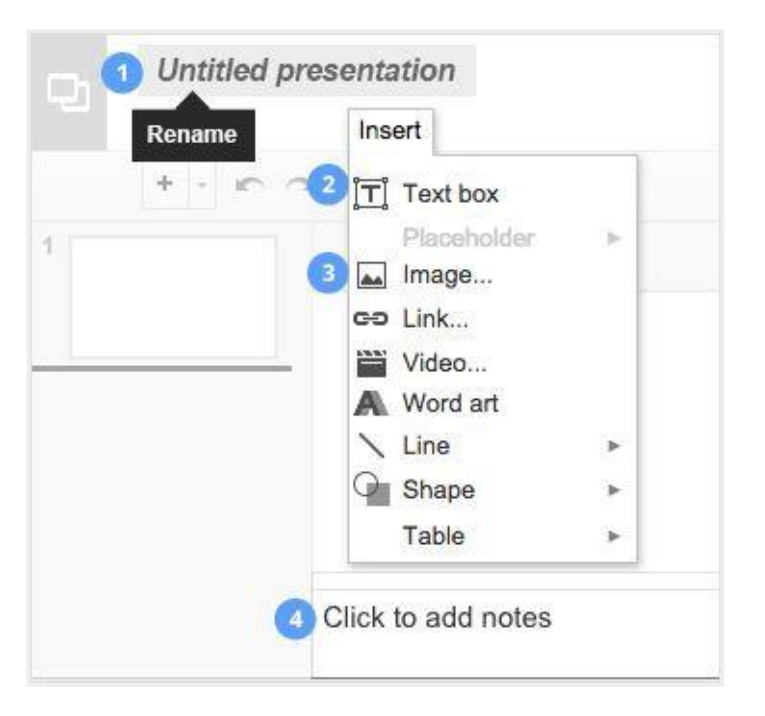

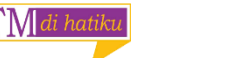

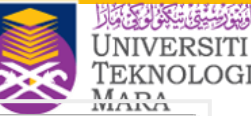

# **Customize your slides**

- To change the size of your slides, click File > Page setup.
- Use the toolbar to customize your presentation even more.

**Note:** Text-related controls only appear on your toolbar when you are typing in a text box

|                             | MIANA                                                                                          |
|-----------------------------|------------------------------------------------------------------------------------------------|
| • •                         | Create new slide.                                                                              |
| r 1                         | Undo or Redo your last changes.                                                                |
| 7                           | Copy formatting from one section of text and apply it to another section.                      |
| Q                           | Zoom in or out.                                                                                |
| k                           | Select an item on your slide.                                                                  |
| □ • · × ·                   | Add a text box, image, shape, or line.                                                         |
| Layout                      | Change your slide's layout.                                                                    |
| Theme                       | Change your presentation's theme.                                                              |
| Transition                  | Add transitions between your slides.                                                           |
| Arial 🐷 10 👻                | Change font or font size.                                                                      |
| 8 Z <u>U A</u> -            | Add bold, italics, underline, and font color.                                                  |
| 00                          | Insert a link for selected text.                                                               |
| B                           | Insert a comment.                                                                              |
| ≡ ≡ ≡ ≡<br>⊤ <del>†</del> ⊥ | Choose text alignment.                                                                         |
| More 👻                      | Choose line spacing, bulleted and numbered lists, indents, background colors, and other tools. |

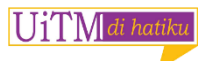

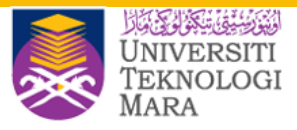

#### **Create and arrange slides**

- New slide— click the + button in the toolbar.
  You can choose a layout for the new slide by clicking the Down arrow
- Move slide—Drag the slide you want to move to a different position in the presentation
- Duplicate slide—Right-click the slide you want to duplicate in the sidebar and select
  Duplicate slide
- Delete slide—Right-click the slide you want

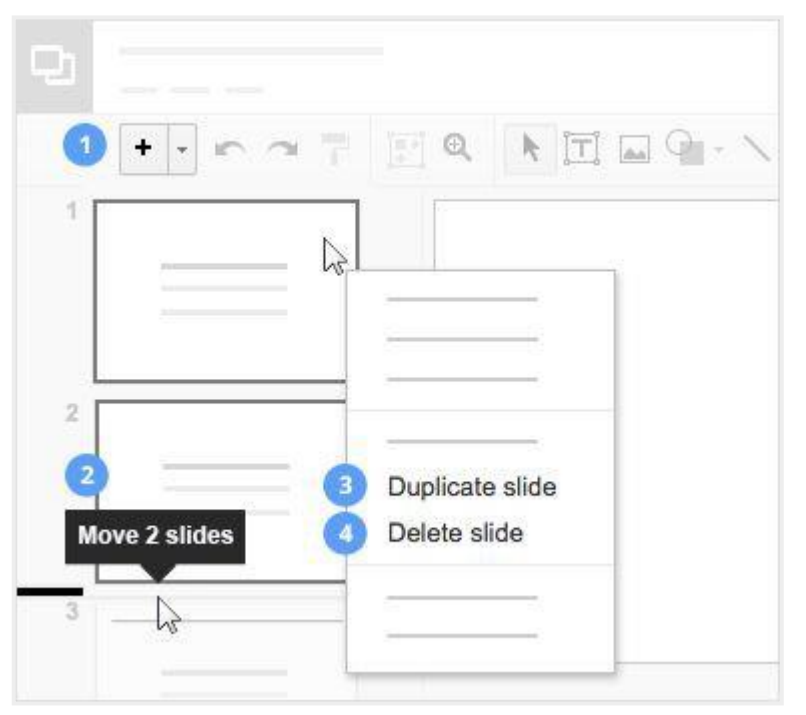

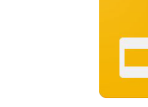

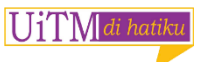

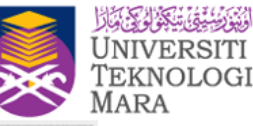

# **Share your Slides**

#### Share a file you own or can edit:

- 1. Open the file you want to share
- 2. Click Share
- 3. Enter the email addresses or

Google Groups you want to share with

- 4. Choose access:
  - Can edit—Collaborators can add and edit content as well as add comments. Can comme
  - **Can comment**—Collaborators can add comments, but not edit content
  - Can view—People can view the file, but not edit or add comments
- 5. Click Send

Everyone you shared the document with receives an email with a link to the spreadsheet

|                                                                                    | - 0                          |
|------------------------------------------------------------------------------------|------------------------------|
| 2                                                                                  | 6 Share                      |
| Share with others                                                                  | $\checkmark$                 |
| Add more people                                                                    | Can edit -                   |
|                                                                                    | ✓ Can edit                   |
| ntent as well as add commei<br>nents, but not edit content<br>edit or add comments | NtS. Can comment<br>Can view |

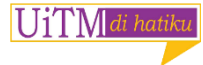

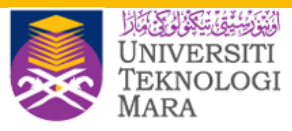

# **Add comments and replies**

1. Select a section oftext

 $\bigcup 1' \upharpoonright M di hati$ 

- 2. On the toolbar, click Add comment
- 3. Add your notes and click **Comment**
- 4. If a comment is important for a specific collaborator to see, enter + followed by their address. They'll get an email with your comment, along with a link to the document
- 5. When you're done with a comment, click Resolve

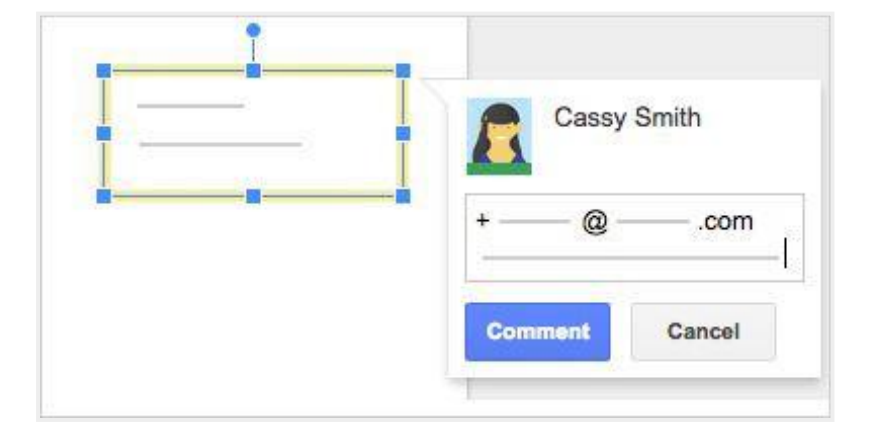

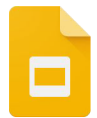

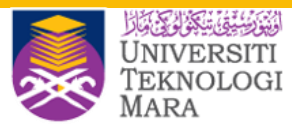

#### **Present, print and download**

#### **Present your slides**

UiTM

- Click Present at the top of the page. Click the Down arrow to see more options.
- To see your speaker notes, click **Presenter view**.
- Move your mouse on your slideshow, a bar temporarily appears with controls to

|        |                                | <b>* *</b> | Move    |
|--------|--------------------------------|------------|---------|
|        |                                | ►II        | Play,   |
|        |                                | ж          | Switc   |
|        | ( ← ► →   Silde 5 -   💥 🔅 Exit | ۵          | See n   |
| natiku |                                | Exit       | Exit ti |
|        |                                |            |         |

| <b>*                                    </b> | Move between slides                  |
|----------------------------------------------|--------------------------------------|
| ►II                                          | Play, pause, or resume the slideshow |
| ж                                            | Switch to and from full-screen mode. |
| \$                                           | See more Settings options.           |
| Exit                                         | Exit the slideshow.                  |

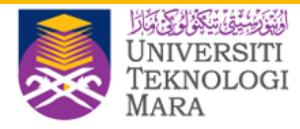

# **Print your presentation**

To print your presentation from the editor, 1.

click File > Print or click Print

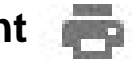

In the preview that appears, you can scroll 2.

through your document on the right, or

choose print options on the left

|   | File  | _ |
|---|-------|---|
| 1 |       | - |
|   | Print | - |

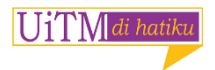

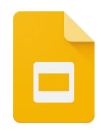

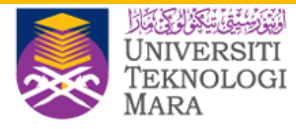

# **Download versions in other formats**

To download your presentation click **File** > **Download as** and choose one of the following formats:

- Microsoft PowerPoint (.pptx)
- Adobe<sup>®</sup> PDF
- Scalable Vector Graphics (.svg)
- PNG
- JPEG
- Text file

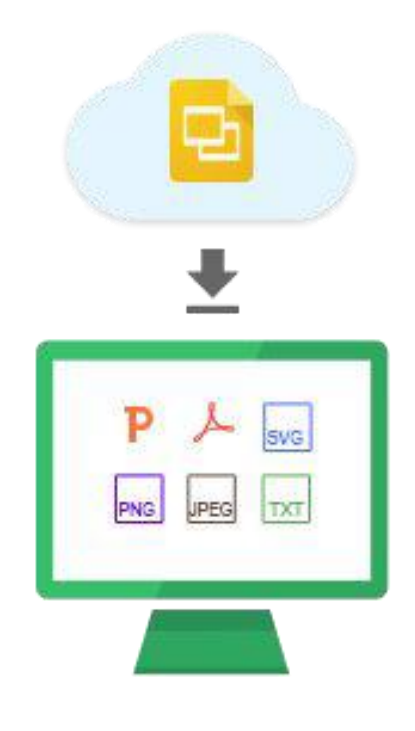

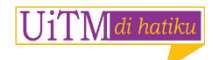

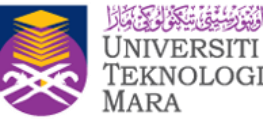

# Make a copy in Slides

- Copying a document is useful for creating templates.
- To make a copy of your document, click File
  > Make a copy.
- You can rename the copy, change where you save it in Drive, and optionally share it with the same collaborators.

| И                                 | Copy document                      |  |
|-----------------------------------|------------------------------------|--|
|                                   | Name                               |  |
| Copy o                            | locument                           |  |
|                                   |                                    |  |
| kshop - G                         | oogle Drive, Docs, Sheets & Slides |  |
| kshop - G<br>Folder               | oogle Drive, Docs, Sheets & Slides |  |
| kshop - G<br>Folder<br>■ 1 - Trai | oogle Drive, Docs, Sheets & Slides |  |

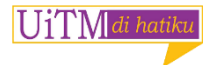

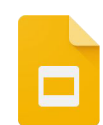

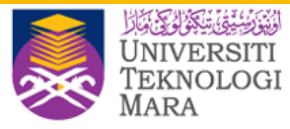

### Email a copy as an attachment

If you need to collaborate in a different program or format, such as MS PowerPoint, PDF or Plain text, you can email it as an attachment.

- 1. Click File > Email as attachment
- 2. Select a format
- 3. Enter the email addresses or Groups you want to send copies to
- 4. (Optional) Enter a message
- 5. Click Send

| Email as attachment                        |  |
|--------------------------------------------|--|
| PDF -                                      |  |
| PDF                                        |  |
| Microsoft PowerPoint (.pptx)<br>Plain Text |  |
| Pr. 58 (1949), 7, 149 (1949)               |  |

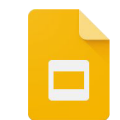

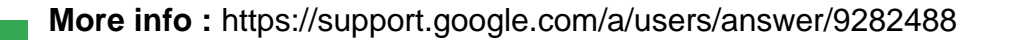

# END OF MANUAL